# **Design Simulator**

Quotation Function (Quotation Volume)

## Introduction

| ❤ Design Si<br>File Pref | imulator<br>ference Tool I | Help 🔘 Update | Download DXF       | Mode setting      |                                            | Dis         | - 🗆 🗙     |
|--------------------------|----------------------------|---------------|--------------------|-------------------|--------------------------------------------|-------------|-----------|
|                          | New                        | Open          |                    |                   | 15                                         | Design S    | Simulator |
| Project I                | Name                       |               |                    | Management Number |                                            | User option | Detail    |
|                          | Ville system               | Pre           | Q)<br>vious models | Rooms Muth System | Autii System                               | Single syst |           |
| Price qu                 | Price list                 |               | <b>B</b> alanti    | Detail Daea       | un<br>Interioritation<br>ol Design (triat) | Ť           |           |
| 7                        | 77                         | T             | N                  |                   |                                            | A           |           |

- **Quotation function flow**
- (1) Price list (input price, etc.)
- (2) Product design

(3) Quotation, Quotation form output

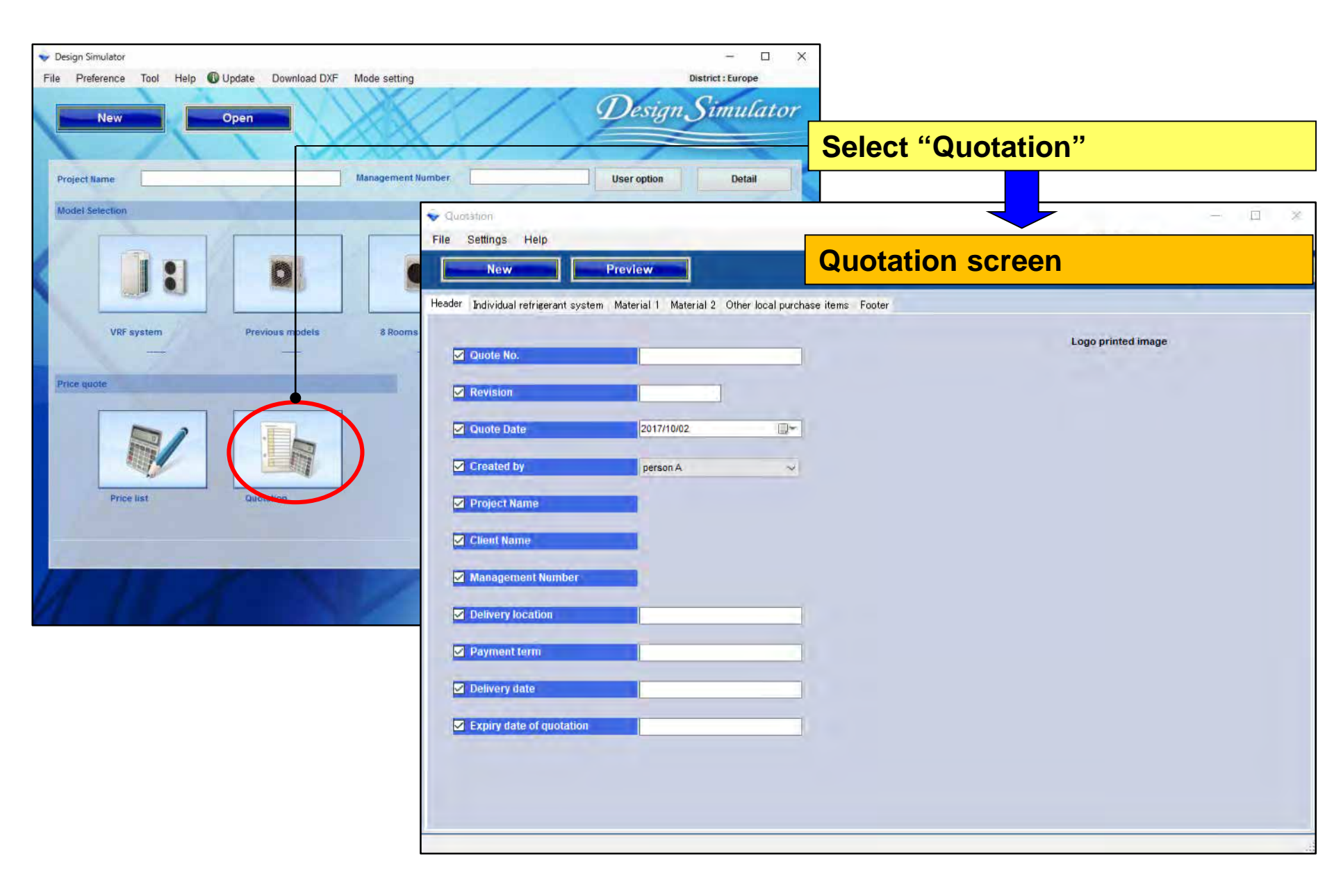

# Contents – Quotation Volume

1. Setting

2. Project Quotation

3. Quotation Form Creation

## Contents – Quotation Volume

1. Setting

2. Project Quotation

3. Quotation Form Creation

**Company** information Input of Company name, address, Company Logo **U**Currency setting Input of type of tax, tax rate, discount rate Terms and conditions Overall project, refrigerant system unit **Display items selection** Piping, refrigerant display

## **Quotation(Company information)** Design Simulator

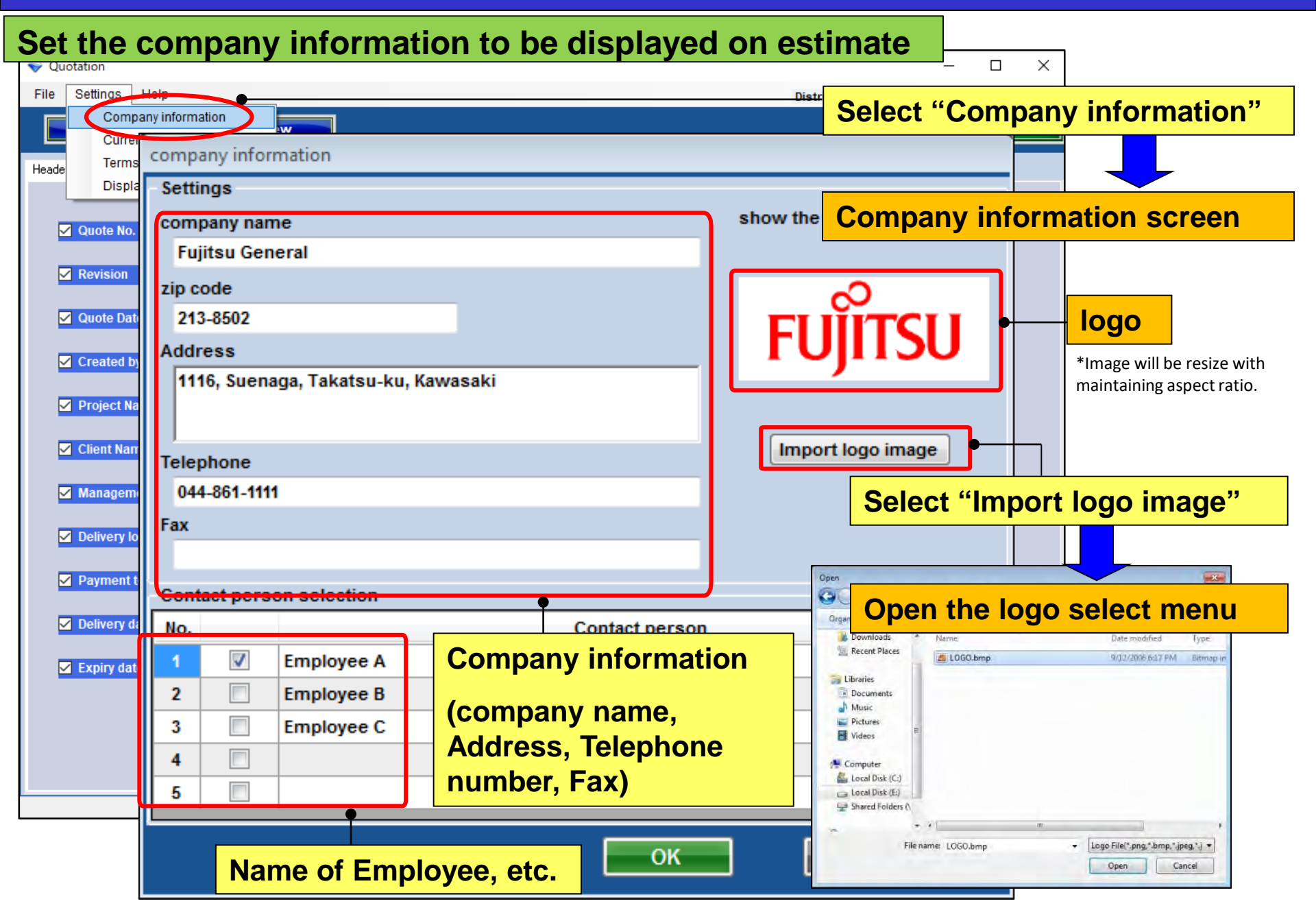

## **Quotation(Currency Setting)**

### **Design Simulator**

#### Set the currency to be displayed on estimate

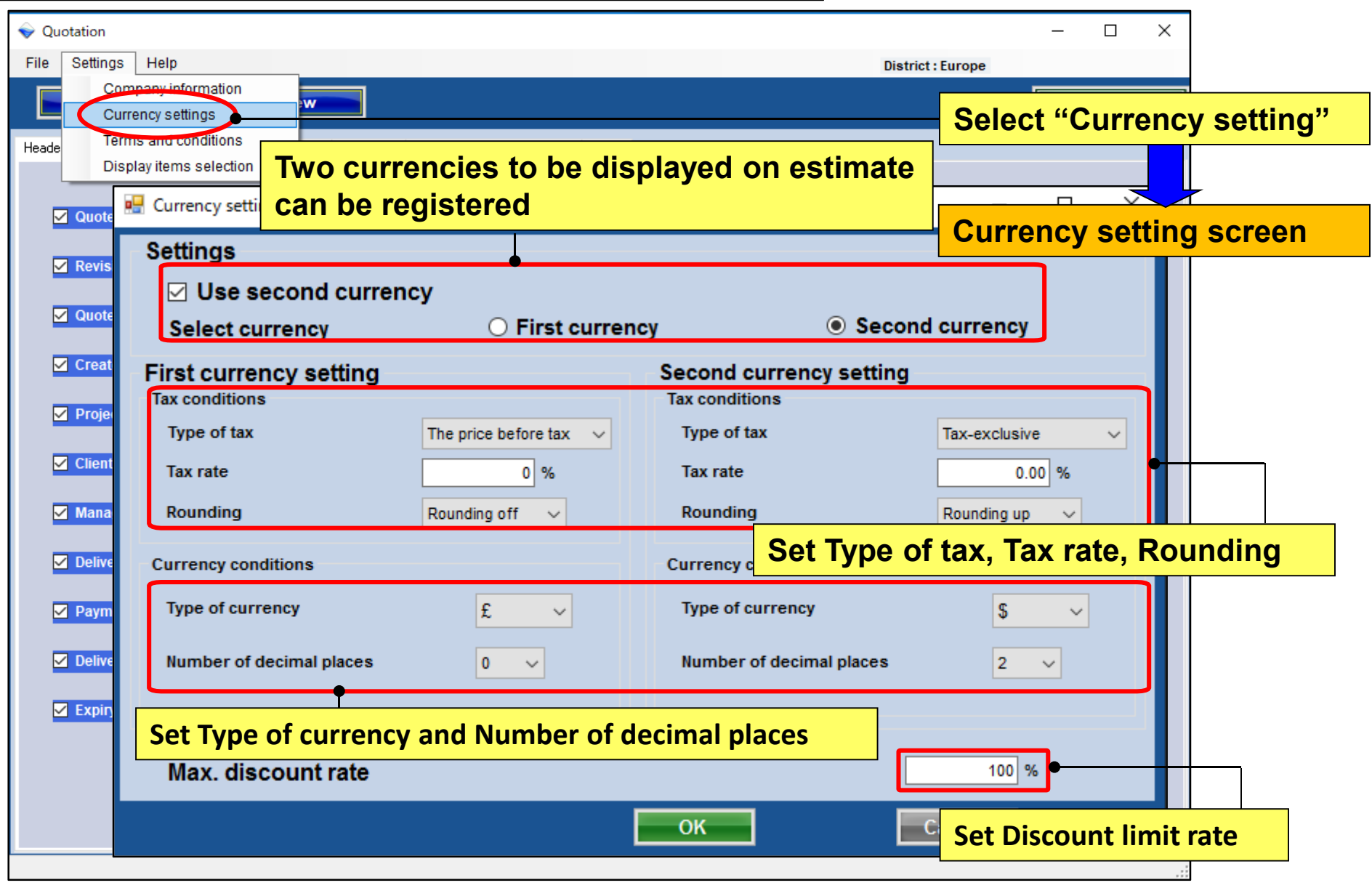

## **Quotation(Terms and conditions)** Design Simulator

#### **Output form setting**

| 🔷 Qu  | otation       |                                                                   | – 🗆 X                                 |
|-------|---------------|-------------------------------------------------------------------|---------------------------------------|
| File  | Settings H    | lelp                                                              | District : Europe                     |
|       | Compar        | ny information                                                    | Menumenter                            |
| Heade | Terms a       | and conditions ial 1 Material 2 Other local purchase items Footer | Select "Terms and conditions"         |
|       | Display       | nems selection                                                    |                                       |
|       | Quote No.     | Terms and conditions                                              |                                       |
|       | Povision      | Items                                                             | Terms and conditions screen           |
|       | Keyisioli     | Definition                                                        | Remarks                               |
|       | Quote Date    | Delivery location                                                 |                                       |
|       | Created by    |                                                                   | Use one of the following settings for |
|       | Project Nam   | Delivery date                                                     | the Quotation format                  |
|       | Project Nall  | 1 month                                                           |                                       |
|       | Client Name   | Payment term                                                      | Refrigerant system unit               |
|       | Managemer     | 1t September/30/2017                                              | Overall project                       |
|       | Delivery loca | at Expiry date of quotation                                       | *For dotails, refer to the project    |
|       | Payment ter   | August/31/2017                                                    | Oustation                             |
|       | Polivozu dot  |                                                                   | Quotation                             |
|       |               | Quote output form                                                 | Outdoor unit                          |
|       | Expiry date   | Individual refrigerant system                                     | ut format of the Quotation result     |
|       |               | O Entire refrigerant systems (Eacl                                | n refrigerant system or all system)   |
|       |               |                                                                   |                                       |
|       |               |                                                                   | OK Cancel                             |

## **Quotation(Display Items selection)** Design Simulator

#### **Quotation display items setting**

| 🔶 Qu  | otation                                         |                                   |                                       |                  |          |                   | – 🗆 X              |       |
|-------|-------------------------------------------------|-----------------------------------|---------------------------------------|------------------|----------|-------------------|--------------------|-------|
| File  | Settings                                        | Help                              |                                       |                  |          | District : Europe |                    |       |
|       | Com<br>Curre                                    | pany information<br>ency settings | · · · · · · · · · · · · · · · · · · · |                  |          |                   | Menu               |       |
| Heade | Term                                            | s and conditions                  | Display items selection               | [                |          |                   |                    |       |
|       | Display items selection Display items selection |                                   |                                       |                  |          | ct "Display item  | ns selection"      |       |
| 5     | 🛛 Quote No                                      | ).                                | ltem                                  | Price list scree | en       | -Quote screen     | Show the quotation |       |
| 5     | Revision                                        |                                   | Series                                |                  |          |                   |                    |       |
| 5     | 🖌 Quote Da                                      | ite                               | Туре                                  |                  | Disp     | ay items scree    | n                  |       |
|       | Created by                                      |                                   | Remarks 1                             |                  |          |                   |                    |       |
|       | Project Name                                    |                                   | Remarks 2                             |                  |          |                   |                    |       |
|       | Client Na                                       | me                                | Description                           |                  |          | Whether to pr     | int to Quotation f | orm   |
|       | 🖊 Managen                                       | Include t                         | he following in the                   | e Quotatio       | n        | Discount am       | ount, Adjusted to  | otal, |
|       | Delivery I                                      | ••• Pipe, Re                      | efrigerant, User op                   | tions            |          | Amount of th      | e tax              |       |
|       | 2 Payment                                       | term                              | Discount amount                       |                  |          |                   |                    |       |
| 5     |                                                 |                                   |                                       |                  |          | 🗹 User optio      | n                  |       |
|       |                                                 |                                   | Quotation<br>Discount amount          | 🗹 Adjuste        | ed total | Amount of         | f the tax          |       |
|       |                                                 |                                   |                                       |                  |          | OK Ca             | ncel               |       |

# **Contents – Quotation Volume**

1. Setting

2. Project Quotation

## 3. Quotation Form Creation

### **Quotation(Project Quotation)**

|                                                                                              | New Quotation/updated Quotation creation. |  |  |  |  |  |
|----------------------------------------------------------------------------------------------|-------------------------------------------|--|--|--|--|--|
| File Settings Help                                                                           | The previous Quotation is deleted.        |  |  |  |  |  |
| New Preview                                                                                  |                                           |  |  |  |  |  |
| Header Individual refrigerant system Material 1 Material 2 Other local purchase items Footer | Header                                    |  |  |  |  |  |
| Series Model Type Remarks 1 Remarks 2 D                                                      | escription Qty P                          |  |  |  |  |  |
|                                                                                              | Individual Refrigerant system             |  |  |  |  |  |
|                                                                                              |                                           |  |  |  |  |  |
|                                                                                              | Materials 1                               |  |  |  |  |  |
|                                                                                              |                                           |  |  |  |  |  |
|                                                                                              | Materials 2                               |  |  |  |  |  |
|                                                                                              |                                           |  |  |  |  |  |
|                                                                                              | Other local purchase items                |  |  |  |  |  |
|                                                                                              |                                           |  |  |  |  |  |
|                                                                                              | Footer                                    |  |  |  |  |  |
|                                                                                              |                                           |  |  |  |  |  |
| L                                                                                            | Select "Preview"                          |  |  |  |  |  |
|                                                                                              |                                           |  |  |  |  |  |
| Sum total / Total 0 Discount amount                                                          | Check the contents and output estimete    |  |  |  |  |  |
|                                                                                              |                                           |  |  |  |  |  |
| Total amount 0                                                                               |                                           |  |  |  |  |  |

### **Quotation(Header)**

| Quotation                    |                                  |                          | - 🗆 ×                                                                                                    |
|------------------------------|----------------------------------|--------------------------|----------------------------------------------------------------------------------------------------|
| e Settings Help              |                                  |                          | District : Europe                                                                                                    |
| New                          | Preview                          |                          | Menu                                                                                                    |
| ader Material 1 Material 2 C | Other local purchase items Foote | r                        | Select "Header"                                                                                                    |
|                              |                                  |                          |                                                                                                    |
| 🗹 Quote No.                  | 1                                |                          | Enter the contents                                                                                                    |
| Revision                     | 1                                |                          | to be output to                                                                                                    |
|                              |                                  |                          | Header.                                                                                                    |
| ✓ Quote Date                 | 2017/09/26                       |                          |                                                                                                    |
| Created by                   | Employee A                       | ~                        | File Preference Tool Help © Update Download DNF Mode setting District:Europe<br>Design Simulator                                                                                                    |
| Project Name                 | Project A                        |                          | Project Name User option Detail                                                                                                    |
| Client Name                  | client B                         | —— Ente                  | er at the Project Details screen.                                                                                                    |
| Management Number            | 10                               |                          | Project Name         Project A           Management Number         10         Client Name         Building         Hotel                                                                                                    |
| Delivery location            | (request)                        |                          | Price guide Address                                                                                                    |
| Payment term                 | September/30/2017                |                          | Customer Installer Install |
| Delivery date                | 1 month                          |                          | Note                                                                                                    |
| Expiry date of quotation     | August/31/2017                   |                          | Your name  Your company Your mail address                                                                                                    |
| Display the                  | checked item                     | <mark>s on estima</mark> | ate.                                                                                                    |
|                              |                                  |                          |                                                                                                    |

### **Quotation(Individual Refrigerant system)** *Design Simulator*

|              | File Settings Help                                                                                         | Sel       | ect "Inc                   | lividual             | refrige              | rant sy             | stem"            |
|--------------|----------------------------------------------------------------------------------------------------|-----------|----------------------------|----------------------|----------------------|---------------------|------------------|
|              | New Preview                                                                                                | Dis       | count rate                 |                      | Menu                 |                     |                  |
|              | Header odividual refrigerant system Material 1 Material 2 Other local purchase items Footer                | Ch<br>and | eck and<br>d Disco         | l set Ur<br>unt am   | nit Price<br>ount of | , Disco<br>each u   | unt rate,<br>nit |
|              | V2 Otdr1<br>S V2 Otdr2<br>V2 Otdr3<br>V2 Otdr3                                                             |           | Unit price                 | Qty                  | Discount rate<br>(%) | Discount<br>amount  | Price            |
|              | V2 ABYA24GATH Ceiling                                                                                      |           | 6,000<br>5,000             | 1                    | 15.00<br>15.00       | 0                   | 5,100            |
|              | V2 ARXD04GALH Slim duct(Drain                                                                              | _         | 4,000                      | 1                    | 15.00                | 0                   | 3,400            |
|              | Select refrigerant system to be displayed                                                                  |           | 3,000                      | 1                    | 15.00                | 0                   | 2,550            |
|              | ociect reingerant system to be displayed                                                                   |           | 3,500                      | 7                    | 15.00                | 300                 | 20,525           |
|              | V2 UTY-RNRY Wired RC(Touch)                                                                                |           | 200                        | 10                   | 0.00                 | 0                   | 2,000            |
|              | V2 UTP-BX090A Separation tube                                                                              |           | 150                        | 5                    | 0.00                 | 0                   | 750              |
|              | V2 UTP-BX180A Separation tube                                                                              |           | 150                        | 4                    | 0.00                 | 0                   | 600              |
|              | V2 UTG-UFYC-W Cassette Grille                                                                              |           | 90                         | 8                    | 0.00                 | 0                   | 720              |
|              | V2 UTZ-KXGC Insulation kit for                                                                             |           | 30                         | 2                    | 0.00                 | 0                   | 60               |
|              | to itom input and aditing                                                                                  |           | 90                         | 10                   | 0.00                 | 0                   | 900              |
| Ja           | ita item input and editing                                                                                 |           | 30                         | 1                    | 0.00                 | 0                   | 30               |
| R<br>nf<br>D | emarks1, 2 : Set user arbitrary complementary<br>formation<br>escription : Set the unit description        | y         | Data it<br>• Disco<br>rate | em inpo<br>ount rate | ut and e<br>e : So   | editing<br>et the d | liscount         |
|              |                                                                                                    |           |                            |                      |                      |                     |                  |
| ٠U           | nit Price : Set the price for each unit                                                                    |           | • Disco                    | unt am               | ount: S              | et the c            | liscount         |
|              | Sum total / Total     € 166,540     Discount amount     €     200       Adjusted total     € 166,340     ● | ]         | amoun                      | it                   |                      |                     |                  |
|              | Amount of the tax € 13,307<br>Total amount € 179,647                                                       | t         |                            |                      |                      |                     |                  |
|              |                                                                                                    |           |                            |                      |                      |                     |                  |

### **Quotation(Material 1)**

| ÷           | Quota                                | ition                                          |                                                 |                   |                                         |                                            |             | – 🗆 X              | ]   |
|-------------|--------------------------------------|------------------------------------------------|-------------------------------------------------|-------------------|-----------------------------------------|--------------------------------------------|-------------|--------------------|-----|
| Fi          | e S                                  | ettings Help                                   |                                                 |                   |                                         |                                            | District :  | Europe             |     |
|             |                                      | Nour                                           | Droviou                                         |                   |                                         |                                            | accupt rate | Manu               | 1   |
|             |                                      | New                                            | Freview                                         |                   |                                         |                                            |             | Menu               |     |
| He          | ader                                 | Individual refrigera                           |                                                 | Select "Material1 | "                                       |                                            |             |                    |     |
| s           | eries                                | Model                                          | Туре                                            | Remarks 1         | Remarks 2                               | Description                                | Qty         | Price              |     |
|             | V2                                   | AJY144GALH                                     | Outdoor unit / V                                |                   |                                         |                                            |             | 2 10,200           |     |
|             | V2                                   | AJY144LALBH                                    | Outdoor unit / V                                |                   |                                         |                                            |             |                    |     |
|             | V2                                   | ABYA24GATH                                     | Ceiling                                         |                   |                                         |                                            | Cheo        | ck the deficiency  | and |
|             | V2                                   | ARXD04GALH                                     | Slim duct(Drain                                 |                   |                                         |                                            | exce        | ess for Qty and Pr | ice |
|             | V2                                   | AUXB09GALH                                     | Compact cassette                                |                   |                                         |                                            |             | 10,200             |     |
|             | V2                                   | AUXB14GALH                                     | Compact cassette                                |                   |                                         |                                            |             | 28 82,500          |     |
|             | V2                                   | UTY-RNRY                                       | Wired RC(Touch)                                 |                   |                                         |                                            |             | 40 8,000           |     |
|             | V2                                   | UTP-AX054A                                     | Separation tube                                 |                   |                                         |                                            |             | 6 900              |     |
|             | V2                                   | UTP-AX090A                                     | Separation tube                                 |                   |                                         |                                            |             | 4 600              |     |
|             | V2                                   | UTP-AX180A                                     | Separation tube                                 |                   |                                         |                                            |             | 8 2,000            |     |
|             | V2                                   | UTP-BX090A                                     | Separation tube                                 |                   | Disalary all y                          |                                            |             |                    |     |
|             | V2                                   | UTP-BX180A                                     | Separation tube                                 |                   | Display all r                           | nodels divided into each                   | n retriger  | ant system         |     |
|             | V2                                   | UTG-UFYC-W                                     | Cassette Grille                                 |                   |                                         |                                            |             |                    |     |
|             | V2                                   | UTY-TERX                                       | External switch                                 |                   | *When the                               | e Quotation format is                      | "Overa      | Il project,"       |     |
|             | V2                                   | UTZ-KXGC                                       | Insulation kit for                              |                   | enter or e                              | dit the data items in t                    | his scre    | en.                |     |
|             | V2                                   | UTP-RX01AH                                     | RB unit                                         |                   |                                         |                                            |             |                    |     |
|             | V2                                   | A111                                           | Used option                                     |                   | *When the                               | Quotation format is                        | "Refrig     | erant              |     |
|             | V2                                   | A112                                           | Used option                                     |                   | when the                                |                                            | , itemig    |                    |     |
|             | V2                                   | A113                                           | Used option                                     |                   | system ur                               | nt," the data is just di                   | splayed     | <b>1.</b>          |     |
| S<br>A<br>T | um tot<br>djuste<br>mount<br>otal am | al / Total<br>d total<br>c of the tax<br>nount | € 166,540<br>€ 166,340<br>€ 13,307<br>€ 179,647 |                   | Discount amount<br>fax rate<br>Discount | € 200 Sul<br>8.00 (%)<br>from total amount | o total     | € 163,890          |     |

...:

| 💊 Quota                                                                                                    | ation                                           |                                                 |                                |                                   |                                                             |            |                            |                             |                           | >                    | <           |
|----------------------------------------------------------------------------------------------------|-------------------------------------------------|-------------------------------------------------|--------------------------------|-----------------------------------|-------------------------------------------------------------|------------|----------------------------|-----------------------------|---------------------------|----------------------|-------------|
| File S                                                                                                    | Settings Help                                   |                                                 |                                |                                   |                                                             |            |                            | Distric                     | t : Europe                |                      |             |
| New Menu Preview Menu Preview                                                                                            |                                                 |                                                 |                                |                                   |                                                             |            |                            |                             |                           |                      |             |
|                                                                                                    | Select "Material2"                              |                                                 |                                |                                   |                                                             |            |                            |                             |                           |                      |             |
| Header                                                                                                    | Individual refrigera                            | ant system Material                             | Material 2 Otr                 | ner local purchase it             | ems Footer                                                  |            |                            |                             |                           |                      |             |
| Series                                                                                                    | Model                                           | Туре                                            | Remarks 1                      | Remarks 2                         | Description                                                 | Unit price | Qty                        | Discount rate<br>(%)        | e Discount<br>amount      | ce                   |             |
|                                                                                                    | 6.35                                            | mm                                              |                                |                                   | 270.0                                                       | 250        | 1                          | 0                           | .00                       | 0 2                  | 50          |
|                                                                                                    | 9.52                                            | mm                                              |                                |                                   | 160.0                                                       | 150        | 1                          | 0                           | .00                       | 0 1                  | 50          |
|                                                                                                    | 12.70                                           | mm                                              |                                |                                   | 44U.U<br>60.0                                               | 200        | 1                          | U                           | .00                       | 0 2                  | 00          |
|                                                                                                    | 10.08                                           | mm                                              |                                |                                   | 90.0                                                        | 100        | 1                          | 0                           | .00                       | 50 21                | 50          |
|                                                                                                    | 22.00                                           | mm                                              |                                |                                   | 50.0                                                        | 400        | 1                          | 0                           | 00                        | 0                    | 50          |
|                                                                                                    | 28.58                                           | mm                                              |                                |                                   | 80.0                                                        | 300        | 1                          | 0                           | .00                       | 0 3                  | 00          |
|                                                                                                    | R410A                                           | Refrigerant                                     |                                |                                   | 45.89                                                       | 1,500      | 1                          | 10                          | .00                       | 0 1,3                | 50          |
|                                                                                                    |                                                 |                                                 |                                |                                   |                                                             |            |                            |                             |                           |                      |             |
| F<br>V<br>D                                                                                                    | or pipi<br>alues e<br>escript                   | ng and r<br>entered a<br>tion iten              | efriger<br>at Mode<br>n. The U | ant, the<br>el selec<br>Jnit pric | total value for the<br>tion is entered in<br>and QTY can be | the        | Set Un<br>and Di<br>and Re | it Pric<br>scoun<br>efriger | e, Disc<br>It amou<br>ant | ount rat<br>nt of Pi | e,<br>pe    |
| entered and edited.<br>For central controllers, the QTY cannot be changed.<br>Change this at the Model Selection screen. |                                                 |                                                 |                                |                                   |                                                             |            |                            |                             |                           |                      |             |
| <ul> <li>Sum tof</li> <li>Adjuste</li> <li>Amount</li> <li>Total and</li> </ul>                                          | tal / Total<br>d total<br>t of the tax<br>nount | € 166,540<br>€ 166,340<br>€ 13,307<br>€ 179,647 | Disc                           | ount amount                       | e 200<br>F<br>from total amoun                              | it         | Si                         | ub total                    |                           | € 2,650              | <u>&gt;</u> |

## **Quotation(Local purchase items)** Design Simulator

|                   |                     |                                         |                      |                         |                          |                 |                                     |                    |               | •        |                        |
|-------------------|---------------------|-----------------------------------------|----------------------|-------------------------|--------------------------|-----------------|-------------------------------------|--------------------|---------------|----------|------------------------|
| e Settin          | gs Help             | Previe                                  |                      |                         |                          | Discount rate   | Select "Other local purchase items" |                    |               |          |                        |
| der India         | idual refriger      | ant system Mater                        | ial 1 Material 1 Ott | er local purchase items | Forte                    | Discount late   | . Mend                              |                    |               |          |                        |
| ries              | Model               | Type                                    | Remarks 1            | Remarks 2               | Description              | Unit price      | Select                              | "Add               | a row"        |          |                        |
|                   |                     |                                         |                      |                         | Casadan                  | 0               | 1                                   | 0.00               | 0             |          |                        |
| ſ                 | 👻 Quota             | tion                                    |                      |                         |                          | 0               | 1                                   | 0.00               |               |          |                        |
|                   | File S              | ettings Help                            |                      |                         |                          |                 | Enter of                            | or edit            | the data      | a items  | ;                      |
|                   |                     | New                                     | Previe               | W                       |                          |                 | Discount rate                       |                    | Menu          |          |                        |
|                   | Header 1            | Individual refriger                     | ant system Mater     | ial 1 Material 2 Ot     | her local purchase items | Footer          |                                     |                    |               |          |                        |
|                   | Series              | Model                                   | Туре                 | Remarks 1               | Remarks 2                | Description     | Unit price                          | Qty                | Discount rate | Discount | Price                  |
|                   |                     | Handling fees VR-II VR-II Heat recovery |                      |                         |                          | I Heat recovery | 150                                 |                    | 1 10.00       | 0        | 135                    |
|                   |                     |                                         |                      |                         | •                        |                 |                                     |                    |               |          |                        |
|                   |                     |                                         |                      |                         |                          |                 |                                     |                    |               |          |                        |
|                   |                     |                                         | Enter                | or edit t               | the data                 | items           |                                     |                    |               |          |                        |
|                   |                     | L                                       |                      |                         |                          |                 |                                     |                    |               |          |                        |
| _                 |                     |                                         |                      |                         |                          |                 |                                     |                    |               |          |                        |
| total /           |                     |                                         |                      |                         |                          |                 |                                     |                    |               |          |                        |
| unt of t<br>amour |                     |                                         |                      |                         |                          |                 |                                     |                    |               |          |                        |
|                   |                     |                                         |                      |                         |                          |                 |                                     |                    |               |          |                        |
|                   |                     |                                         |                      |                         |                          |                 |                                     |                    |               |          |                        |
| _                 |                     |                                         |                      |                         |                          |                 |                                     |                    |               |          |                        |
|                   |                     |                                         |                      |                         |                          |                 |                                     |                    |               |          |                        |
|                   |                     |                                         |                      |                         |                          |                 | A                                   | dd an              | item          | Delet    | te an it               |
|                   | Sum tota            | al / Total                              | € 41 57              | 3 Disc                  | count amount             | € 0             |                                     | <mark>dd an</mark> | item          | Delet    | t <mark>e an it</mark> |
|                   | Sum tota<br>Adjuste | al / Total<br>d total                   | € 41,573<br>€ 41,573 | 3 Disc                  | count amount             | €0              | Α                                   | <mark>dd an</mark> | item          |          | t <mark>e an it</mark> |

### **Quotation(Footer)**

| Vuotation                                                                                    | - 🗆 X                 |
|----------------------------------------------------------------------------------------------|-----------------------|
| File Settings Help Footer display                                                            | District : Europe     |
| New Preview                                                                                  | Menu Menu             |
| Header Individual refrigerant system Material 1 Material 2 Other local purchase item. Footer | Select "Footer"       |
|                                                                                              |                       |
| This section the users can add notes onto the Quatation.                                     |                       |
|                                                                                              | Enter the contents to |
|                                                                                              | be output to Footer   |
|                                                                                              |                       |
|                                                                                              |                       |
| •                                                                                            |                       |
| Fator on a little contacts to be stated in the Oustation for                                 |                       |
| Enter or edit the contents to be stated in the Quotation foo                                 | ter                   |
|                                                                                              |                       |
|                                                                                              |                       |
|                                                                                              |                       |
|                                                                                              |                       |
|                                                                                              |                       |
|                                                                                              |                       |
|                                                                                              |                       |
|                                                                                              |                       |
|                                                                                              |                       |
|                                                                                              |                       |
|                                                                                              |                       |

## **Contents – Quotation Volume**

1. Setting

2. Project Quotation

3. Quotation Form Creation

## **Quotation(Output)**

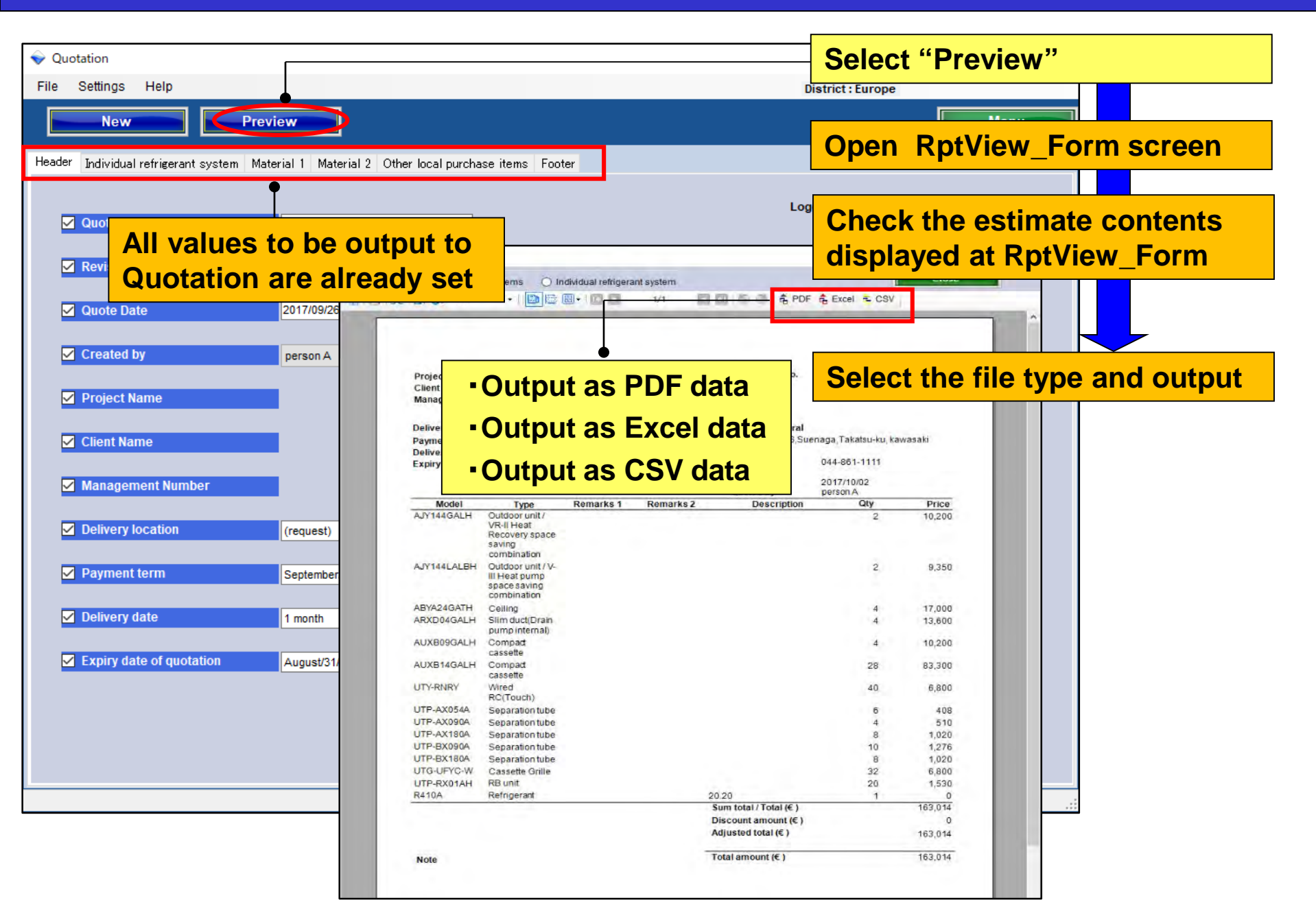

## **Quotation(Output)**

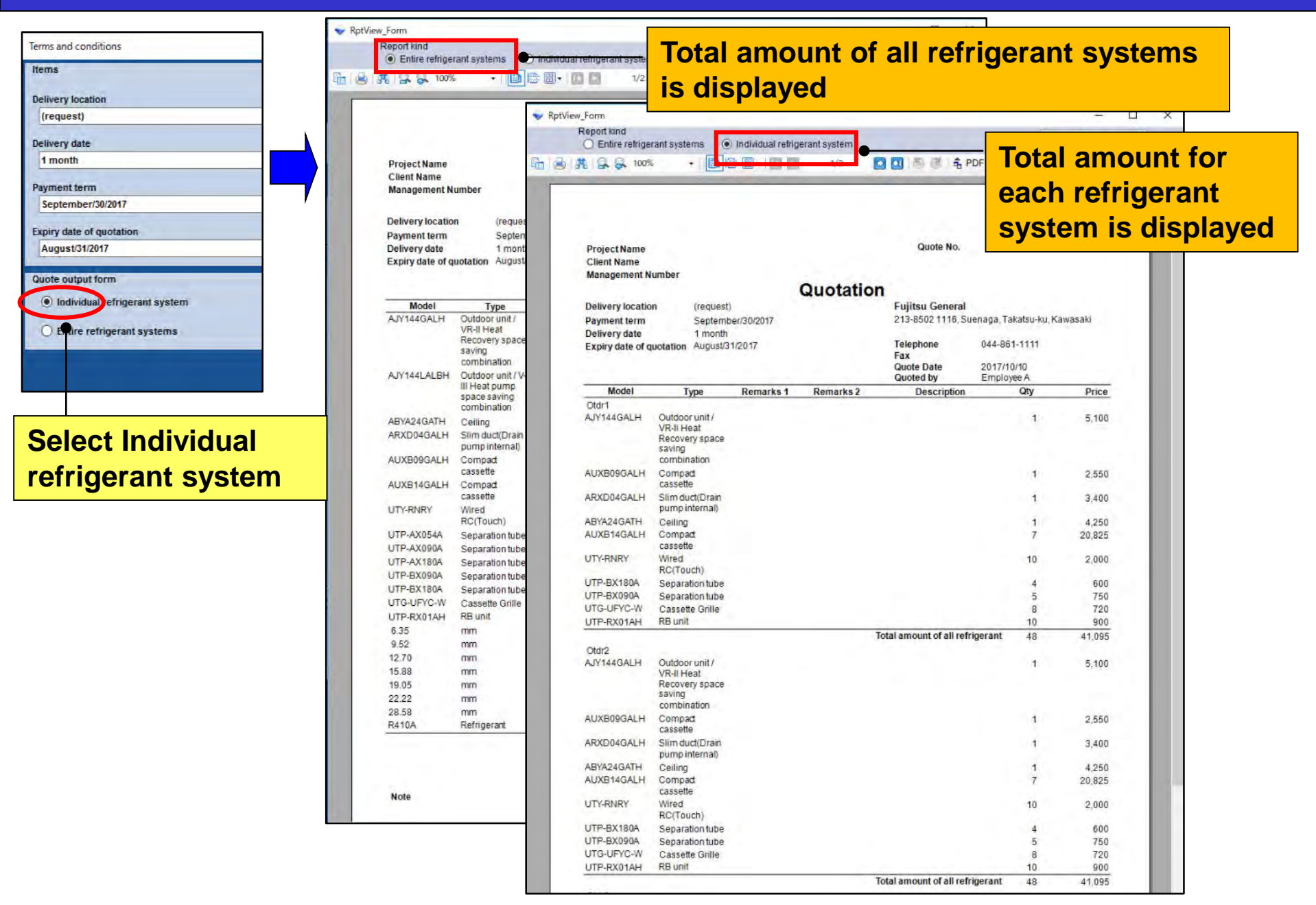

## **Quotation(Output)**

| erms and conditions Reference Reference Refere | ptView_Form<br>Report Kind<br>Entire refrige | rant systems      | Individual refrige | arant system | 🖸 🔃 🗐 👘 🗍 🛧 Pi                         | Tota<br>refri        | l amoi<br>gerant<br>not be | unt for each<br>system<br>selected |
|----------------------------------------------------------------------------------------------------|----------------------------------------------|-------------------|--------------------|--------------|----------------------------------------|----------------------|----------------------------|------------------------------------|
| 1 month                                                                                                    | Total                                        | amou              | nt of              | <u>all</u>   |                                        | Jam                  |                            |                                    |
|                                                                                                    | TOLAT                                        | amou              |                    | all          | Queto No.                              |                      |                            |                                    |
| Payment term                                                                                                    | nofr:                                        |                   |                    |              | Quote No.                              |                      |                            |                                    |
| September/30/2017                                                                                                    | retrig                                       | erant             | Syste              | ems          | 1 10 1 m                               |                      |                            |                                    |
| xpiry date of quotation                                                                                                    |                                              |                   |                    |              | n                                      |                      |                            |                                    |
| August/31/2017                                                                                                    | IS dis                                       | blave             | d                  |              | Fujitsu General                        |                      |                            |                                    |
|                                                                                                    |                                              | 1                 |                    |              | 213-8502 1116, Su                      | enaga, Takatsu-ku, K | awasaki                    |                                    |
| uote output form                                                                                                    | Delivery date                                | 1 month           |                    |              | Telephone                              |                      |                            |                                    |
| O Individual refrigerant system                                                                                                    | Expiry date of q                             | uotation August/3 | 1/201/             |              | Fax                                    | 044-001-1111         |                            |                                    |
|                                                                                                    |                                              |                   |                    |              | Quote Date                             | 2017/10/10           |                            |                                    |
| Entire refricerant systems                                                                                                    | Model                                        | Tuma              | Remarks 1          | Remarke 2    | Quoted by                              | Employee A           | Price                      |                                    |
|                                                                                                    | AJY144GALH                                   | Outdoor unit /    | Noniarko 1         | Noniario 2   | Description                            | 2                    | 10.200                     |                                    |
|                                                                                                    |                                              | VR-II Heat        |                    |              |                                        |                      |                            |                                    |
|                                                                                                    |                                              | saving            |                    |              |                                        |                      |                            |                                    |
|                                                                                                    |                                              | combination       |                    |              |                                        |                      |                            |                                    |
|                                                                                                    | AJY144LALBH                                  | Outdoor unit / V- |                    |              |                                        | 2                    | 11,050                     |                                    |
|                                                                                                    |                                              | space saving      |                    |              |                                        |                      |                            |                                    |
|                                                                                                    |                                              | combination       |                    |              |                                        |                      |                            |                                    |
| Select Entire                                                                                                    | ABYA24GATH                                   | Ceiling           |                    |              |                                        | 4                    | 17,000                     |                                    |
|                                                                                                    | ARXD04GALH                                   | pumpinternal)     |                    |              |                                        | 4                    | 13,600                     |                                    |
| ofrigerant system                                                                                                    | AUXB09GALH                                   | Compad            |                    |              |                                        | 4                    | 10,200                     |                                    |
| enigerani system                                                                                                    |                                              | cassette          |                    |              |                                        |                      |                            |                                    |
|                                                                                                    | AUXB14GALH                                   | Compad            |                    |              |                                        | 28                   | 83,300                     |                                    |
|                                                                                                    | UTY-RNRY                                     | Wired             |                    |              |                                        | 40                   | 8.000                      |                                    |
|                                                                                                    |                                              | RC(Touch)         |                    |              |                                        |                      |                            |                                    |
|                                                                                                    | UTP-AX054A                                   | Separation tube   |                    |              |                                        | 6                    | 900                        |                                    |
|                                                                                                    | UTP-AX090A                                   | Separation tube   |                    |              |                                        | 4                    | 600                        |                                    |
|                                                                                                    | UTP-RX180A                                   | Separation tube   |                    |              |                                        | 8                    | 2,000                      |                                    |
|                                                                                                    | UTP-BX180A                                   | Separation tube   |                    |              |                                        | 8                    | 1,200                      |                                    |
|                                                                                                    | UTG-UFYC-W                                   | Cassette Grille   |                    |              |                                        | 32                   | 2,880                      |                                    |
|                                                                                                    | UTP-RX01AH                                   | RB unit           |                    |              |                                        | 20                   | 1,800                      |                                    |
|                                                                                                    | 6.35                                         | mm                |                    |              | 270.0                                  | 1                    | 0                          |                                    |
|                                                                                                    | 9.52                                         | mm                |                    |              | 160.0                                  | 1                    | 0                          |                                    |
|                                                                                                    | 12.70                                        | inini<br>Inini    |                    |              | 440.0                                  | 1                    | 0                          |                                    |
|                                                                                                    | 19.05                                        | mm                |                    |              | 90.0                                   | 1                    | 0                          | 10 m                               |
|                                                                                                    | 22.22                                        | mm                |                    |              | 50.0                                   | - 1                  | 0                          |                                    |
|                                                                                                    | 28.58                                        | mm                |                    |              | 80.0                                   | 1                    | 0                          |                                    |
|                                                                                                    | R410A                                        | Refrigerant       |                    |              | 45.89                                  | 1                    | 0                          |                                    |
|                                                                                                    |                                              |                   |                    |              | Sum total / Total (€)                  |                      | 164,230                    |                                    |
|                                                                                                    |                                              |                   |                    |              | Adjusted total (€ )                    |                      | 164 120                    |                                    |
| -                                                                                                    |                                              |                   |                    |              | · ···································· |                      | 11144 1.313                |                                    |
|                                                                                                    |                                              |                   |                    |              | and a contract of the state            |                      | , a li la a                |                                    |

# **Design Simulator**

Funkcja kalkulacji (przebieg kalkulacji)

## Wprowadzenie

| ♥ Design Simulator<br>File Preference Tool Help <sup>(1)</sup> Upda | te Download DXF Mode setting | - 🗆 🗙<br>District : Europe |
|---------------------------------------------------------------------|------------------------------|----------------------------|
| New Ope                                                             |                              | Design Simulator           |
| Project Name                                                        | Management Number            | User option Detail         |
| VIE system                                                          | Previous models              | Aufit System Single system |
| Price quote                                                         | Detail Design                | ign (tria)                 |
| 1117                                                                | New                          |                            |

Przebieg kalkulacji

(1) Cennik (wprowadzenie cen itp.)

(2) Projekt systemu

(3) Eksport wyników wyceny

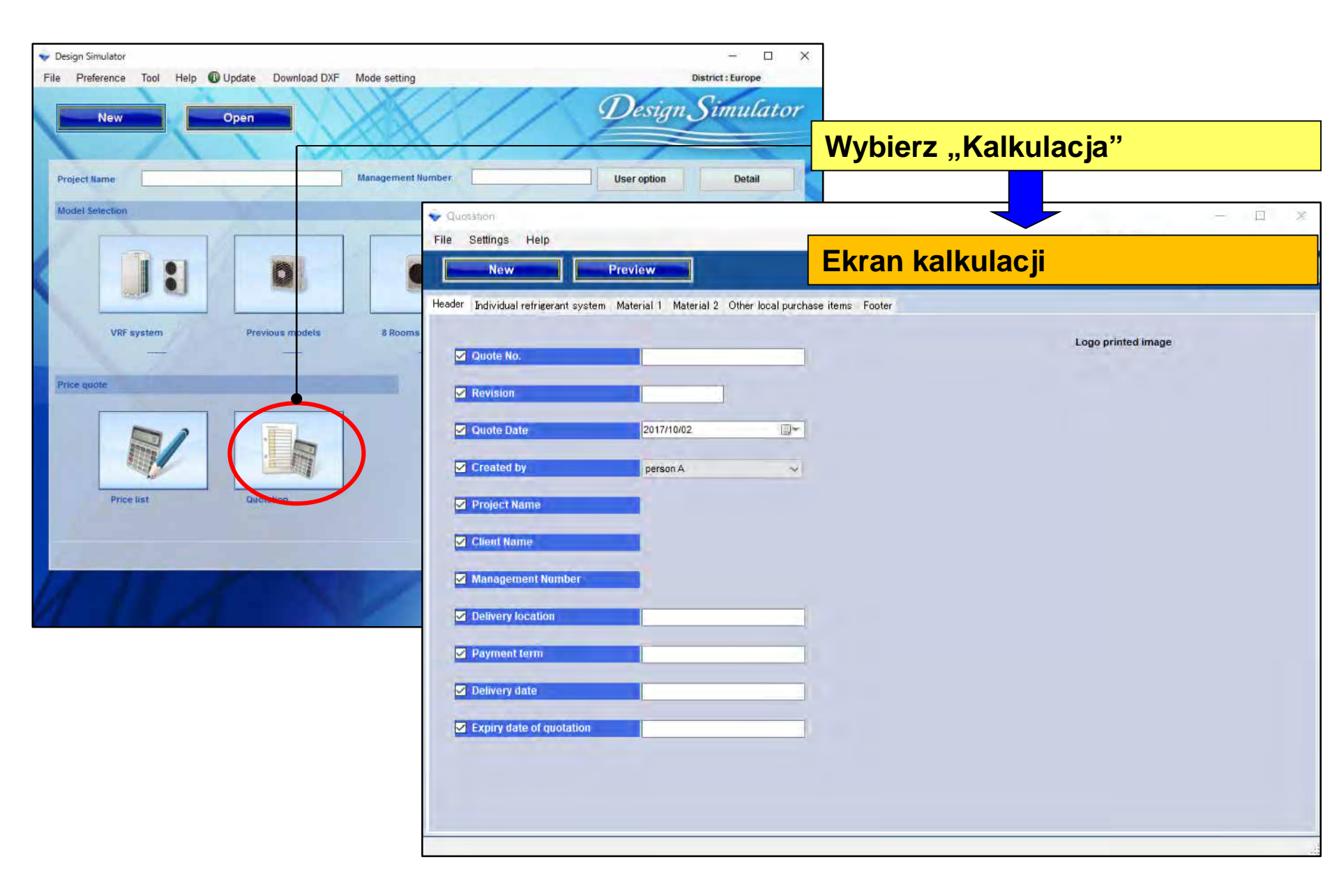

# Spis treści – przebieg kalkulacji

1. Ustawienia

2. Wycena doboru

3. Tworzenie arkusza wyceny

## Kalkulacja (ustawienia)

# Spis treści – przebieg kalkulacji

1. Ustawienia

2. Wycena doboru

3. Tworzenie arkusza wyceny

□Informacje o firmie

Wprowadź nazwę firmy, adres, logo

**U**stawienia waluty

Wprowadź typ podatku, stawkę podatku, stawkę rabatu

## □Warunki i zasady

Ogólny dobór, układ chłodniczy

Uwbór wyświetlanych elementów

Orurowanie, czynnik chłodniczy

## Kalkulacja (informacje o firmie)

#### **Design Simulator**

#### Wprowadź informacje o firmie wyświetlane na ekranie kalkulacji

| V Quotation                                                                               |                                         |                                       |          |                                                                                                    | - <u> </u>        |                                                          |                         |
|-------------------------------------------------------------------------------------------|-----------------------------------------|---------------------------------------|----------|----------------------------------------------------------------------------------------------------|-------------------|----------------------------------------------------------|-------------------------|
| File Settings Help<br>Company information                                                 | w                                       |                                       | Dist     | Wybier                                                                                                    | z "Inform         | acje o firmie                                            | <b>;</b> "              |
| Heade Terms company inform                                                                | nation                                  |                                       |          |                                                                                                    |                   |                                                          |                         |
| Company name     Company name     Fujitsu Gene     Zip code     Zip code     Zip 213_8502 | e<br>eral                               | _                                     | show the | Ekran i                                                                                                    | nformacji         | o firmie                                                 |                         |
| Created by Created by Client Narr                                                         | ga, Takatsu-ku, Kav                     | wasaki                                |          | JJIISU                                                                                                    |                   | * Obraz zostanie zmi<br>z zachowaniem wspo<br>proporcji. | niejszony<br>ółczynnika |
| ✓ Managemi<br>✓ Delivery to                                                               |                                         |                                       |          | Naciś                                                                                                    | nij "Impo         | ortuj grafikę'                                           | ,                       |
| Payment Contact perso     Delivery di     Expiry dat     2                                | n selection<br>Employee A<br>Employee B | Contact person<br>Informacje o firmie |          | Organize New folder<br>Organize New folder<br>Downloads<br>Recent Places<br>Libraries<br>Documents<br>Music | Otwiera<br>wyboru | okno dialog<br>pliku z logo                              | owe                     |
| 3<br>4<br>5<br>                                                                           | Employee C                              | telefonów, fax itp.)                  | lery     | Pictures Videos Computer Local Disk (C:) Shared Folders ()                                                  | 10                |                                                          |                         |
| Nazwi                                                                                     | sko pracow                              | <mark>/nika, itp.</mark>              |          | File name                                                                                                   | ⊭ LOGO.bmp        | Logo File(",png,",bmp,",jpeg,",j      Open Cancel        |                         |

## Kalkulacja (ustawienia waluty)

### **Design Simulator**

#### Ustawienia waluty stosowanej na ekranie kalkulacji

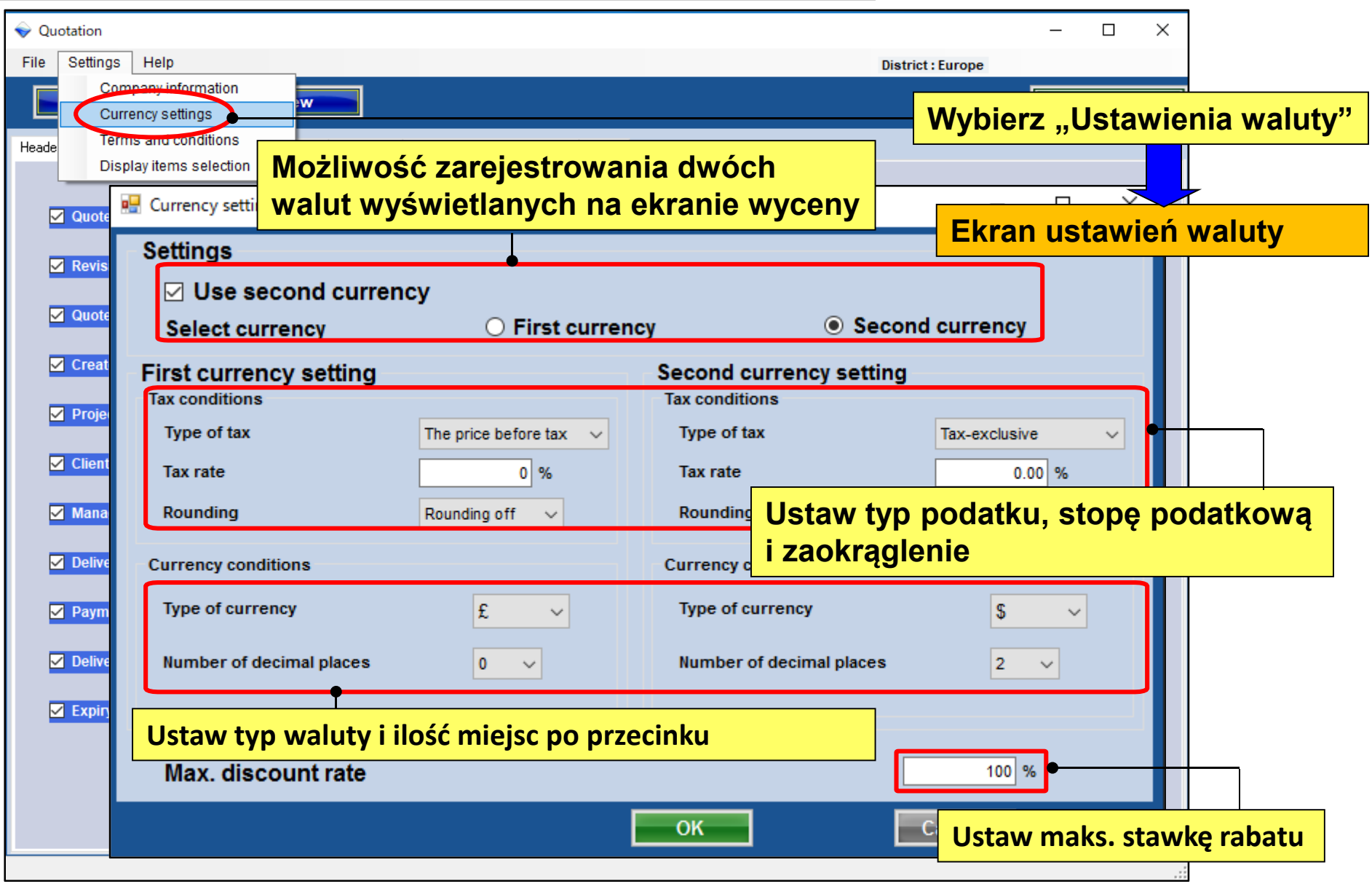

## Kalkulacja (warunki i zasady)

#### Ustawienia zakresu eksportu danych

| ♦ Quotation      |                                                   | – 🗆 X                            |
|------------------|---------------------------------------------------|----------------------------------|
| File Settings He | lp                                                | District : Europe                |
| Company          | information                                       | Menu Menu                        |
| Terms an         | d conditions                                      | Wybierz Zasady i warunki"        |
| Display to       | al 1 Material 2 Other local purchase items Footer |                                  |
|                  | Terms and conditions                              |                                  |
| Quote No.        | Items                                             | Ekran ustawień zasad i warunków  |
| Revision         | nems                                              | Pemarke                          |
| Ousta Data       | Delivery location                                 | Remarks                          |
|                  | (request)                                         |                                  |
| Created by       |                                                   | Wybierz jedno z ustawień zakresu |
| Project Name     | Delivery date                                     | kalkulacii:                      |
|                  | 1 month                                           |                                  |
| Client Name      | Payment term                                      | Indywidualny układ chłodniczy    |
| 🗹 Management     | September/30/2017                                 | Calu avatam                      |
|                  |                                                   |                                  |
| ✓ Delivery locat | Expiry date of quotation                          | *Odnieś się do projektu systemu  |
| Payment term     | August/31/2017                                    |                                  |
|                  |                                                   |                                  |
| ✓ Delivery date  | Quote output form                                 | Outdoor unit                     |
| Expiry date of   | Individual refrigerant system                     | met ekonortu vyvniku kelkuleeji  |
|                  |                                                   | nat eksportu wyniku kaikulacji   |
|                  | Entire refrigerant systems     (INC)              | ywidualny układ chłodniczy lub   |
|                  | wsz                                               | zystkie układy)                  |
|                  |                                                   | OK Cancel                        |
|                  |                                                   |                                  |

## Kalkulacja (wyświetlane elementy) Design Simulator

#### Ustawienia elementów wyświetlanych na formularzu kalkulacji

| Quotation                                                                                                    |                                          |                           |                                                                                  | – 🗆 X              |         |  |
|----------------------------------------------------------------------------------------------------|------------------------------------------|---------------------------|----------------------------------------------------------------------------------|--------------------|---------|--|
| File Settings Help<br>Company information<br>Currency settings                                                                                                    | w                                        |                           | District : Europe                                                                | Menu               |         |  |
| Display items selection                                                                                                    | Display items selection                  | Wybierz "Wybć             | or wyświetlanyc                                                                  | h elementów"       |         |  |
| ✓ Quote No.                                                                                                    | Display item selection<br>Item           | Price list screen         | Quote screen                                                                     | Show the quotation |         |  |
| Revision                                                                                                    | Series                                   |                           | Ekran eleme                                                                      | ntów widoku        |         |  |
| ✓ Quote Date                                                                                                    | Туре                                     |                           |                                                                                  |                    |         |  |
| Created by                                                                                                    | Remarks 1                                |                           |                                                                                  |                    |         |  |
| Project Name                                                                                                    | Remarks 2                                |                           |                                                                                  |                    |         |  |
| Client Name                                                                                                    | Description                              |                           | Informacje uw:                                                                   | zględnione na w    | ydruku: |  |
| <ul> <li>Informacje zav</li> <li>✓ orurowanie, o</li> </ul>                                                                                                    | varte w kalkulacji:<br>zynnik, opcje uży | rtkownika                 | <ul> <li>wartość rabatu, kwota łączna<br/>poprawiona, wartość podatku</li> </ul> |                    |         |  |
| Payment term                                                                                                    | Discount amount                          |                           |                                                                                  |                    |         |  |
| <ul> <li>Delivery date</li> <li>Expiry date of quotation</li> </ul>                                                                                                    | Peripheral items included in<br>Pipe     | the quotation Refrigerant | 🗹 User option                                                                    |                    |         |  |
| Quotation          Quotation         Image: Comparison of the second second seco |                                          | ✓ Adjusted total          | Amount of                                                                        | the tax            |         |  |
|                                                                                                    |                                          |                           | OK Car                                                                           | icel               |         |  |

# Spis treści – przebieg kalkulacji

1. Ustawienia

2. Wycena doboru

3. Tworzenie arkusza wyceny

## Kalkulacja (projekt)

| ♦ Quotation                                                                                  | Tworzenie nowej/edycja kalkulacji.           |  |  |  |
|----------------------------------------------------------------------------------------------|----------------------------------------------|--|--|--|
| File Settings Help                                                                           | Poprzednia kalkulacja zostanie usunięta.     |  |  |  |
| New Preview                                                                                  |                                              |  |  |  |
| Header Individual refrigerant system Material 1 Material 2 Other local purchase items Footer | Nagłówek                                     |  |  |  |
| Series Model Type Remarks 1 Remarks 2 De                                                     | escription Qty P                             |  |  |  |
|                                                                                              | Indywidualny układ chłodniczy                |  |  |  |
|                                                                                              |                                              |  |  |  |
|                                                                                              | Urządzenia 1                                 |  |  |  |
|                                                                                              |                                              |  |  |  |
|                                                                                              | Urządzenia 2                                 |  |  |  |
|                                                                                              | Inne elementy do nabycia we własnym zakresie |  |  |  |
|                                                                                              | Stopka                                       |  |  |  |
|                                                                                              |                                              |  |  |  |
|                                                                                              | Wybierz "Podgląd"                            |  |  |  |
|                                                                                              |                                              |  |  |  |
| Sum total / Total 0 Discount amount                                                          | Sprawdź zawartość i wyeksportuj              |  |  |  |
| Adjusted total 0                                                                             | kalkulację                                   |  |  |  |
| Total amount 0                                                                               |                                              |  |  |  |

## Kalkulacja (nagłówek)

| 🖗 Qu   | otation       |                       |                   |           |              |                                                |                                           | - 🗆 X                                | ]   |
|--------|---------------|-----------------------|-------------------|-----------|--------------|------------------------------------------------|-------------------------------------------|--------------------------------------|-----|
| File   | Settings He   | elp                   |                   |           |              |                                                | District : Europe                         |                                      |     |
|        | New           | Prev                  | iew               |           |              |                                                |                                           | Menu                                 |     |
| Header | Material 1 M  | Material 2 Other loca | al purchase items | S Footer  |              |                                                |                                           | "Nagłówek"                           | ,   |
|        |               |                       |                   |           |              |                                                | Logo printed image                        |                                      |     |
|        | Quote No.     |                       | 1                 |           |              |                                                | Wpisz d                                   | ane widoczn                          | e   |
|        | Revision      |                       | 1                 |           |              |                                                | w nagłó                                   | wku kalkulao                         | :ji |
|        | Quote Date    |                       | 2017/09/26        |           | - Decian Sim | deter                                          |                                           | - n x                                |     |
|        | Created by    |                       | Employee A        | ~         | File Prefe   | tew                                            | le setting                                | District: Europe<br>Design Simulator |     |
|        | Project Name  | e                     | Project A         |           | Dane wpr     | owadzone na e                                  | ekranie szcz                              | zegółów                              |     |
|        | Client Name   |                       | client B          | •         | projektu.    |                                                |                                           |                                      |     |
|        | Management    | t Number              | 10                |           |              | Project Name Project A<br>Management Number 10 | Client Name client B                      | Building Hotel                       | *   |
|        | Delivery loca | ition                 | (request)         |           | Price quot   | e Address Fax                                  | x 0.984                                   |                                      |     |
|        | Payment terr  | m                     | September/30/     | 2017      |              | Customer<br>Consultant<br>Date of installation | Installer<br>Construct<br>Commissioning s | tart                                 |     |
|        | Delivery date | •                     | 1 month           |           |              | Note                                           |                                           |                                      |     |
|        | Expiry date o | of quotation          | August/31/201     | 7         | 1            | Your name Your company Your mail address       |                                           |                                      |     |
|        | 72702         |                       | omonty            | noiawia   |              |                                                |                                           |                                      |     |
|        | arkus         | zu kalkul             | acji              | pojawią s |              |                                                |                                           | Cancel                               |     |
|        |               |                       | •                 |           |              |                                                |                                           |                                      |     |

### Kalkulacja (indywidualny układ chł.)

| Quotation                                                                                                    | Wybierz Indywidualny układ chłodniczy"                                                                                                    |  |  |  |
|----------------------------------------------------------------------------------------------------|----------------------------------------------------------------------------------------------------|--|--|--|
| File Settings Help                                                                                                    |                                                                                                    |  |  |  |
| New Preview                                                                                                    | Discount rate Menuneration                                                                                                    |  |  |  |
| Header adividual refrigerant system Material 1 Material 2 Other local purchase items Footer                                                                                                    | Sprawdź i ustaw cenę jednostkową,<br>stawkę rabatu oraz wartość rabatu dla<br>każdego urządzenia.                                                                                                    |  |  |  |
| V2 Otdr3 Remarks 1 Remarks 2 Description                                                                                                    | (%) amount                                                                                                    |  |  |  |
|                                                                                                    |                                                                                                    |  |  |  |
| V2 ABYA24GATH Ceiling                                                                                                    | 5,000 I I5,00 U 4,250                                                                                                    |  |  |  |
|                                                                                                    | 3,000 1 1500 0 3,400                                                                                                    |  |  |  |
| wybierz wyswietiany układ chłodniczy.                                                                                                    | 3500 7 1500 300 20525                                                                                                    |  |  |  |
| V2 UTY-RNRY Wired RC(Touch)                                                                                                    | 200 10 0.00 0 2.000                                                                                                    |  |  |  |
| V2 UTP-BX090A Separation tube                                                                                                    | 150 5 0.00 0 750                                                                                                    |  |  |  |
| V2 UTP-BX180A Separation tube                                                                                                    | 150 4 0.00 0 600                                                                                                    |  |  |  |
| Wprowadzanie i edycja danych<br>•Uwagi 1, 2 : Dodatkowe informacje                                                                                                    | 90         8         0.00         0         720           30         2         0.00         0         60           90         10         0.00         0         900           30         1         0.00         0         30 |  |  |  |
| wprowadzane przez użytkownika<br><sup>.</sup> Opis: Opis urządzenia                                                                                                    | Wprowadzanie i edycja danych<br>•Stawka rabatu: Wpisz stawke w %                                                                                                    |  |  |  |
| Cena jednostkowa : Wpisanie ceny każdej<br>ednostki                                                                                                    | •Wartość rabatu: Wpisz wartość                                                                                                    |  |  |  |
| Sum total / Total       € 166,540       Discount amount       €       200         Adjusted total       € 166,340       •       •       200         Amount of the tax       € 13,307       •       •       •       Całkowita wartość rabatu         Total amount       € 179,647       •       •       •       •       •       •       •       •       •       •       •       •       •       •       •       •       •       •       •       •       •       •       •       •       •       •       •       •       •       •       •       •       •       •       •       •       •       •       •       •       •       •       •       •       •       •       •       •       •       •       •       •       •       •       •       •       •       •       •       •       •       •       •       •       •       •       •       •       •       •       •       •       •       •       •       •       •       •       •       •       •       •       •       •       •       •       •       •       •       • | Sub total € 40,945                                                                                                    |  |  |  |
#### Kalkulacja (Urządzenia 1)

| 💊 Quot   | ation                |                      |                |                       |               |           |                                           |                 |        | _          |            | Х    |    |
|----------|----------------------|----------------------|----------------|-----------------------|---------------|-----------|-------------------------------------------|-----------------|--------|------------|------------|------|----|
| File S   | Settings Help        |                      |                |                       |               |           |                                           | District : Euro | ope    |            |            |      |    |
|          | Nou                  | Provious             |                |                       |               |           | Discount                                  | rata            |        |            | Monu       |      |    |
|          | New                  | Freview              |                |                       |               |           | Discount                                  | Tale            |        |            | menu       |      |    |
| Header   | Individual refrigera | nt syster Material 1 | Material 2 Oth | her local purchase it | ems Footer    |           |                                           | Wybi            | ierz,  | ,Urz       | ądze       | enia | 1" |
| Series   | Model                | Туре                 | Remarks 1      | Remarks 2             | Descri        | ption     |                                           | Qty             | Price  | e          |            |      |    |
| V2       | AJY144GALH           | Outdoor unit / V     |                |                       |               |           |                                           | 2               |        | 10,200     |            | -    |    |
| V2       | AJY144LALBH          | Outdoor unit / V     |                |                       |               |           | 0                                         |                 |        | •          |            |      |    |
| V2       | ABYA24GATH           | Ceiling              |                |                       |               |           | Spra                                      |                 | raki   | I na       | amia       | ar p | oa |
| V2       | ARXD04GALH           | Slim duct(Drain      |                |                       |               |           | wzg                                       | ledem           | iloś   | ci i c     | eny        |      |    |
| V2       | AUXB09GALH           | Compact cassette     |                |                       |               |           |                                           | <u> </u>        |        | 10,200     | <u> </u>   | _    |    |
| V2       | AUXB14GALH           | Compact cassette     |                |                       |               |           |                                           | 28              |        | 82,500     |            |      |    |
| V2       | UTY-RNRY             | Wired RC(Touch)      |                |                       |               |           |                                           | 40              |        | 8,000      |            |      |    |
| V2       | UTP-AX054A           | Separation tube      |                |                       |               |           |                                           | 6               |        | 900        |            |      |    |
| V2       | UTP-AX090A           | Separation tube      |                |                       |               |           |                                           | 4               |        | 600        |            |      |    |
| V2       | UTP-AX180A           | Separation tube      |                |                       |               |           |                                           | 8               |        | 2,000      |            |      |    |
| V2       | UTP-BX090A           | Separation tube      |                |                       | kia madala -  | nodziała  |                                           |                 | chłod  |            |            |      |    |
| V2       | UTP-BX180A           | Separation tube      | vvyswie        | elia wszysi           | .kie modele 2 | pouziaie  | em na                                     | иклацу          | cmoo   | anicze     | e.         |      |    |
| V2       | UTG-UFYC-W           | Cassette Grille      |                |                       |               |           | •                                         |                 |        |            |            |      |    |
| V2       | UTY-TERX             | External switch      | Jezei          | i tormate             | m kaikulac    | ji są "vv | szyst                                     |                 | r. cnł | <b>.</b> , |            |      |    |
| V2       | UTZ-KXGC             | Insulation kit for   | wprow          | vadź lub e            | edvtui dane   | e na tvm  | ekra                                      | nie.            |        |            |            |      |    |
| V2       | UTP-RX01AH           | RB unit              |                |                       |               | ,         |                                           |                 |        |            |            |      |    |
| V2       | A111                 | Used option          | *.leżel        | i formate             | m kalkulac    | ii iest I | ndvw                                      | idualn          | v uk   | t ch       | <b>,</b> " |      |    |
| V2       | A112                 | Used option          | 00201          |                       |               |           | í á si a si a si a si a si a si a si a si | 41              | y an   |            | ••••       |      |    |
| V2       | A113                 | Used option          | na tyn         | 1 ekranie             | dane będą     | τγικό w   | yswie                                     | etiane.         |        |            |            |      |    |
|          |                      |                      |                |                       |               |           |                                           |                 |        |            |            |      |    |
|          |                      |                      |                |                       |               |           | Cubactor                                  |                 |        | C 400 0    |            |      |    |
| Sum to   | tal / Total          | € 166,540            | Disc           | ount amount           | €             | 200       | Sub total                                 |                 |        | € 163,8    | 90         |      |    |
| Adjuste  | ed total             | € 166,340            |                |                       |               |           |                                           |                 |        |            |            |      |    |
| Amoun    | t of the tax         | € 13,307             | Tax            | rate                  | 8.00 (%)      |           |                                           |                 |        |            |            |      |    |
| Total an | nount                | € 179,647            | F              | Rabat od              | łącznej wa    | rtości    |                                           |                 |        |            |            |      |    |
|          |                      |                      |                |                       |               |           |                                           |                 |        |            |            | :    |    |

| 💊 Quota                                  | ation                                                                                                    |                                                 |                    |                         |                                  |            |     |                      |                    | _       |       | ]   |
|------------------------------------------|----------------------------------------------------------------------------------------------------|-------------------------------------------------|--------------------|-------------------------|----------------------------------|------------|-----|----------------------|--------------------|---------|-------|-----|
| File S                                   | Settings Help                                                                                                    |                                                 |                    |                         |                                  |            |     | District : Eu        | Irope              |         |       |     |
|                                          | New                                                                                                    | Preview                                         |                    |                         | Dise                             | count rate |     | Menu                 |                    |         |       |     |
|                                          |                                                                                                    |                                                 | Material 9         | · · · · · · · · · ·     |                                  |            |     | Wybier               | z "Ur              | ząd     | zenia | 2"  |
| Header                                   | Individual retrigera                                                                                                    | ant system Material                             |                    | ier local purchase item | is Footer                        |            |     |                      |                    | -       |       |     |
| Series                                   | Model                                                                                                    | Туре                                            | Remarks 1          | Remarks 2               | Description                      | Unit price | Qty | Discount rate<br>(%) | Discount<br>amount |         | ;e    |     |
|                                          | 6.35                                                                                                    | mm                                              |                    | 27                      | 0.0                              | 250        | 1   | 0.00                 |                    | 0       | 250   |     |
|                                          | 9.52                                                                                                    | mm                                              |                    | 16                      | 0.0                              | 150        | 1   | 0.00                 |                    | 0       | 150   |     |
|                                          | 12.70                                                                                                    | mm                                              |                    | 44                      | 0.0                              | 200        | 1   | 0.00                 |                    | 0       | 200   |     |
|                                          | 15.88                                                                                                    | mm                                              |                    | 60                      | .0                               | 100        | 1   | 0.00                 |                    | 0       | 100   |     |
|                                          | 19.05                                                                                                    | mm                                              |                    | 90                      | .0                               | 400        | 1   | 0.00                 |                    | 50      | 250   |     |
|                                          | 22.22                                                                                                    | mm                                              |                    | 50                      | .0                               | 50         | 1   | 0.00                 |                    | 0       | 50    |     |
|                                          | 28.58                                                                                                    | mm                                              |                    | 80                      | .0                               | 300        | 1   | 0.00                 |                    | 0       | 300   |     |
|                                          | R4TUA                                                                                                    | Refrigerant                                     |                    | 45                      | .89                              | 1,500      | 1   | 10.00                |                    |         | 1,350 |     |
| W<br>S<br>U<br>E                         | W przypadku orurowania i czynnika chłodniczego,<br>suma wartości wprowadzonych w trakcie doboru<br>urządzeń wyświetlana jest w kolumnie Opis.Podaj cenę jednostkową,<br>stawkę rabatu i wartość rabatu<br>dla orurowania i czynnika<br>chłodniczego. |                                                 |                    |                         |                                  |            |     |                      |                    |         |       | itu |
| D<br>il                                  | la stere<br>ości. N                                                                                                    | ownikóv<br>ależy to                             | v centra<br>zmieni | alnych n<br>ć na ekr    | ie można edytowa<br>anie doboru. | ać         |     |                      |                    |         | >     |     |
| Sum tot<br>Adjuste<br>Amount<br>Total am | al / Total<br>d total<br>t of the tax<br>nount                                                                                                    | € 166,540<br>€ 166,340<br>€ 13,307<br>€ 179,647 | Disc               | ount amount             | € 200<br>łącznej wartości        |            | S   | ub total             |                    | € 2,650 |       |     |

### Kalkulacja (elementy własne)

| Quotation<br>Setting                      | gs Help<br>ew                     | Previe                     |                                  |                        | Wybierz "Inne elementy do nabycia we własnym zakresie" |                      |                     |      |            |            |                               |                      |                      |     |
|-------------------------------------------|-----------------------------------|----------------------------|----------------------------------|------------------------|--------------------------------------------------------|----------------------|---------------------|------|------------|------------|-------------------------------|----------------------|----------------------|-----|
| der Indivi                                | idual refrigera                   | nt system Mater            | ial 1 Material 2 Oth             | er local purchase iten | ns Foote                                               |                      |                     |      | W          | ,<br>bierz | "Doda                         | i wiers              | SZ"                  |     |
| ies.                                      | Model                             | Туре                       | Remarks 1                        | Remarks 2              | Descri                                                 | ption                | Unit price<br>0     | Qty  |            | 0          | 0                             |                      |                      |     |
|                                           |                                   | ion<br>ttings Help<br>New  | Previe                           | w                      |                                                        |                      | 0                   | Disc |            | orowa      | dź lub<br>Menu                | e <mark>dytuj</mark> | dane                 |     |
|                                           | Header I                          | idividual refriger         | ant system Materi                | al 1 Material 2 C      | ther local purchase i                                  | items Footer         |                     |      |            |            |                               |                      |                      |     |
|                                           | Series                            | Model<br>landling fees     | Type<br>VR-II                    | Remarks 1              | Remarks 2                                              | VR-II Heat recov     | Description<br>/ery |      | Unit price | Qty<br>1   | Discount rate<br>(%)<br>10.00 | Discount<br>amount   | Price                | 135 |
| total (<br>sied to<br>iunt of i<br>lamour |                                   |                            | Wprov                            | vadź lu                | <mark>b edytı</mark>                                   | <mark>ıj dane</mark> | •                   |      | Dodai      | elem       | enty                          | Usu                  | ní ele               | men |
|                                           | Sum tota<br>Adjusted<br>Total amo | l / Total<br>total<br>punt | € 41,573<br>€ 41,573<br>€ 41,573 | Die                    | scount amount                                          | €                    | 0                   |      | <b>·</b>   |            | Sub total                     |                      | €135<br>Delete a row |     |

### Kalkulacja (stopka)

| File Settings Help. Destrict: Europe<br>New Preview Metrial 1 Metrial 2 Other local purchase item Forter<br>This section the users can add notes onto the Quatelion.<br>Wprowadź dane<br>widoczne w stopce<br>Wprowadź lub edytuj zawartość widoczną w stopce kalkulacji | Contraction of the second second second second second second second second second second second second second s                                                                                                    |   |
|----------------------------------------------------------------------------------------------------|----------------------------------------------------------------------------------------------------|---|
| Now     Preview   Header Individual retrigerant system Material 1 Material 2 Other local purchase item Footer       Wybierz "Stopka"   Wprowadź dane widoczne w stopce       Wprowadź lub edytuj zawartość widoczną w stopce kalkulacji                                  | File Settings Help District: Europe                                                                                                    | _ |
| Header Individual retrigerant system Material 1 Material 2 Other local purchase item Forter<br>This section the users can add notes onto the Quatation.<br>Wprowadź dane<br>widoczne w stopce<br>Wprowadź lub edytuj zawartość widoczną w stopce kalkulacji              | New Preview Men                                                                                                    | - |
|                                                                                                    | Header Individual refrigerant system Material 1 Material 2 Other local purchase item Footer<br>This section the users can add notes onto the Quatation.<br>Wprowadź dane<br>widoczne w stopce<br>Wprowadź lub edytuj zawartość widoczną w stopce kalkulacji |   |
|                                                                                                    |                                                                                                    |   |

Kalkulacja (tworzenie arkusza wyceny) Design Simulator

# Spis treści – przebieg kalkulacji

1. Ustawienia

2. Wycena doboru

3. Tworzenie arkusza wyceny

#### Kalkulacja (eksport)

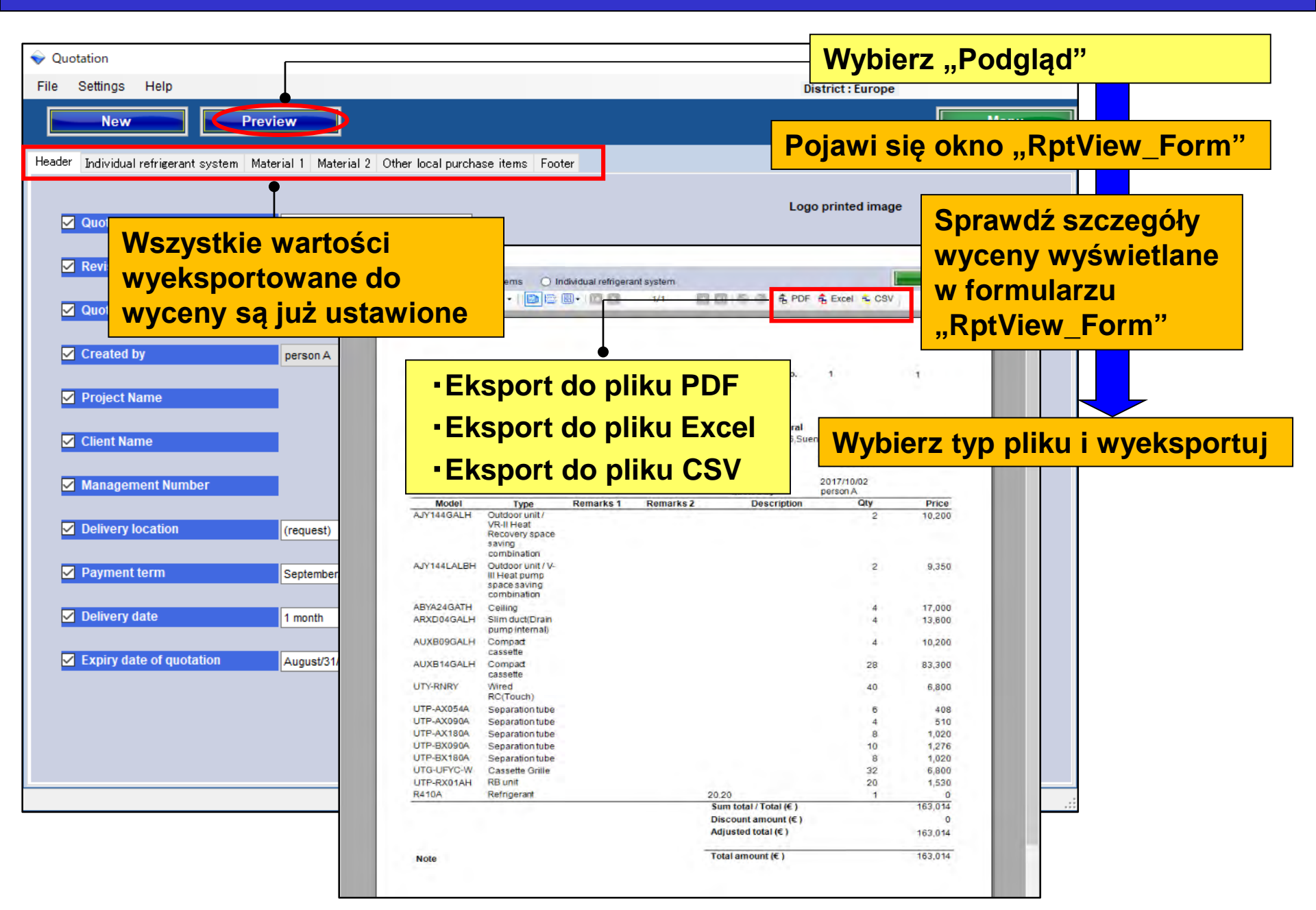

### Kalkulacja (eksport)

#### **Design Simulator**

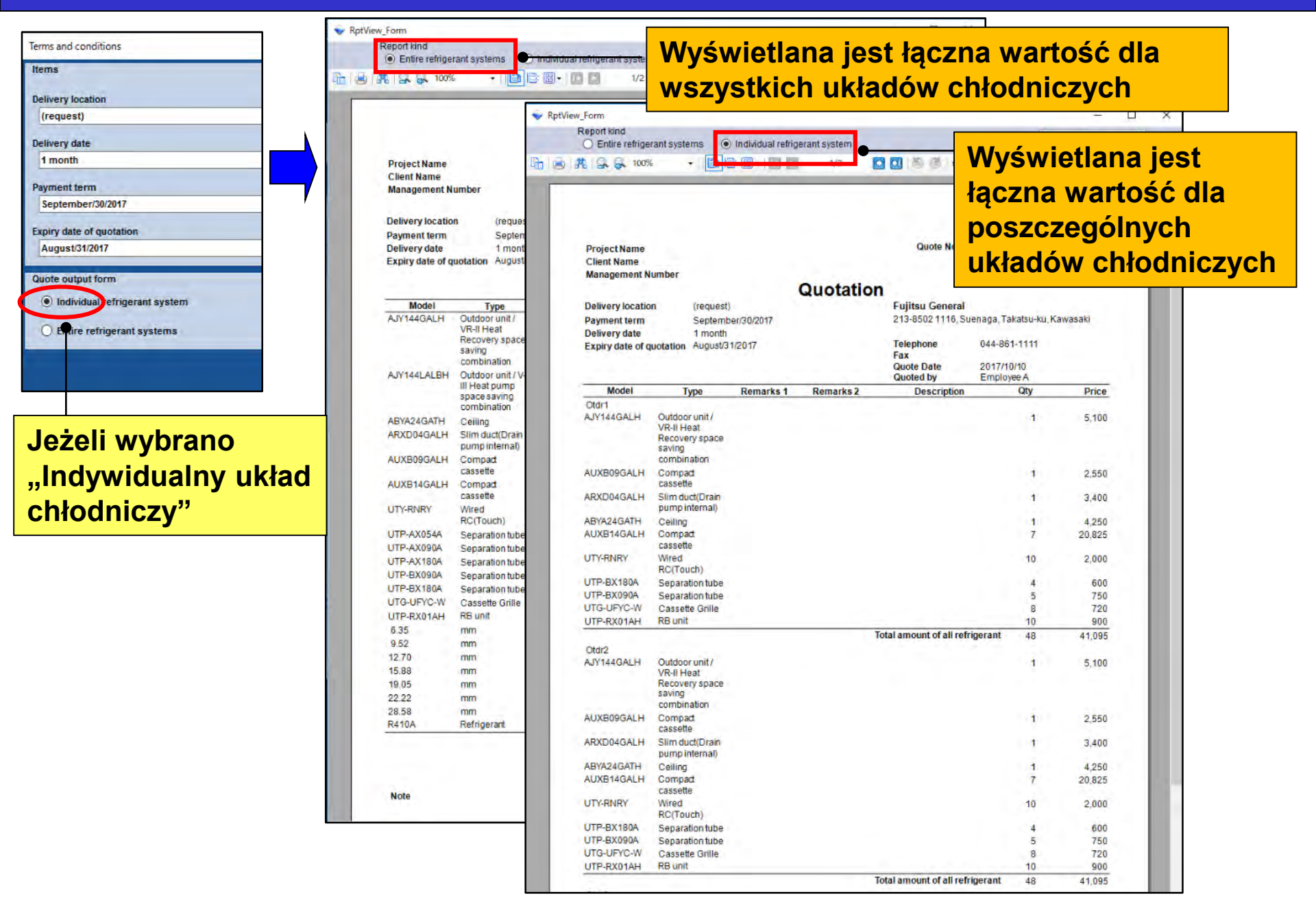

### Kalkulacja (eksport)

#### **Design Simulator**

| Terms and conditions  Terms  Delivery location  Trequest) | Entire refrige                         | rant systems                                                                    | Individual refrige | erant system<br>1/2 |                                                | Nie<br>™ łącz              | można wy<br>nej wartoś                | brać<br>sci dla |  |  |
|-----------------------------------------------------------|----------------------------------------|---------------------------------------------------------------------------------|--------------------|---------------------|------------------------------------------------|----------------------------|---------------------------------------|-----------------|--|--|
| Delivery date 1 month Payment term September/30/2017      | Wyświetlana jest<br>łączna wartość dla |                                                                                 |                    |                     | Quote No.                                      | pos:<br>ukła               | poszczególnych<br>układów chłodniczyc |                 |  |  |
| Expiry date of quotation August/31/2017 Quote output form | wszy                                   | stkich                                                                          | ukła               | dów                 | n<br>Fujitsu General<br>213-8502 1116, Si      | uenaga, Takatsu-ku, H      | (awasaki                              |                 |  |  |
| O Individual refrigerant system                           | CINOU                                  | iniczy                                                                          | CII                |                     | Telephone<br>Fax<br>Quote Date                 | 044-861-1111<br>2017/10/10 |                                       |                 |  |  |
| Entire refrigerant systems                                |                                        |                                                                                 |                    |                     | Quoted by                                      | Employee A                 |                                       |                 |  |  |
|                                                           | Model<br>AJY144GALH                    | Type<br>Outdoor unit /<br>VR-II Heat<br>Recovery space<br>saving<br>combination | Remarks 1          | Remarks 2           | Description                                    | Qty<br>2                   | Price<br>10,200                       |                 |  |  |
|                                                           | AJY144LALBH                            | Outdoor unit / V-<br>III Heat pump<br>space saving<br>combination               |                    |                     |                                                | 2                          | 11,050                                |                 |  |  |
| Jeżeli wybrano                                            | ABYA24GATH<br>ARXD04GALH               | Ceiling<br>Slim duct(Drain<br>pump internal)                                    |                    |                     |                                                | 4<br>4                     | 17,000<br>13,600                      |                 |  |  |
| "Wszystkie układy                                         | AUXE09GALH                             | Compact<br>cassette                                                             |                    |                     |                                                | 4                          | 10.200                                |                 |  |  |
| chłodnicze"                                               | AUXB14GALH                             | Compact<br>cassette                                                             |                    |                     |                                                | 28                         | 83,300                                |                 |  |  |
|                                                           | UT-RINKT                               | RC(Touch)                                                                       |                    |                     |                                                | 40                         | 8,000                                 |                 |  |  |
|                                                           | UTP-AX054A                             | Separation tube                                                                 |                    |                     |                                                | 6                          | 900                                   |                 |  |  |
|                                                           | UTP-AX090A                             | Separation tube                                                                 |                    |                     |                                                | 4                          | 600                                   |                 |  |  |
|                                                           | UTP-AX180A                             | Separation tube                                                                 |                    |                     |                                                | 8                          | 2,000                                 |                 |  |  |
|                                                           | UTP-BX090A                             | Separation tube                                                                 |                    |                     |                                                | 10                         | 1,500                                 |                 |  |  |
|                                                           | UTG-UEVC-W                             | Cassette Grille                                                                 |                    |                     |                                                | 32                         | 2,880                                 |                 |  |  |
|                                                           | UTP-RX01AH                             | RB unit                                                                         |                    |                     |                                                | 20                         | 1,800                                 |                 |  |  |
|                                                           | 6.35                                   | mm                                                                              |                    |                     | 270.0                                          | 1                          | 0                                     |                 |  |  |
|                                                           | 9.52                                   | mm                                                                              |                    |                     | 160.0                                          | 1                          | 0                                     |                 |  |  |
|                                                           | 12.70                                  | mm                                                                              |                    |                     | 440.0                                          | 1                          | 0                                     |                 |  |  |
|                                                           | 15.88                                  | mm                                                                              |                    |                     | 60.0                                           | 1                          | 0                                     |                 |  |  |
|                                                           | 19.05                                  | mm                                                                              |                    |                     | 50.0                                           | 1                          | 0                                     |                 |  |  |
|                                                           | 28.58                                  | mm                                                                              |                    |                     | 80.0                                           | 1                          | 0                                     |                 |  |  |
|                                                           | R410A                                  | Refrigerant                                                                     |                    |                     | 45.89                                          | 1                          | 0                                     |                 |  |  |
|                                                           |                                        |                                                                                 |                    |                     | Sum total / Total (€ )<br>Discount amount (€ ) |                            | 164,230<br>100                        |                 |  |  |
|                                                           | Note                                   |                                                                                 |                    |                     | Total amount (€ )                              |                            | 164,130                               |                 |  |  |

# Tasarım Simülatör

Teklif fonksiyonu (Teklif Hacmi)

# GİRİŞ

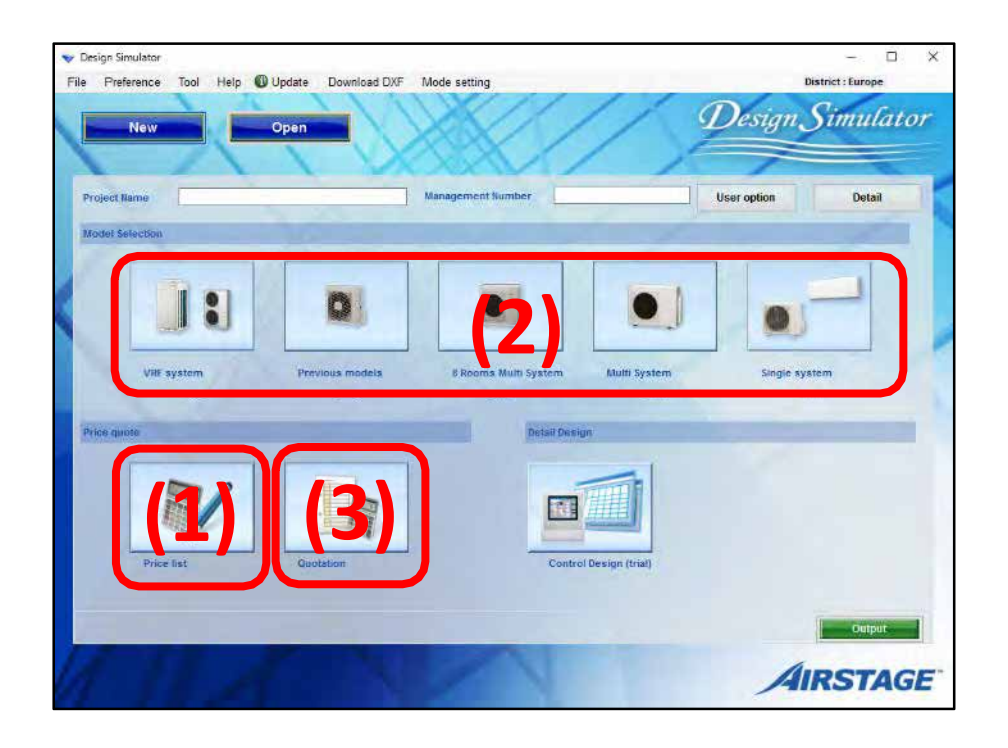

#### Fiyatlandırma fonksiyon akış

(1) Fiyat listesi (giriş fiyat, vb.)

(2) Ürün Tasarım

(3) Fiyatlandırma, Fiyatlandırma form çıktı

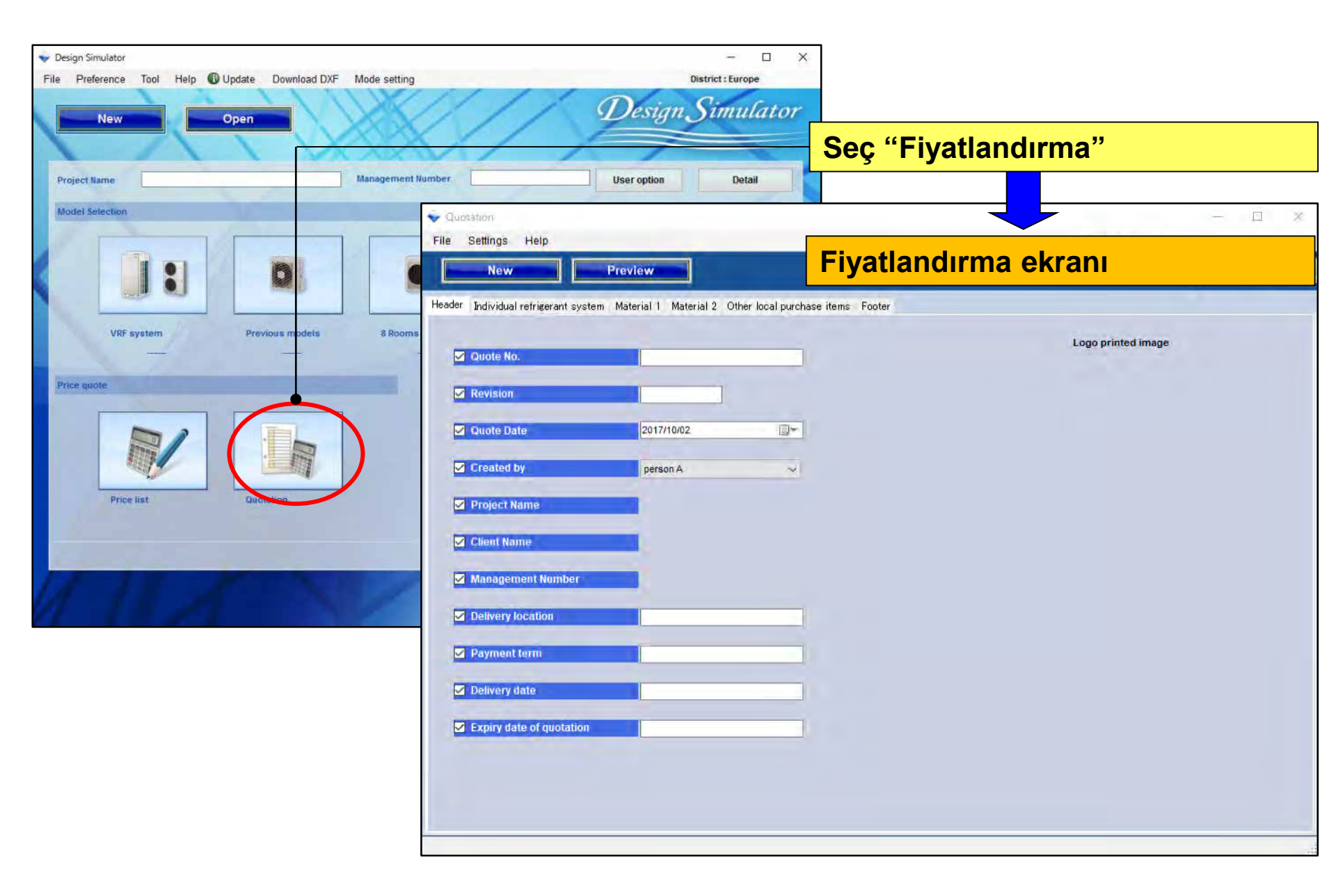

# içindekiler - Fiyatlandırma hacmi

1. Ayar

2. Proje Fiyatlandırma

3. Fiyatlandırma Form Oluşturma

# içindekiler - Fiyatlandırma hacim

1. Ayar

2. Proje Fiyatlandırma

3. Fiyatlandırma Form Oluşturma

## □Şirket bilgisi

Şirket adı, adresi, şirket Logo girişi

Para birimi ayarı

Vergi tipi, Vergi oranı, iskonto oranı girişi

□Şartlar ve koşullar

Tüm proje, soğutucu sistem birim

Görüntüle ürün seçim

Boru, soğutucu Görüntüle

## Fiyatlandırma(Şirket Bilgisi)

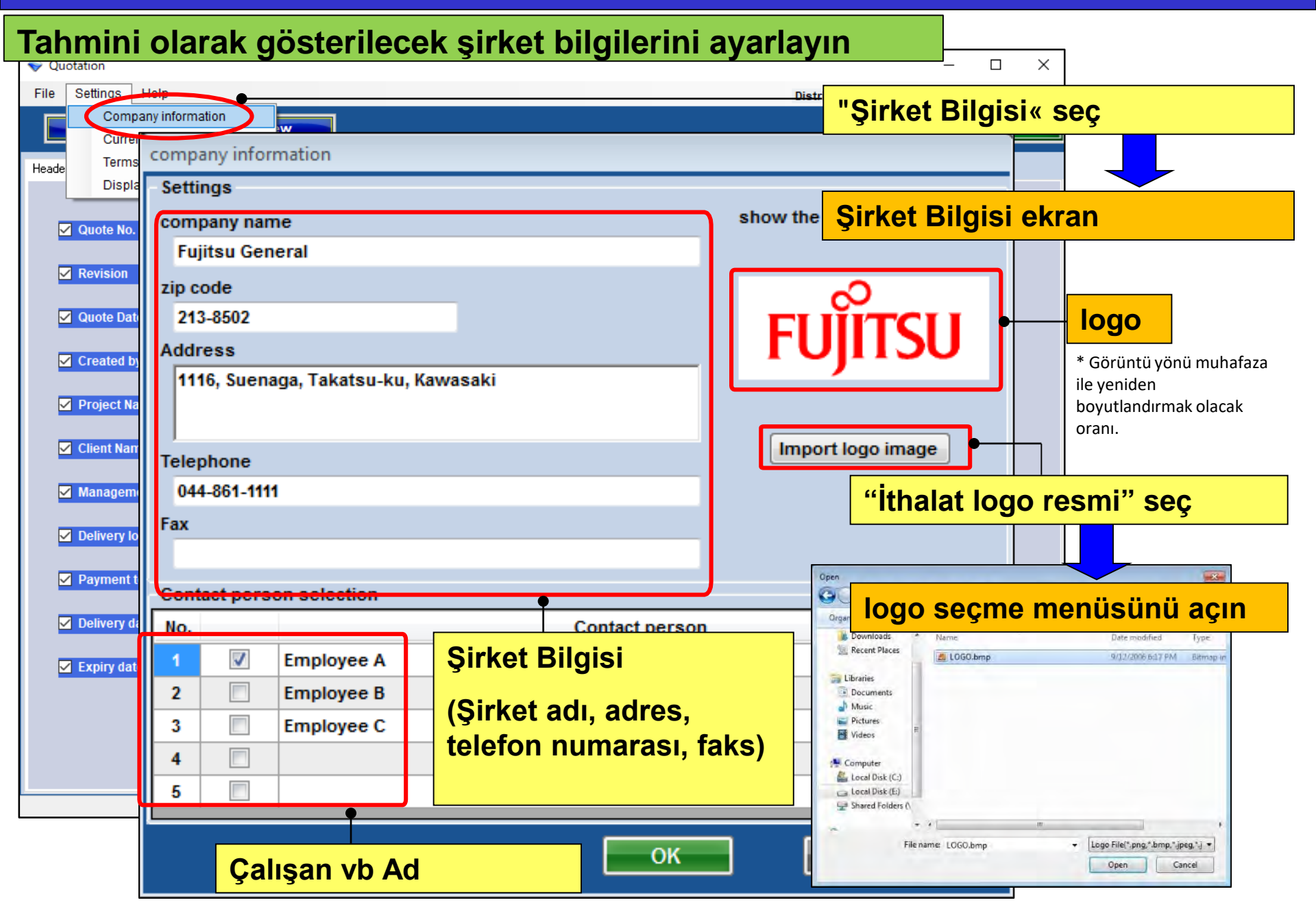

## Fiyatlandırma (Para Birimi Ayarı) Tasarım Simülatör

#### Tahminde görüntülenecek para birimini ayarlayın

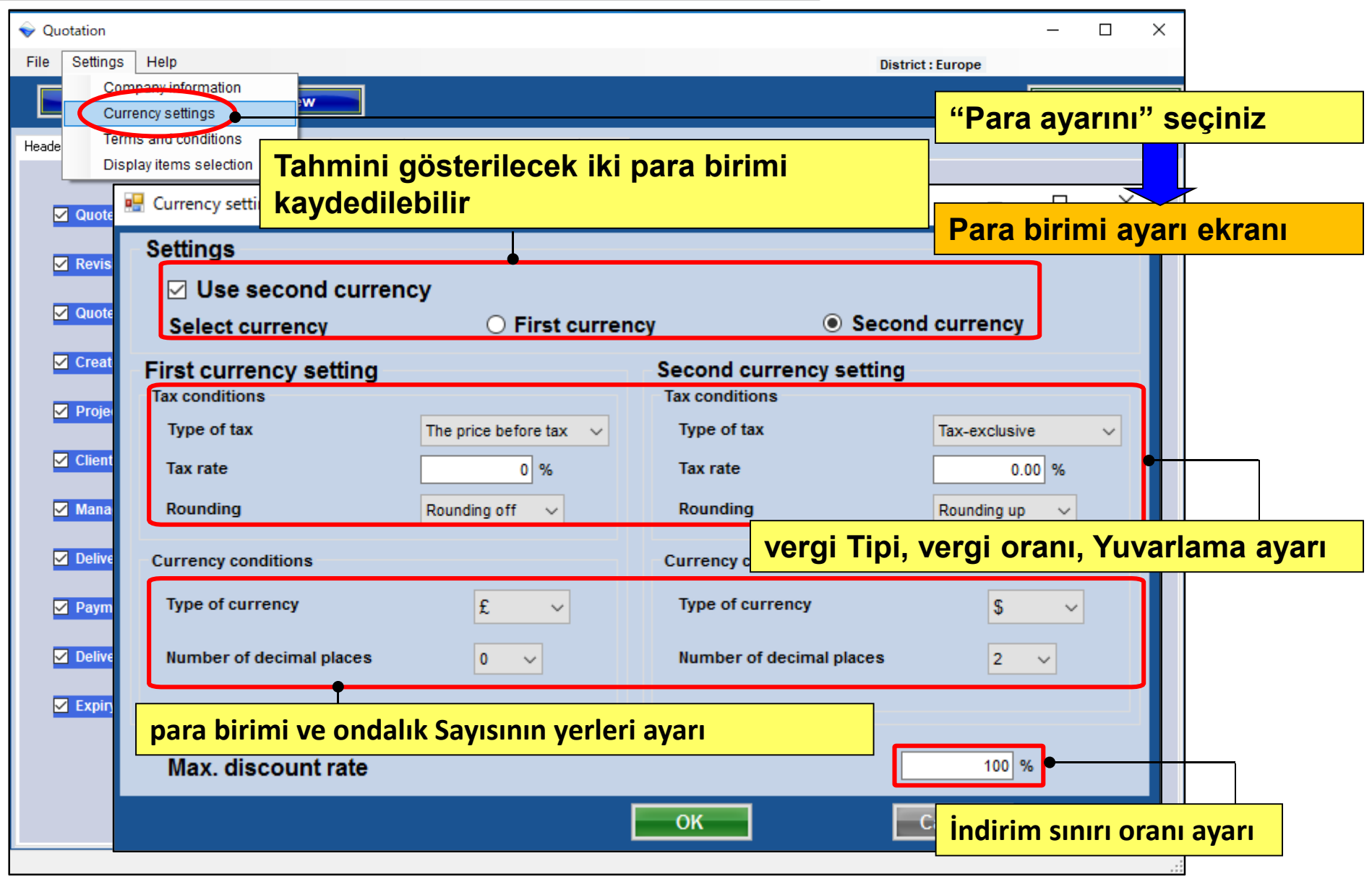

### Fiyatlandırma (Şartlar ve koşullar) Tasarım Simülatör

#### Form çıkış ayarı

| , |
|---|
|   |
|   |
|   |
|   |
|   |
|   |
|   |
|   |
|   |
|   |
|   |
|   |
|   |
|   |
|   |
|   |
|   |
|   |
|   |
|   |

#### Fiyatlandırma (Ekran unsurları seçimi) Tasarım Simülatör

#### Fiyatlandırma ekran ayarı

| Quotation                                  |                                 |                   |                   | – 🗆 X              |        |
|--------------------------------------------|---------------------------------|-------------------|-------------------|--------------------|--------|
| File Settings Help                         |                                 |                   | District : Europe |                    |        |
| Company information<br>Currency settings   | w                               |                   |                   | Menu               |        |
| Heade Terms and conditions                 |                                 |                   |                   |                    | 1      |
| Display items selection                    | Display items selection         | "Eki              | an öğeleri " seci | n                  |        |
| V Ouote No                                 | Display item selection          | <b>.</b>          |                   |                    |        |
| V Quote no.                                | Item                            | Price list screen | Quote screen      | Show the quotation |        |
| Revision                                   | Series                          |                   |                   |                    |        |
| ✓ Quote Date                               | Туре                            |                   | anta aran ekranı  |                    |        |
| Created by                                 | Remarks 1                       |                   |                   |                    |        |
| Project Name                               | Remarks 2                       |                   |                   |                    |        |
| Client Name                                | Description                     |                   | Teklif formuna    | yazdırılıp         |        |
| <mark>⊠ <sup>Manage</sup> Aşağıdaki</mark> | ni Teklif'e dahil edii          | า                 | yazdırılmayaca    | ığı                |        |
| <sup>I Delivery</sup> • Boru, So           | ğutucu, Kullanıcı s             | eçenekleri        | • İskonto mikta   | arı, Düzeltilmiş t | oplam, |
| ✓ Payment term                             | Discount amount                 |                   | Vergi miktarı     |                    |        |
| Delivery date                              | Peripheral items included in th | e quotation       |                   |                    |        |
| Expiry date of quotation                   | ✓ Pipe                          | Refrigerant       | 🔽 User option     |                    |        |
|                                            | Quotation                       | ✓ Adjusted total  | 🗸 Amount of t     | he tax             |        |
|                                            |                                 |                   | OK Can            | cel                |        |
|                                            |                                 |                   |                   |                    | -      |

# içindekiler - Fiyatlandırma hacim

1. Ayar

2. Proje Fiyatlandırma

## 3. Fiyatlandırma Form Oluşturma

### Fiyatlandırma (Proje Teklif)

|                                                                                       | Yeni F | iyatlandırm        | a / günce | ellenen   | Teklif olu | ışturma. |
|---------------------------------------------------------------------------------------|--------|--------------------|-----------|-----------|------------|----------|
| File Settings Help New Preview                                                        | Bir ön | ceki Fiyatla       | ndırma s  | silinir.  | menu       |          |
| Header Individual refrigerant system Material 1 Material 2 Other local purchase items | Footer | Başlık             |           |           |            |          |
| Series Model Type Remarks 1 Remarks 2                                                 | Des    | cription           | Qty       | Р         |            |          |
|                                                                                       |        | <b>Bireysel Sc</b> | oğutma m  | naddesi   | sistemi    |          |
|                                                                                       |        |                    |           |           |            |          |
|                                                                                       |        | Malzemele          | r 1       |           |            |          |
|                                                                                       |        |                    |           |           |            |          |
|                                                                                       |        | Malzemele          | r 2       |           |            |          |
|                                                                                       |        |                    |           |           |            |          |
|                                                                                       |        | Diğer yerel        | alım ürü  | in        |            |          |
|                                                                                       |        |                    |           |           |            |          |
|                                                                                       |        | AIL DIIGI          |           |           |            |          |
|                                                                                       | L      | "Önizleme          | " seç     |           |            |          |
|                                                                                       |        |                    |           |           |            |          |
| Sum total / Total 0 Discount amount                                                   |        | lçeriği ve t       | ahmini çı | iktiyi ko | ntrol edi  | n        |
|                                                                                       |        |                    |           |           |            |          |
| 10tal amount 0                                                                        |        |                    |           |           | .:         |          |

### Fiyatlandırma (Başlık)

| 💊 Quot | tation      |                      |                          |                            |                                                        |                                               | - 🗆 X              |      |
|--------|-------------|----------------------|--------------------------|----------------------------|--------------------------------------------------------|-----------------------------------------------|--------------------|------|
| File   | Settings    | Help                 |                          |                            |                                                        | District : Europe                             |                    |      |
|        | New         | Prev                 | view                     |                            |                                                        |                                               | Menu               | _    |
| Header | Material 1  | Material 2 Other loc | al purchase items Footer |                            |                                                        | Başlı                                         | k" Seç             |      |
|        |             |                      |                          |                            |                                                        |                                               |                    | _    |
|        | Quote No.   |                      | 1                        |                            | Lo                                                     | Üstbil                                        | aive gönderil      | ecek |
|        | Revision    |                      | 1                        |                            |                                                        | içeriğ                                        | i girin.           |      |
|        |             |                      |                          |                            |                                                        |                                               |                    |      |
|        | Quote Dat   | te                   | 2017/09/26               | 🖉 🗸 Design Sim             | listor                                                 |                                               | - 🗆 X              |      |
|        | Created b   | у                    | Employee A               | V File Prefe               | ence Tool Help 🕼 Update Download DVF Mode setting      | 1// 9                                         | Design Simulator   |      |
|        | Project Na  | ame                  | Project A                | Project lie<br>Lineart Lie | ne Management                                          | t Number                                      | User option Defail |      |
|        | Client Nar  | ne                   | client B                 | Proje Deta                 | ayları ekranında                                       | girin.                                        |                    | -    |
|        | Managem     | nent Number          | 10                       | N                          | Project Name Project A<br>Management Number 10 Client  | Name clent B                                  | Building Hotel     | -    |
|        | Delivery lo | ocation              | (request)                | Price quo                  | Address                                                | 1                                             | -                  | -    |
|        | Payment     | term                 | September/30/2017        |                            | Lesephone Fax Customer Consultant Date of installation | e-Mail Installer Construct Commissioning star |                    |      |
|        | Delivery d  | ate                  | 1 month                  |                            | Note                                                   |                                               |                    |      |
|        | Expiry dat  | te of quotation      | August/31/2017           | _ /                        | Your name<br>Your company<br>Your mail address         |                                               |                    |      |
|        |             |                      |                          |                            |                                                        |                                               |                    |      |
|        | Tahi        | mini öğelei          | ri tahmini ol            | arak göster                |                                                        |                                               | Cancel OK          |      |
|        |             |                      |                          |                            |                                                        |                                               |                    |      |
|        |             |                      |                          |                            |                                                        |                                               |                    |      |

#### Fiyatlandırma (Bireysel Soğutma sistemi)

|                   | 💊 Quotation                                                              |                                                         |                             |                    |                                                                                 |                                       |          |              |          |           |  |  |  |  |
|-------------------|--------------------------------------------------------------------------|---------------------------------------------------------|-----------------------------|--------------------|---------------------------------------------------------------------------------|---------------------------------------|----------|--------------|----------|-----------|--|--|--|--|
|                   | File Settings Help                                                       |                                                         |                             |                    | BIL                                                                             | eysel sc                              | ogutuc   | u sistei     | mı" seç  |           |  |  |  |  |
|                   | New                                                                      | Preview                                                 |                             |                    | Disco                                                                           | ount rate                             |          | Menu         |          |           |  |  |  |  |
|                   | Header Edividual refrigerant system                                      | meterial 1 Material 2 Ot                                | her local purchase it       | ems Footer         | Her bir birimin Birim Fiyatı, İskonto oranı ve İskonto tutarını kontrol edin ve |                                       |          |              |          |           |  |  |  |  |
|                   | V2 Otdr1<br>S V2 Otdr2<br>V2 Otdr3                                       | Remarks 1                                               | Remarks 2                   | Description        | aya                                                                             | rlayın                                | - Caty   | (%)          | amount   | 1100      |  |  |  |  |
|                   | V2 Otdr4                                                                 | - unit v.                                               |                             |                    |                                                                                 | 6,000                                 | 1        | 15.00        | 0        | 5,100     |  |  |  |  |
|                   | V2 ABYA24GATH Ceiling                                                    |                                                         |                             |                    |                                                                                 | 5,000                                 | 1        | 15.00        | 0        | 4,250     |  |  |  |  |
|                   | V2 ARXD04GALH Slim du                                                    | ct(Drain                                                | _                           |                    |                                                                                 | 4,000                                 | 1        | 15.00        | 0        | 3,400     |  |  |  |  |
|                   | Görüntülen                                                               | iecek soğut                                             | ucu sis                     | temini seçin       |                                                                                 | 3,000                                 | 1        | 15.00        | U<br>000 | 2,550     |  |  |  |  |
|                   | V2 UTV-RNRV Wired R                                                      |                                                         |                             | <b>_</b>           | 3,500                                                                           | 10                                    | 10.00    | 300          | 20,525   |           |  |  |  |  |
|                   | V2 UTP-BX090A Separat                                                    | tion tube                                               |                             |                    |                                                                                 | 150                                   | 5        | 0.00         | 0        | 750       |  |  |  |  |
|                   | V2 UTP-BX180A Separat                                                    | tion tube                                               |                             |                    |                                                                                 | 150                                   | 4        | 0.00         | 0        | 600       |  |  |  |  |
|                   | V2 UTG-UFYC-W Casset                                                     | te Grille                                               |                             |                    |                                                                                 | 90                                    | 8        | 0.00         | 0        | 720       |  |  |  |  |
|                   | V2 UTZ-KXGC Insulati                                                     | on kit for                                              |                             |                    |                                                                                 | 30                                    | 2        | 0.00         | 0        | 60        |  |  |  |  |
| Ve                | ri öğesi girişi v                                                        | ve düzenler                                             | ne                          |                    |                                                                                 | 90<br>30                              | 10<br>1  | 0.00<br>0.00 | 0        | 900<br>30 |  |  |  |  |
| • A<br>tar<br>• A | çıklamalar1, 2<br>namlayıcı bilgi<br>çıklama : Biri                      | : Kullanıcıy<br>iler belirleyi<br>m açıklama            | rı isteğe<br>n<br>sını aya  | ə bağlı<br>arlayın | Veri öğesi giriş ve düzenleme<br>·İndirim oranı : iskonto oranını<br>ayarlama   |                                       |          |              |          |           |  |  |  |  |
| ·E                | Birim Fiyat eac                                                          | <mark>h Her birim</mark>                                | in fiyatı                   | nı belirleyin      |                                                                                 | ·İndirim tutarı: indirim Miktar ayarı |          |              |          |           |  |  |  |  |
|                   | Sum total / Total<br>Adjusted total<br>Amount of the tax<br>Total amount | € 166,540 Disc<br>€ 166,340<br>€ 13,307<br>€ 179,647 TO | € 200<br>P<br>Irdan indirim | ]                  |                                                                                 | S                                     | ub total | €1           | 40,945   |           |  |  |  |  |

### Fiyatlandırma (Malzeme 1)

| 💊 Quota                                 | ation                                   |                                                 |            |                             |                        |               | – 🗆 X             |  |  |  |  |  |  |  |
|-----------------------------------------|-----------------------------------------|-------------------------------------------------|------------|-----------------------------|------------------------|---------------|-------------------|--|--|--|--|--|--|--|
| File S                                  | Settings Help                           |                                                 |            |                             |                        | District : I  | Europe            |  |  |  |  |  |  |  |
|                                         | New                                     | Preview                                         |            |                             |                        | Discount rate | Menu              |  |  |  |  |  |  |  |
| Header                                  | Individual refrigera                    | nt syster Material                              | Material 2 | Other local purchase it     | ems Footer             |               | "Material1" seç   |  |  |  |  |  |  |  |
| Series                                  | Model                                   | Туре                                            | Remarks    | 1 Remarks 2                 | Description            | Qty           | Price             |  |  |  |  |  |  |  |
| V2                                      | AJY144GALH                              | Outdoor unit / V                                |            |                             |                        |               | 2 10,200          |  |  |  |  |  |  |  |
| V2                                      | AJY144LALBH                             | Outdoor unit / V                                |            |                             |                        |               |                   |  |  |  |  |  |  |  |
| V2                                      | ABYA24GATH                              | Ceiling                                         |            |                             |                        | Adet          | ve Fiyat için     |  |  |  |  |  |  |  |
| V2                                      | ARXD04GALH                              | Slim duct(Drain                                 |            |                             |                        | eksil         | klik ve fazlalığı |  |  |  |  |  |  |  |
| V2                                      | AUXB09GALH                              | Compact cassette                                |            |                             |                        |               |                   |  |  |  |  |  |  |  |
| V2                                      | AUXB14GALH                              | Compact cassette                                |            |                             |                        | KONT          | roi eain          |  |  |  |  |  |  |  |
| V2                                      | UTY-RNRY                                | Wired RC(Touch)                                 |            |                             |                        |               | 40 8,000          |  |  |  |  |  |  |  |
| V2                                      | UTP-AX054A                              | Separation tube                                 |            |                             |                        |               |                   |  |  |  |  |  |  |  |
| V2                                      | UTP-AX090A                              | Separation tube                                 |            | Her sogutue                 | cu akışkan siştemine k | pölünmüş tü   | im modelleri      |  |  |  |  |  |  |  |
| V2                                      | UTP-AX180A                              | Separation tube                                 |            | görüntülevi                 | örüntülevin            |               |                   |  |  |  |  |  |  |  |
| V2                                      | UTP-BX090A                              | Separation tube                                 |            | ordinancy                   |                        |               |                   |  |  |  |  |  |  |  |
| V2                                      | UTP-BX180A                              | Separation tube                                 |            | * Toklif form               | nati "Genel proje" old | luğunda bu    | ekranda veri      |  |  |  |  |  |  |  |
| V2                                      | UTG-UFYC-W                              | Cassette Grille                                 |            |                             |                        | ugunua, bu    |                   |  |  |  |  |  |  |  |
| V2                                      | UTY-TERX                                | External switch                                 |            | öğelerini gi                | rin veya düzenleyin.   |               |                   |  |  |  |  |  |  |  |
| V2                                      | UTZ-KXGC                                | Insulation kit for                              |            |                             |                        |               |                   |  |  |  |  |  |  |  |
| V2                                      | UTP-RX01AH                              | RB unit                                         |            | * Teklif forn               | natı "Soğutucu akışka  | n sistemi ür  | nitesi" iken,     |  |  |  |  |  |  |  |
| V2                                      | A111                                    | Used option                                     |            | veriler veni                | gösterilir             |               |                   |  |  |  |  |  |  |  |
| V2                                      | A112                                    | Used option                                     |            | verner yern                 |                        |               |                   |  |  |  |  |  |  |  |
| V2                                      | A113                                    | Used option                                     |            |                             |                        |               | 4 120             |  |  |  |  |  |  |  |
| Sum tor<br>Adjuste<br>Amoun<br>Total an | tal / Total<br>ed total<br>t of the tax | € 166,540<br>€ 166,340<br>€ 13,307<br>€ 470,647 | [          | Discount amount<br>Tax rate | € 200<br>8.00 (%)      | Sub total     | € 163,890         |  |  |  |  |  |  |  |
| Total an                                | nount                                   | € 179,647                                       |            | Toplam tu                   | ıtardan indirim        |               |                   |  |  |  |  |  |  |  |

| 💊 Quota                                                                                                    | tion                                                                                                    |                        |               |                      |                 |            |     |                    |                    | _                      |                     |    |
|----------------------------------------------------------------------------------------------------|----------------------------------------------------------------------------------------------------|------------------------|---------------|----------------------|-----------------|------------|-----|--------------------|--------------------|------------------------|---------------------|----|
| File S                                                                                                    | ettings Help                                                                                                 |                        |               |                      |                 |            |     | Distri             | ict : Europe       |                        |                     |    |
|                                                                                                    | New                                                                                                    | Preview                |               |                      | Disc            | ount rate  |     | Menu               |                    |                        |                     |    |
|                                                                                                    |                                                                                                    |                        |               | \                    |                 |            |     |                    | "mater             | val 2                  | 2" sec              |    |
| Header                                                                                                    | Individual refrigera                                                                                         | nt system Material     | Material 2 Ju | ier local purchase i | tems Footer     |            |     |                    |                    |                        |                     |    |
| Series                                                                                                    | Model                                                                                                    | Туре                   | Remarks 1     | Remarks 2            | Description     | Unit price | Qty | Discount ra<br>(%) | te Discount amount |                        | æ                   |    |
|                                                                                                    | 6.35                                                                                                    | mm                     |               |                      | 270.0           | 250        | 1   |                    | 0.00               | 0                      | 250                 |    |
|                                                                                                    | 9.52                                                                                                    | mm                     |               |                      | 160.0           | 150        | 1   |                    | 0.00               | 0                      | 150                 |    |
|                                                                                                    | 12.70                                                                                                    | mm                     |               |                      | 440.0           | 200        | 1   |                    | 0.00               | 0                      | 200                 |    |
|                                                                                                    | 15.88                                                                                                    | mm                     |               |                      | 60.0            | 100        | 1   |                    | 0.00               | 0                      | 100                 |    |
|                                                                                                    | 19.05                                                                                                    | mm                     |               |                      | 90.0            | 400        | 1   |                    | 0.00               | 50                     | 250                 |    |
|                                                                                                    | 22.22                                                                                                    | mm                     |               |                      | 50.0            | 50         | 1   |                    | 0.00               | 0                      | 50                  |    |
|                                                                                                    | 28.58                                                                                                    | mm                     |               |                      | 80.0            | 300        | 1   |                    | 0.00               | 0                      | 300                 |    |
|                                                                                                    | R410A                                                                                                    | Refrigerant            |               |                      | 45.89           | 1,500      | 1   | 1                  | 0.00               | 0                      | 1,350               | 1  |
|                                                                                                    |                                                                                                    |                        |               |                      |                 |            |     |                    |                    |                        |                     | L  |
| Boru ve soğutucu akışkan için, Model seçiminde<br>girilen değerlerin toplam değeri Açıklama öğesine<br>girilir. Birim fiyatı ve MİKTARİ girilebilir veBirim Fiyatı,<br>İskonto ve B<br> |                                                                                                    |                        |               |                      |                 |            |     |                    |                    | o Or<br>Soğu<br>Selirl | anını<br>itucu<br>e | ve |
| d<br>N<br>S                                                                                                    | düzenlenebilir.<br>Merkezi kontrolörler için, QTY değiştirilemez. Model<br>Seçimi ekranında bunu değiştirin. |                        |               |                      |                 |            |     |                    |                    |                        |                     |    |
| <                                                                                                    |                                                                                                    |                        |               |                      |                 |            |     |                    |                    |                        | >                   |    |
| Sum tot<br>Adjuste                                                                                                    | al / Total<br>d total                                                                                        | € 166,540<br>€ 166,340 | Disc          | ount amount          | € 200           |            | S   | ub total           |                    | € 2,650                |                     |    |
| Amount<br>Total an                                                                                                    | of the tax                                                                                                   | € 13,307<br>€ 179,647  | Т             | oplam t              | utardan indirim |            |     |                    |                    |                        |                     |    |
|                                                                                                    |                                                                                                    |                        |               | -                    |                 |            |     |                    |                    |                        |                     | 1  |

### Fiyatlandırma (Yerel alım öğe)

| Quotation                               |                  |                     |                                      |                         |                       |                        |            |               |          |         |               |          |             |     |
|-----------------------------------------|------------------|---------------------|--------------------------------------|-------------------------|-----------------------|------------------------|------------|---------------|----------|---------|---------------|----------|-------------|-----|
| File Settin                             | igs Help         |                     | -                                    |                         |                       |                        | _          | "Dič          | jer y    | erel    | satın al      | ma öğe   | leri" S     | Seç |
| N                                       | lew              | Previe              |                                      |                         |                       | Dis                    | count rate | Nie Nie       | aun 1    |         |               |          |             | -   |
| leader Indiv                            | ridual refrigera | nt system Materi    | ial 1 Material 2 Othe                | er local purchase items | Foote                 | -                      | 1          | "Bir          | sat      | r ekl   | e" vi se      | cin      |             |     |
| Series                                  | Model            | Туре                | Remarks 1                            | Remarks 2               | Descrip               | tion                   | Unit price | 4             | ()       | anteant |               | 3        |             |     |
|                                         |                  |                     | -                                    | 1                       |                       |                        | 0          | 1             | 0.00     |         |               |          |             |     |
|                                         | Vuotat           | ion<br>Heln         |                                      |                         |                       |                        |            | Vori          | öăe      | lorin   |               | ova dü   | zonlov      | vin |
|                                         |                  | New                 | Preview                              | N                       |                       |                        |            | Discount rate | Uge<br>• |         | Menu          | eya uu   | zemey       |     |
|                                         | Header I         | odividual refriger. | ant system Materia                   | al 1 Material 2 Ott     | ner local purchase it | tems Footer            |            |               |          |         |               |          |             |     |
|                                         | Series           | Model               |                                      | Remarks 1               | Remarks 2             |                        | escription | Unit p        | rice     | Qtv     | Discount rate | Discount | Price       |     |
|                                         |                  | Handling fees       | VR-I                                 |                         |                       | -<br>VR-II Heat recove | ry         |               | 150      |         | 1 10.00       | amount   | 135         |     |
|                                         | •                |                     |                                      |                         |                       |                        |            |               |          |         |               |          |             |     |
|                                         |                  | _                   |                                      |                         |                       |                        |            |               |          |         |               |          |             |     |
|                                         |                  |                     | Veri öğelerini girin veya düzenleyir |                         |                       |                        |            |               |          |         |               |          |             |     |
|                                         |                  | L                   |                                      |                         |                       |                        |            |               |          |         |               |          |             |     |
|                                         |                  |                     |                                      |                         |                       |                        |            |               |          |         |               |          |             |     |
| Sum total / <sup>1</sup><br>Adjusted to |                  |                     |                                      |                         |                       |                        |            |               |          |         |               |          |             |     |
| Amount of 1<br>Total amour              |                  |                     |                                      |                         |                       |                        |            |               |          |         |               |          |             |     |
|                                         |                  |                     |                                      |                         |                       |                        |            |               |          |         |               |          |             |     |
|                                         |                  |                     |                                      |                         |                       |                        |            |               |          |         |               |          |             |     |
|                                         |                  |                     |                                      |                         |                       |                        |            |               | <b>.</b> |         |               | Öže      |             |     |
|                                         |                  |                     |                                      |                         |                       |                        |            |               | Bir      | oge     | екіе          | Uge      | siime       |     |
|                                         | Sum tota         | l / Total           | € 41,573                             | Disc                    | ount amount           | €                      | 0          |               |          |         | Sub total     | •        | 135         |     |
|                                         | Totals           | riotar              | € 41,5/3                             |                         |                       |                        |            |               |          | ſ       | Add a row     |          | elete a row |     |
|                                         | Total am         | Junt                | € 41,573                             |                         |                       |                        |            |               |          |         |               |          |             |     |

### Fiyatlandırma (Alt)

| v Quotation                                                                                  | - 🗆 X                   |
|----------------------------------------------------------------------------------------------|-------------------------|
| File Settings Help Alt Bilg                                                                  | District : Europe       |
| New Preview Görüntül                                                                         | e Menuarran             |
| Header Individual refrigerant system Material 1 Material 2 Other local purchase item. Footer | — "Altbilgi" seç        |
|                                                                                              |                         |
| This section the users can add notes onto the Quatation.                                     |                         |
|                                                                                              | Altbilgiye gönderilecek |
|                                                                                              |                         |
|                                                                                              |                         |
|                                                                                              | 1                       |
| •                                                                                            |                         |
| Teklif althilgisinde belirtilecek icerikleri girin veva düzen                                | lovin                   |
| Tekin altbilgisinde bein thecek içerikleri girin veya düzen                                  |                         |
|                                                                                              |                         |
|                                                                                              |                         |
|                                                                                              |                         |
|                                                                                              |                         |
|                                                                                              |                         |
|                                                                                              |                         |
|                                                                                              |                         |
|                                                                                              |                         |
|                                                                                              |                         |
|                                                                                              |                         |
|                                                                                              |                         |

Fiyatlandırma (Teklif Formu Oluşturma) Tasarım Simülatör

# içindekiler - Fiyatlandırma hacim

1. Ayar

2. Proje Fiyatlandırma

3. Fiyatlandırma Form Oluşturma

### Fiyatlandırma (Çıkış)

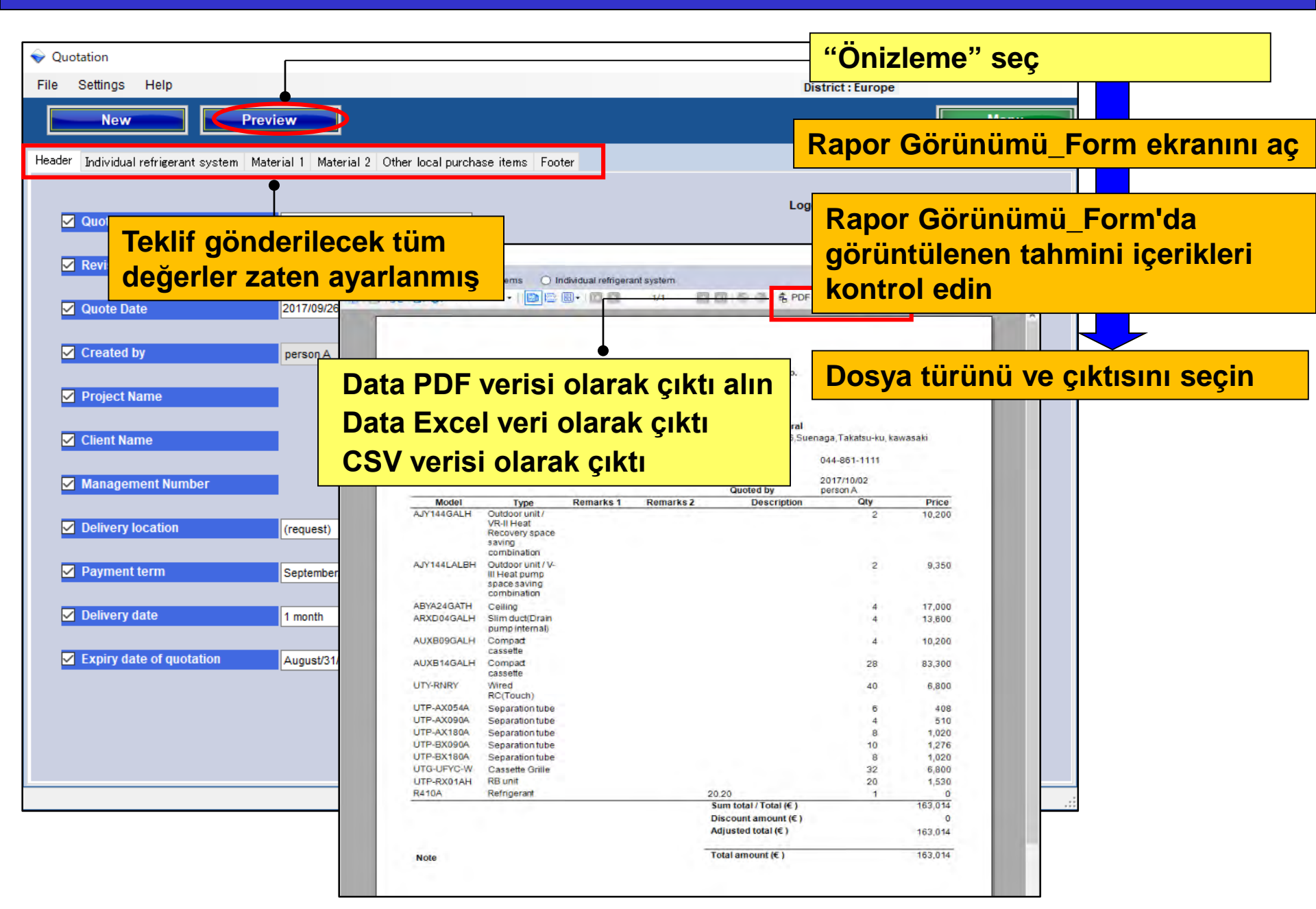

## Fiyatlandırma (Çıkış)

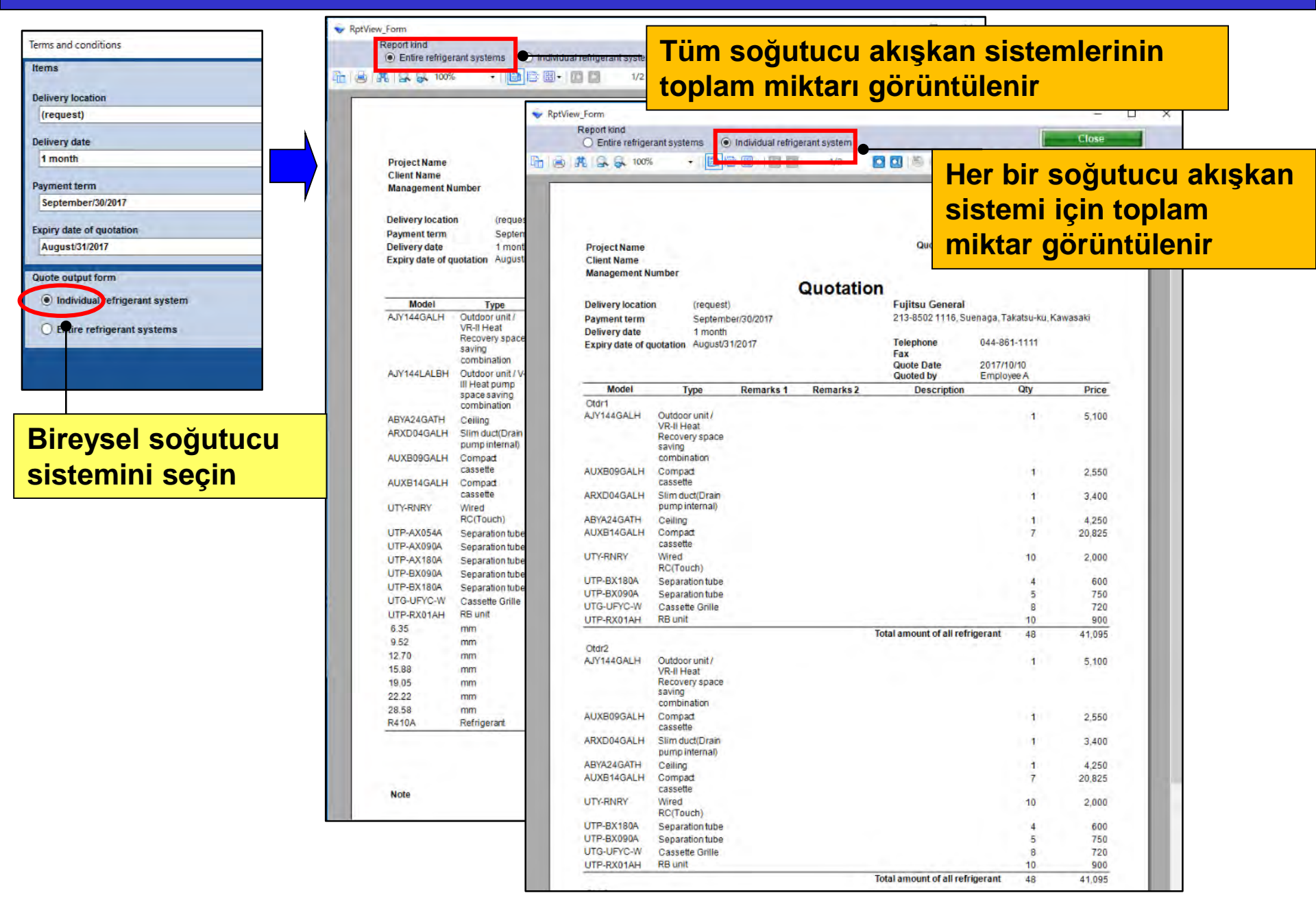

## Fiyatlandırma (Çıkış)

| tems belivery location belivery date                                          | Entire refrigerant systems     Individual refrige                                 | rant system<br>1/2 <b>①</b> 1 後 彦   春 F                               | – Her I<br>≊⁵ siste<br>seçil | oir soğı<br>emi için<br>emez | ıtucu akışkan<br>toplam miktar |
|-------------------------------------------------------------------------------|-----------------------------------------------------------------------------------|-----------------------------------------------------------------------|------------------------------|------------------------------|--------------------------------|
| 1 month Payment term September/30/2017 xpiry date of quotation August/31/2017 | Tüm soğutucu a<br>sistemlerinin top<br>miktarı görüntül                           | kışkan<br>olam<br>enir                                                | enaga, Takatsu-ku, Ka        | iwasaki                      |                                |
| Duote output form                                                             | Delivery date 1 month<br>Expiry date of quotation August/31/2017                  | Telephone                                                             | 044-861-1111                 |                              |                                |
| Individual refrigerant system                                                 |                                                                                   | Fax<br>Quote Date                                                     | 2017/10/10                   |                              |                                |
| Entire refrigerant systems                                                    | Madel To Democra d                                                                | Quoted by                                                             | Employee A                   | Deine                        |                                |
|                                                                               | AJY144GALH Outdoor unit/<br>VR-il Heat<br>Recovery space<br>saving<br>combination | mendina z Description                                                 | 2                            | 10.200                       |                                |
|                                                                               | AJY144LALBH Outdoor unit /V-<br>III Heat pump<br>space saving<br>combination      |                                                                       | 2                            | 11,050                       |                                |
| Rütün soğutucu                                                                | ABYA24GATH Ceiling                                                                |                                                                       | 4                            | 17,000                       |                                |
| Butun sogutucu                                                                | ARXD04GALH Slim duct(Drain<br>pump internal)                                      |                                                                       | 4                            | 13.600                       |                                |
| sistemini seçin                                                               | AUXB09GALH Compact<br>cassette                                                    |                                                                       | 4                            | 10,200                       |                                |
| <b>_</b>                                                                      | AUXB14GALH Compact<br>cassette                                                    |                                                                       | 28                           | 83,300                       |                                |
|                                                                               | UTY-RNRY Wired<br>RC(Touch)                                                       |                                                                       | 40                           | 8,000                        |                                |
|                                                                               | UTP-AX054A Separation tube                                                        |                                                                       | 6                            | 900                          |                                |
|                                                                               | UTP-AX090A Separation tube                                                        |                                                                       | 4                            | 600                          |                                |
|                                                                               | UTP-AX180A Separation tube                                                        |                                                                       | 8                            | 2,000                        |                                |
|                                                                               | UTP-BX090A Separation tube                                                        |                                                                       | 10                           | 1,500                        |                                |
|                                                                               | UTP-BX180A Separation tube                                                        |                                                                       | 8                            | 1,200                        |                                |
|                                                                               | UTG-UFYC-W Cassette Grille                                                        |                                                                       | 32                           | 2,880                        |                                |
|                                                                               | UTP-RX01AH RB unit                                                                |                                                                       | 20                           | 1,800                        |                                |
|                                                                               | 6.35 mm                                                                           | 270.0                                                                 | 1                            | 0                            |                                |
|                                                                               | 9.52 mm                                                                           | 160.0                                                                 | 1                            | 0                            |                                |
|                                                                               | 12.70 mm                                                                          | 440.0                                                                 | 1                            | 0                            |                                |
|                                                                               | 15.88 mm                                                                          | 60.0                                                                  | 1                            | 0                            |                                |
|                                                                               | 19.05 mm                                                                          | 90.0                                                                  | 1                            | 0                            |                                |
|                                                                               | 22.22 mm                                                                          | 50.0                                                                  | 1                            | 0                            |                                |
|                                                                               | 28.58 mm                                                                          | 80.0                                                                  | 1                            | 0                            |                                |
|                                                                               | R410A Refrigerant                                                                 | 45.89                                                                 | 1                            | 0                            |                                |
|                                                                               |                                                                                   | Sum total / Total (€ )<br>Discount amount (€ )<br>Adjusted total (€ ) |                              | 164,230<br>100<br>164,130    |                                |
|                                                                               |                                                                                   |                                                                       |                              |                              |                                |

# Simulator dizajna Funkcija Proračuna (Obim proračuna)

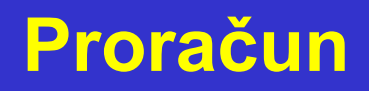

# Uvod

| ♥ Desig<br>File | an Simulator<br>Preference T | ool Help | O Update | Download DXF             | Mode setting       |                         | D           | – 🗆 🗡     |
|-----------------|------------------------------|----------|----------|--------------------------|--------------------|-------------------------|-------------|-----------|
|                 | New                          |          | Open     |                          |                    | 1                       | Design      | Simulator |
| Proje           | ect Name                     |          |          |                          | Management Number  |                         | User option | Detail    |
| Mod             | Ville sys                    | tem      | Pre      | <b>O</b><br>Vious models | E Roma Muth System | Auffi System            | Single sys  | tem       |
| Price           | e quote                      | L)       |          | <b>B</b><br>tation       | Detail Desi        | on<br>of Design (trial) | 1           |           |
| 1               |                              |          | Ŧ        | N.                       |                    |                         | A           |           |

#### Funkcija proračuna

(1) Cenovnik(Ulazna cena, etc.)

(2) Model uređaja

(3) Proračun, Rezultat proračuna

#### Proračun

#### Design Simulator

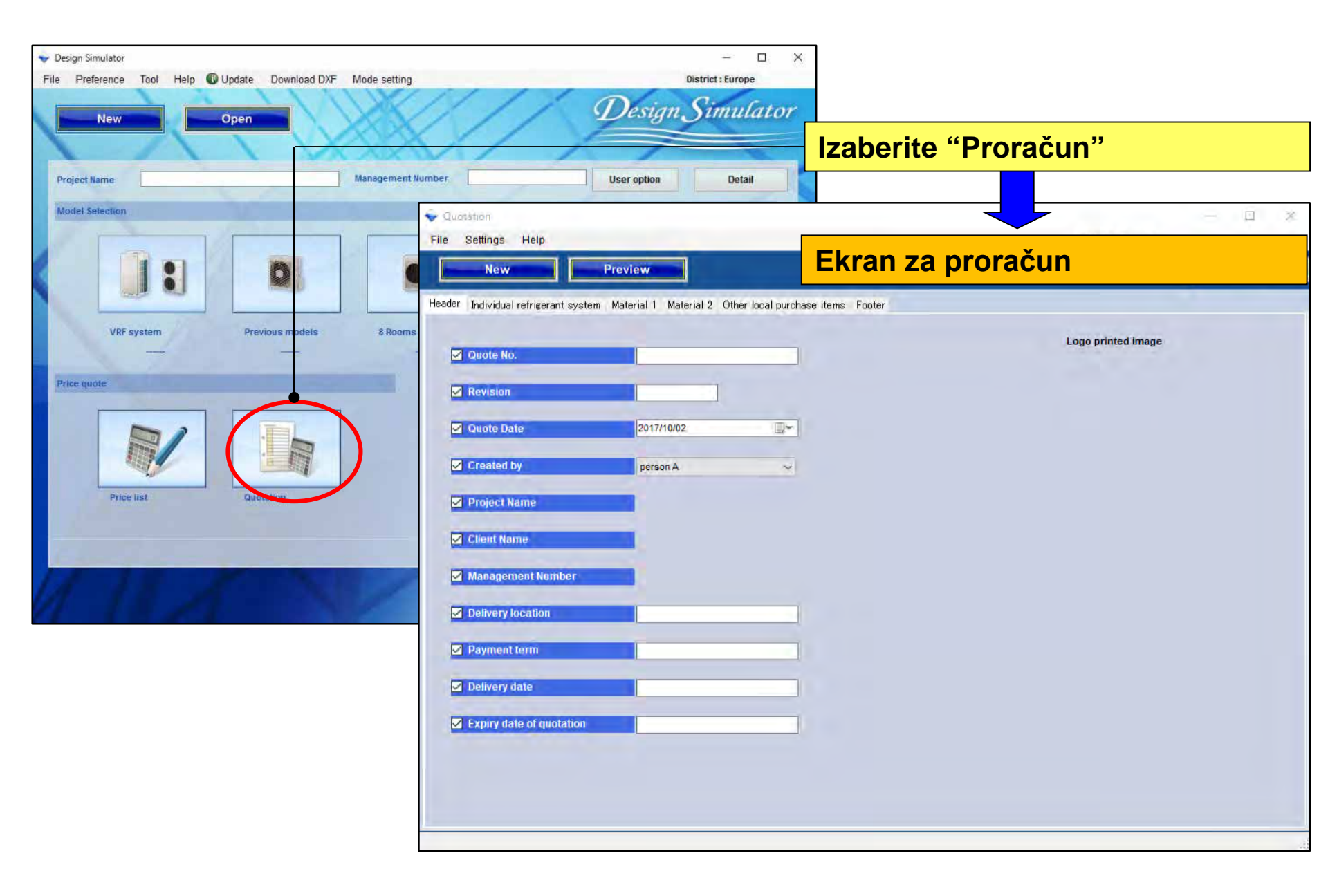

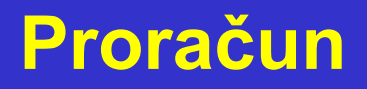

# Sadržaj – Obim Proračuna

1. Podešavanja

2. Projekat proračuna

3. Kreiranje forme proračuna

# Sadržaj – Obim Proračuna

1. Podešavanja

2. Projekat proračuna

3. Kreiranje forme proračuna

Informacije o kompaniji

Informacije o nazivu kompanije, adresi, logu

Podešavanje valute

Unos vrste poreza, poreske stope, diskontne stope

## Uslovi i odredbe

Celokupan projekat, jedinica sistema rashladnog fluida

Prikaz izbora stavki

Cevovod, ekran rashladnog fluida
## Proračun(Informacije o kompaniji) Design Simulator

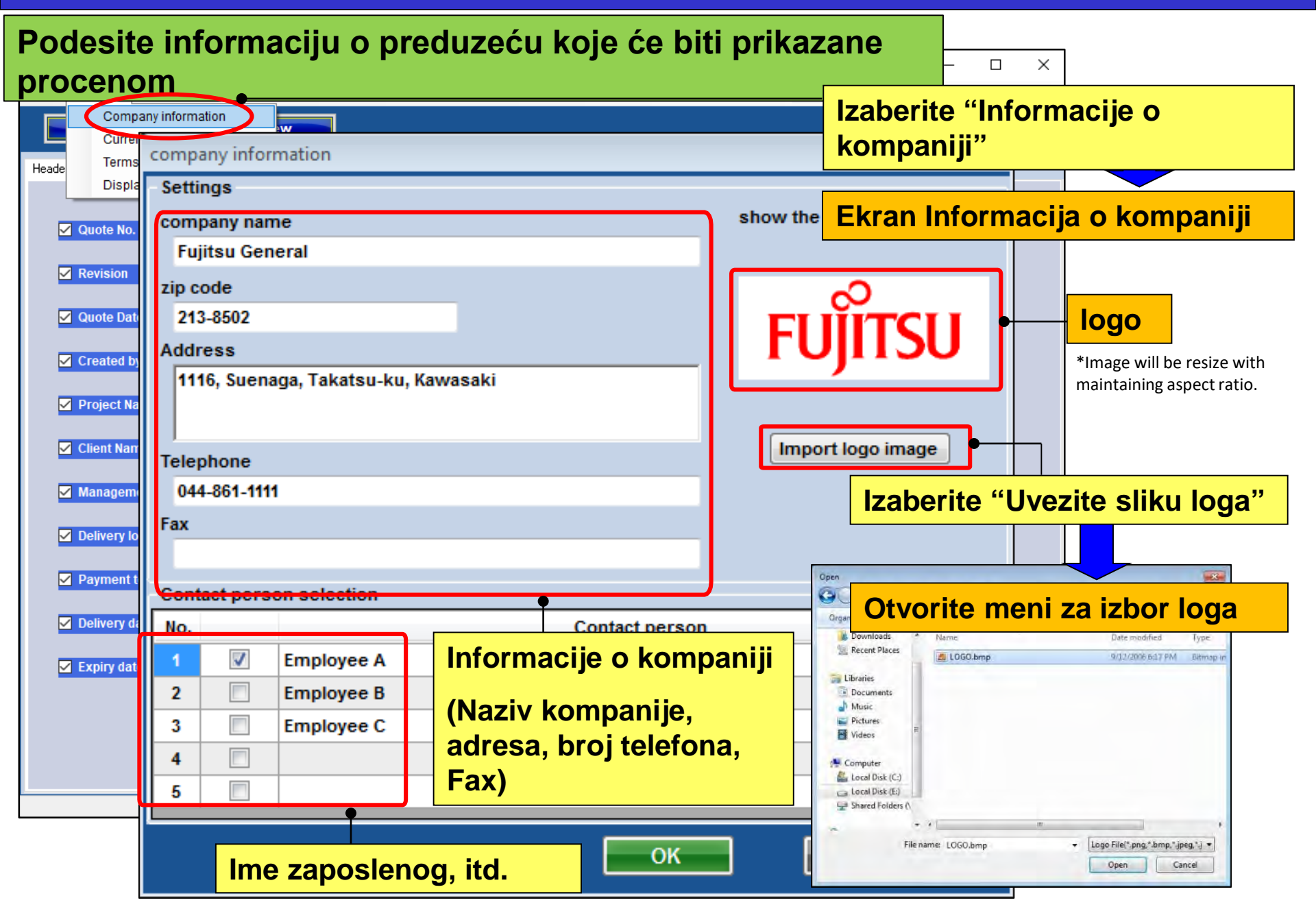

## Proračun(Podešavanje valute)

#### **Design Simulator**

#### Podesite valutu koja će biti prikazana na proceni

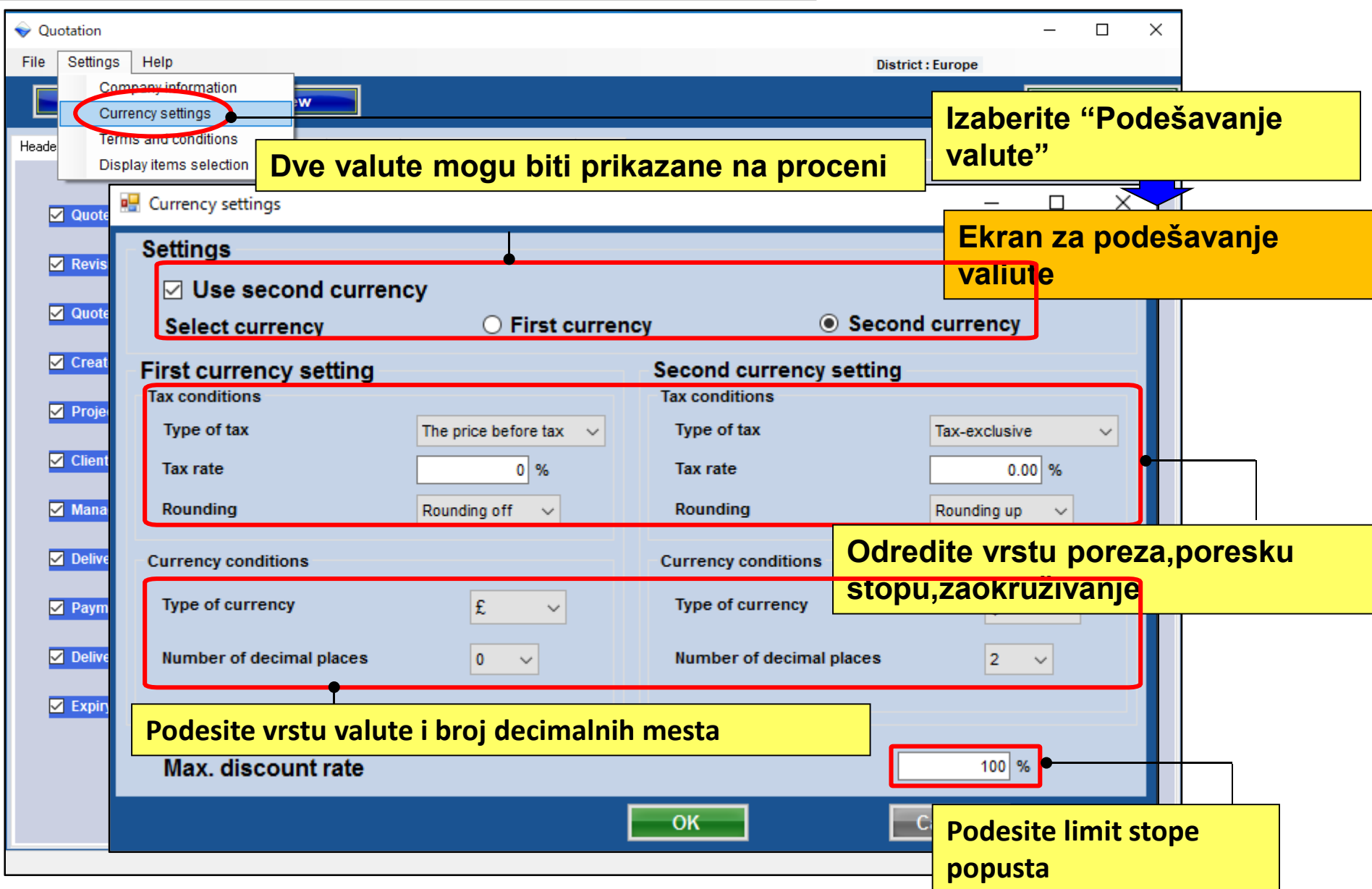

## Proračun(Uslovi i odredbe)

#### Podešavanje izlazne forme

| 🔷 Quo | otation         |                                                               | – 🗆 X                               |
|-------|-----------------|---------------------------------------------------------------|-------------------------------------|
| File  | Settings Hel    | p                                                             | District : Europe                   |
|       | Company         | information w                                                 | Menu                                |
| Heade | Terms and       | d conditions ial 1 Material 2 Other local purchase items Foot | Jzaberite"Uslovi i odredbe"         |
|       | Display ne      | ms selection                                                  |                                     |
|       | Quote No.       | Terms and conditions                                          |                                     |
|       | Revision        | Items                                                         | Ekran za Uslove i odredbe           |
|       |                 | Delivery location                                             | Remarks                             |
|       | Quote Date      | (request)                                                     |                                     |
|       | Created by      |                                                               | Koristite jednu od sledećih         |
|       | Project Name    | Delivery date                                                 | podešavanja za formu proračuna      |
|       | or              | 1 month                                                       |                                     |
|       | Client Name     | Payment term                                                  | •Jedinica sistema rashladnog fluida |
|       | Management      | September/30/2017                                             | Celokupan projekat                  |
|       | Delivery locati | Expiry date of quotation                                      |                                     |
|       | Payment term    | August/31/2017                                                | *Za detalje pogledajte projekat     |
|       | T ujinent term  |                                                               | proračuna                           |
|       | Delivery date   | Quote output form                                             | Outdoor unit                        |
|       | Expiry date of  | Individual refrigerant system                                 | Izlazini format rezultata proračuna |
|       |                 | O Entire refrigerant systems                                  | (Svaki sistem rashladnog fluida ili |
|       |                 |                                                               | celokupan sistem)                   |
|       |                 |                                                               |                                     |
|       |                 |                                                               |                                     |

### Proračun(Prikaz izbora stavki)

#### **Design Simulator**

#### Ekran za podešavanje stavki proračuna

| Quotation                                |                                 |                             |         |                 | – 🗆 X                |      |
|------------------------------------------|---------------------------------|-----------------------------|---------|-----------------|----------------------|------|
| File Settings Help                       |                                 |                             |         | District : Euro | ope                  |      |
| Company information<br>Currency settings |                                 |                             |         |                 | Menu                 |      |
| Heade Terms and conditions               |                                 |                             |         |                 |                      |      |
| Display items selection                  | Display items selection         |                             | Izabe   | rite "Prikaz    | selektovanih stavk   | "    |
| Quote No.                                | Display item selection          | Drise list server           |         | Quete eeroon    | Show the quotation   |      |
|                                          | Item                            | Price list screet           | "       |                 | show the quotation   |      |
| Revision                                 | Series                          |                             |         |                 |                      |      |
| ✓ Quote Date                             | Туре                            |                             | Ekran   | za prikaz s     | Stavki               |      |
| ✓ Created by                             | Remarks 1                       |                             |         |                 |                      |      |
| Project Name                             | Remarks 2                       |                             |         |                 |                      |      |
| Client Name                              | Description                     |                             | [       | Da li želite    | da štampate u form   | ni   |
| <mark>⊠ Managemer</mark> Uključite       | sledeće u proraču               | n                           |         | proračuna       |                      |      |
| <sup>☑ Delivery loc</sup> • Cev, ras     | hladni fluid, korisr            | ničke opci                  | ije     | ·Iznos pop      | ousta, prilagođen to | tal, |
| Payment term                             | Discount amount                 |                             |         | Iznos por       | eza                  |      |
| Delivery date                            | Peripheral items included in th | ne quotation<br>V Refrigera | ant     | 🗸 User          | roption              |      |
|                                          | Quotation<br>Discount amount    | 🗹 Adjusted                  | d total | Amo             | ount of the tax      |      |
|                                          |                                 |                             | 0       | к               | Cancel               |      |

Proračun(Projekat proračuna)

# Sadržaj – Obim Proračuna

1. Podešavanja

2. Projekat proračuna

## 3. Kreiranje forme proračuna

### Proračun(Projekat proračuna)

| Quotation      File Settings Help      New Preview                                           | Novi proračun/ažurirano kreiranje<br>proračuna.<br>Prethodni proračun se briše. |
|----------------------------------------------------------------------------------------------|---------------------------------------------------------------------------------|
| Header Individual refrigerant system Material 1 Material 2 Other local purchase items Footer | Zaglavlje                                                                       |
| Series Model Type Remarks 1 Remarks 2 De                                                     | scription Qty P                                                                 |
|                                                                                              | Individualni sistem rashladnog fluida                                           |
|                                                                                              |                                                                                 |
|                                                                                              | Materijal 1                                                                     |
|                                                                                              |                                                                                 |
|                                                                                              | Materijal 2                                                                     |
|                                                                                              |                                                                                 |
|                                                                                              | Druge stavke od domaćih dobavljača                                              |
|                                                                                              |                                                                                 |
|                                                                                              | Footer                                                                          |
|                                                                                              |                                                                                 |
|                                                                                              | Izaberite "Pregled"                                                             |
|                                                                                              |                                                                                 |
| Sum total / Total 0 Discount amount                                                          | Proverite sadržaj i izbacite proračun                                           |
| Adjusted total 0                                                                             |                                                                                 |
| Total amount 0                                                                               |                                                                                 |

## Proračun (Zaglavlje)

| ♦ Quotation             |                                          | - 🗆 X                                                                                                    |
|-------------------------|------------------------------------------|----------------------------------------------------------------------------------------------------|
| File Settings Help      |                                          | District : Europe                                                                                                    |
| New                     | Preview                                  | Menu and Menu                                                                                                    |
| Header Material 1 Mater | rial 2 Other local purchase items Footer | Izaberite "Zaglavlje"                                                                                                    |
| <u> </u>                |                                          |                                                                                                    |
| 🗹 Quote No.             | 1                                        | Unesite sadržaj koji će                                                                                                    |
| Revision                | 1                                        | biti prikazan u                                                                                                    |
| 🗹 Quote Date            | 2017/09/26                               |                                                                                                    |
| Created by              | Employee A                               | Vergn simulator     File Preference Tool Help @ Update Download DVF. Mode setting     Desting: Simulator     New Open                                                                                                    |
| Project Name            | Project A                                | Project Name Management Number User option Detail                                                                                                    |
| ✓ Client Name           | client B                                 | — Uđite na ekran za detalje projekta.                                                                                                    |
| Management Nur          | mber 10                                  | Project Name Project A<br>Management Number 10 Client Name Clent B Building Hotel                                                                                                    |
| Delivery location       | (request)                                | Price guide Telephone Fax e-Mail                                                                                                    |
| Payment term            | September/30/2017                        | Customer Installer Installer Consultant Consultant Construct Installet Construct Installet Construct Installetion Commissionling start Installet Commissionling start Installet Commission |
| ✓ Delivery date         | 1 month                                  | Note 1                                                                                                    |
| Expiry date of qu       | August/31/2017                           | Your name Your company Your ontail address                                                                                                    |
| Prikažit                | e označene stavke n                      | a proračunu.                                                                                                    |
|                         |                                          |                                                                                                    |

#### Proračun (Individualni sistem rashladnog fluida) Design Simulator

|                  | Quotation  File Settings Help  New Preview                                                                                                    | lza<br>flu     | iberite "l<br>ida"                             | ndividua                                                                      | alni sis                                                         | tem ras                                               | shladnog                                                   |
|------------------|----------------------------------------------------------------------------------------------------|----------------|------------------------------------------------|-------------------------------------------------------------------------------|------------------------------------------------------------------|-------------------------------------------------------|------------------------------------------------------------|
|                  | Header redividual refrigerant system Material 1 Material 2 Other local purchase items Footer                                                                                                    | Pr<br>di<br>Sv | overite i<br>skontnu<br>vaku jedi              | podesit<br>stopu, i<br>nicu                                                   | e jedin<br>iznos                                                 | ičnu ce<br>popust                                     | enu,<br>a za                                               |
|                  | V2 Oddr3     Remarks 1     Remarks 2     Description       V2 Otdr3     V2 Otdr4     V2 Otdr4     V2 ABYA24GATH     Ceiling       V2 ABYA24GATH     Ceiling     V2     V2 ABYA24GATH     Ceiling       V2 ABYA24GATH     Slim duct(Drain)     V2     V2       V2 ABYA24GATH     Slim duct(Drain)     V2     V2       V2 ABYA24GATH     Slim duct(Drain)     V2       V2 ABYA24GATH     Slim duct(Drain)     V2       V2 UTP-BX090A     Separation tube     V2 |                | 6,000<br>5,000<br>4,000<br>3,500<br>200<br>150 | Carly 1<br>1<br>1<br>1<br>1<br>1<br>1<br>1<br>1<br>1<br>1<br>1<br>1<br>1<br>5 | (%)<br>15.00<br>15.00<br>15.00<br>15.00<br>15.00<br>0.00<br>0.00 | amount<br>0<br>0<br>0<br>0<br>0<br>300<br>0<br>0<br>0 | 5,100<br>4,250<br>3,400<br>2,550<br>20,525<br>2,000<br>750 |
| Jn               | V2       UTP-BX180A       Separation tube         V2       UTG-UFYC-W       Cassette Grille         V2       UTZ-KXGC       Insulation kit for    Os i uređivanje podataka                                                                                                    |                | 150<br>90<br>30<br>90<br>30                    | 4<br>8<br>2<br>10<br>1                                                        | 0.00<br>0.00<br>0.00<br>0.00<br>0.00                             | 0<br>0<br>0<br>0                                      | 600<br>720<br>60<br>900<br>30                              |
| · N<br>nf<br>· O | apomene1, 2 : Proizvoljno podesite korisničk<br>ormaciju<br>pis : Podesite opis jedinice<br>edinična cena: Podesite ceni za svaku jedinic<br>sum total / Total € 166,540 Discount amount € 200                                                                                                    |                | Unos i<br>•Disko<br>diskon<br>•Iznos<br>popust | uređiva<br>ntna sto<br>tnu stop<br>popusta<br>ta                              | nje poc<br>pa: Po<br>u<br>: Pode                                 | lataka<br>desite<br>site izr                          | IOS                                                        |
|                  | Adjusted total       € 166,340         Amount of the tax       € 13,307         Total amount       € 179,647                                                                                                    | a              |                                                |                                                                               |                                                                  |                                                       |                                                            |

## Proračun (Materijal 1)

| 🤶 C              | uotation               |                     |                              |                                       |            | – 🗆 X                 |
|------------------|------------------------|---------------------|------------------------------|---------------------------------------|------------|-----------------------|
| File             | Settings Help          |                     |                              |                                       | District : | Europe                |
|                  |                        |                     |                              |                                       |            |                       |
| New Preview Menu |                        |                     |                              |                                       |            | Menu                  |
| Head             | er Individual refriger | ant systen Material | Material 2 Other local purch | hase items Footer                     |            | Izaberite"Materijal1" |
|                  |                        |                     | Demode 4 Demode              | Description                           | 01         |                       |
| Ser              | es Model               | Туре                | Remarks 1 Remarks            | s 2 Description                       | Qty        | Price                 |
| V                | AJY144GALH             | Outdoor unit / V    |                              |                                       |            | 2 10,200              |
| ν                | 2 AJY144LALBH          | Outdoor unit / V    |                              |                                       | Dres       |                       |
| ν                | ABYA24GATH             | Ceiling             |                              |                                       | Prov       | erite manjak i visak  |
| ν                | ARXD04GALH             | Slim duct(Drain     |                              |                                       | za k       | oličinu i cenu        |
| ν                | 2 AUXB09GALH           | Compact cassette    |                              |                                       |            | 10,200                |
| ν                | 2 AUXB14GALH           | Compact cassette    |                              |                                       |            | 28 82,500             |
| ν                | 2 UTY-RNRY             | Wired RC(Touch)     |                              |                                       |            | 40 8,000              |
| V                | 2 UTP-AX054A           | Separation tube     |                              |                                       |            | 6 900                 |
| ν                | 2 UTP-AX090A           | Separation tube     |                              |                                       |            | 4 600                 |
| ν                | 2 UTP-AX180A           | Separation tube     | <b>Drikažite</b>             | sve modele podeliene na s             | waki cista | em rashladnog         |
| ν                | 2 UTP-BX090A           | Separation tube     | FIRAZICE                     | sve modele podeljene na s             |            |                       |
| ν                | UTP-BX180A             | Separation tube     | fluida                       |                                       |            |                       |
| ν                | 2 UTG-UFYC-W           | Cassette Grille     |                              |                                       |            |                       |
| ν                | 2 UTY-TERX             | External switch     | *Kada j                      | e format proračuna"Svo                | eukupni    | projekat,"            |
| ν                | 2 UTZ-KXGC             | Insulation kit for  | unosito                      | ,<br>ili uradita stavka poda          | taka na    | ovom                  |
| ν                | 2 UTP-RX01AH           | RB unit             | unesite                      | in ureulle slavke poud                | lana lia   |                       |
| ν                | 2 A111                 | Used option         | ekranu                       | • • • • • • • • • • • • • • • • • • • |            |                       |
| ν                | 2 A112                 | Used option         |                              |                                       |            |                       |
| ν                | 2 A113                 | Used option         | *Kada j                      | e format proračuna"jed                | inica sis  | stema                 |
|                  | · · ·                  | ·                   | rachlad                      | lnog fluida " nodaci so               | samo pr    | ikozuju               |
|                  |                        |                     | Tasiliau                     | inog nulua, podaci se s               | samo pi    | Ikazuju.              |
| Sur              | total / Total          | € 166.540           | Discount amount              | t € 200                               | ıb total   | € 163,890             |
| Adj              | isted total            | € 166.340           |                              |                                       |            |                       |
| Am               | ount of the tax        | € 13,307            | Tax rate                     | 8.00 (%)                              |            |                       |
| Tot              | l amount               | € 179,647           | Donue                        | t od ukupnog iznosa                   |            |                       |
|                  |                        |                     |                              |                                       |            |                       |

|         | tion                                                                                                    |                                                                                    |                                                     |                                                        |                                                                                                    |                    |                                  |                                 |                             |                           |              |
|---------|----------------------------------------------------------------------------------------------------|------------------------------------------------------------------------------------|-----------------------------------------------------|--------------------------------------------------------|----------------------------------------------------------------------------------------------------|--------------------|----------------------------------|---------------------------------|-----------------------------|---------------------------|--------------|
| ile S   | ettings Help                                                                                                 |                                                                                    |                                                     |                                                        |                                                                                                    |                    |                                  | District : E                    | urope                       |                           |              |
|         | New                                                                                                    | Preview                                                                            |                                                     |                                                        |                                                                                                    | Discount rate      |                                  | Menu                            |                             |                           |              |
| eader 1 | ader Individual refrigerant system Material 1 (aterial 2 Oth Cat purchase items Footer Izaberite "Materijal2 |                                                                                    |                                                     |                                                        |                                                                                                    |                    |                                  | al2"                            |                             |                           |              |
| eries   | Model                                                                                                    | Туре                                                                               | Remarks 1                                           | Remarks 2                                              | Description                                                                                                  | Unit price         | Qty                              | Discount rate<br>(%)            | Discount<br>amount          | F                         |              |
|         | 6.35                                                                                                    | mm                                                                                 |                                                     |                                                        | 270.0                                                                                                    | 250                | 1                                | 0.00                            | (                           | )                         | 250          |
|         | 9.52                                                                                                    | mm                                                                                 |                                                     |                                                        | 160.0                                                                                                    | 150                | 1                                | 0.00                            | (                           | )                         | 150          |
|         | 12.70                                                                                                    | mm                                                                                 |                                                     |                                                        | 440.0                                                                                                    | 200                | 1                                | 0.00                            | (                           | )                         | 200          |
|         | 15.88                                                                                                    | mm                                                                                 |                                                     |                                                        | 60.0                                                                                                    | 100                | 1                                | 0.00                            | (                           | )                         | 100          |
|         | 19.05                                                                                                    | mm                                                                                 |                                                     |                                                        | 90.0                                                                                                    | 400                | 1                                | 0.00                            | 150                         |                           | 250          |
|         | 22.22                                                                                                    | mm                                                                                 |                                                     |                                                        | 50.0                                                                                                    | 50                 | 1                                | 0.00                            | (                           | )                         | 50           |
|         | 28.58                                                                                                    | mm                                                                                 |                                                     |                                                        | 80.0                                                                                                    | 300                | 1                                | 0.00                            | (                           | )                         | 300          |
|         |                                                                                                    |                                                                                    |                                                     |                                                        |                                                                                                    |                    |                                  |                                 |                             |                           |              |
|         | R410A                                                                                                    | Refrigerant                                                                        |                                                     |                                                        | 45.89                                                                                                    | 1,500              | 1                                | 10.00                           | (                           |                           | ,350         |
|         | Za cev<br>vredno<br>opis. J<br>urediti                                                                       | Refrigerant<br>vovod i ra<br>osti unet<br>ledinična                                | ashladi<br>e u izb<br>a cena                        | ni fluid,<br>oru mo<br>i količir                       | 45.89<br>ukupna vrednost<br>dela unosi se u st<br>na se mogu uneti                                           | t za<br>tavku<br>i | lzabe<br>disko<br>popus<br>fluid | rite jed<br>ntnu st<br>sta za c | iničnu<br>opu, i i<br>evovo | cenu,<br>iznos<br>d i ras | hlac         |
|         | Za cev<br>vredno<br>opis. J<br>urediti<br>Za cen<br>prome<br>modela                                          | Refrigerant<br>rovod i ra<br>osti unet<br>ledinična<br>italne ko<br>njena. P<br>a. | ashladi<br>e u izbo<br>a cena<br>ontroler<br>romeni | ni fluid,<br>oru mo<br>i količir<br>e, količ<br>te ovo | 45.89<br>ukupna vrednost<br>dela unosi se u se<br>na se mogu uneti<br>tina ne može biti<br>na ekranu za izbo | t za<br>tavku<br>i | lzabe<br>disko<br>popus<br>fluid | rite jed<br>ntnu st<br>sta za c | iničnu<br>opu, i<br>evovo   | cenu,<br>iznos<br>d i ras | .sto<br>hlac |

#### **Proračun**(Druge stavke od domaćih dobavljača) esign Simulator

| Quotation                               | ngs Help<br>New  | Previ                    | ew                    |                                |                         | Discount                       | rate     | lzabe<br>doba | rite "Dr<br>vljača" | uge sta                         | vke od (                | domaćih    |
|-----------------------------------------|------------------|--------------------------|-----------------------|--------------------------------|-------------------------|--------------------------------|----------|---------------|---------------------|---------------------------------|-------------------------|------------|
| Header Indi                             | vidual refrige   | erant system Mate        | rial 1 Material 2 Ott | ner local purchase item        | S Foote                 | ion Ur                         | aitorica | Izabe         | erite "Do           | odaj red                        | "                       |            |
| Jenes                                   | mouer            |                          | internation 1         | Temans 2                       | Descript                |                                | 0        | 1             | 0.00<br>0.00        | 0                               |                         |            |
|                                         | Quot<br>File     | tation<br>Settings Help  | Provid                |                                |                         |                                |          | Unes          | ite ili ur          | edite st                        | t <mark>avke p</mark> o | odataka    |
|                                         | Header           | Individual refrige       | erant system Mater    | ial 1 Material 2 <sup>Ot</sup> | ther local purchase ite | ems Footer                     |          | Discount rate |                     | menu                            |                         |            |
|                                         | Series           | Model<br>Handling fees   | Type<br>VR-II         | Remarks 1                      | Remarks 2               | Descrip<br>VR-II Heat recovery | otion    | Unit price    | e Qty<br>150        | Discount rate<br>(%)<br>1 10.00 | Discount<br>amount      | Price      |
|                                         |                  |                          |                       |                                | ſ                       |                                |          |               |                     |                                 |                         |            |
|                                         |                  |                          | Unesit<br>podata      | te ili uro<br>aka              | edite sta               | avke                           |          |               |                     |                                 |                         |            |
| Sum total /<br>Adjusted to<br>Amount of |                  |                          |                       |                                |                         |                                |          |               |                     |                                 |                         |            |
| TOUS ARIOU                              |                  |                          |                       |                                |                         |                                |          | r             |                     |                                 |                         |            |
|                                         |                  |                          |                       |                                |                         |                                |          |               | Unesite<br>stavku   | 9                               | Izbrišit<br>stavku      | e          |
|                                         | Sum to<br>Adjust | otal / Total<br>ed total | € 41,57<br>€ 41,57    | 3 Dis<br>3                     | count amount            | €                              | 0        | L             |                     | Sub total                       | e                       | 135        |
|                                         | Total a          | mount                    | € 41,57               | 3                              |                         |                                |          |               |                     | Add a row                       | De                      | lete a row |

## **Proračun(Footer)**

| Vuotation                                                                                   | – 🗆 X                |
|---------------------------------------------------------------------------------------------|----------------------|
| File Settings Help Footer displayed                                                         | District : Europe    |
| New Preview                                                                                 | Menu main            |
| Header Individual refrigerant system Material 1 Material 2 Other local purchase item Footer | Izaberite "Footer"   |
|                                                                                             |                      |
| This section the users can add notes onto the Quatation.                                    |                      |
|                                                                                             | Unesite sadrzaj koji |
|                                                                                             | ce biti prikazan u   |
|                                                                                             | Footer-u             |
|                                                                                             |                      |
| · · · · · · · · · · · · · · · · · · ·                                                       |                      |
| Unosite ili uradite cadržaj koji ća biti navadan u fastar u                                 |                      |
| Drozočuno                                                                                   |                      |
| Proracuna                                                                                   |                      |
|                                                                                             |                      |
|                                                                                             |                      |
|                                                                                             |                      |
|                                                                                             |                      |
|                                                                                             |                      |
|                                                                                             |                      |
|                                                                                             |                      |
|                                                                                             |                      |
|                                                                                             |                      |
|                                                                                             |                      |

# Sadržaj – Obim Proračuna

1. Podešavanja

2. Projekat proračuna

3. Kreiranje forme proračuna

### Proračun(Prikaz)

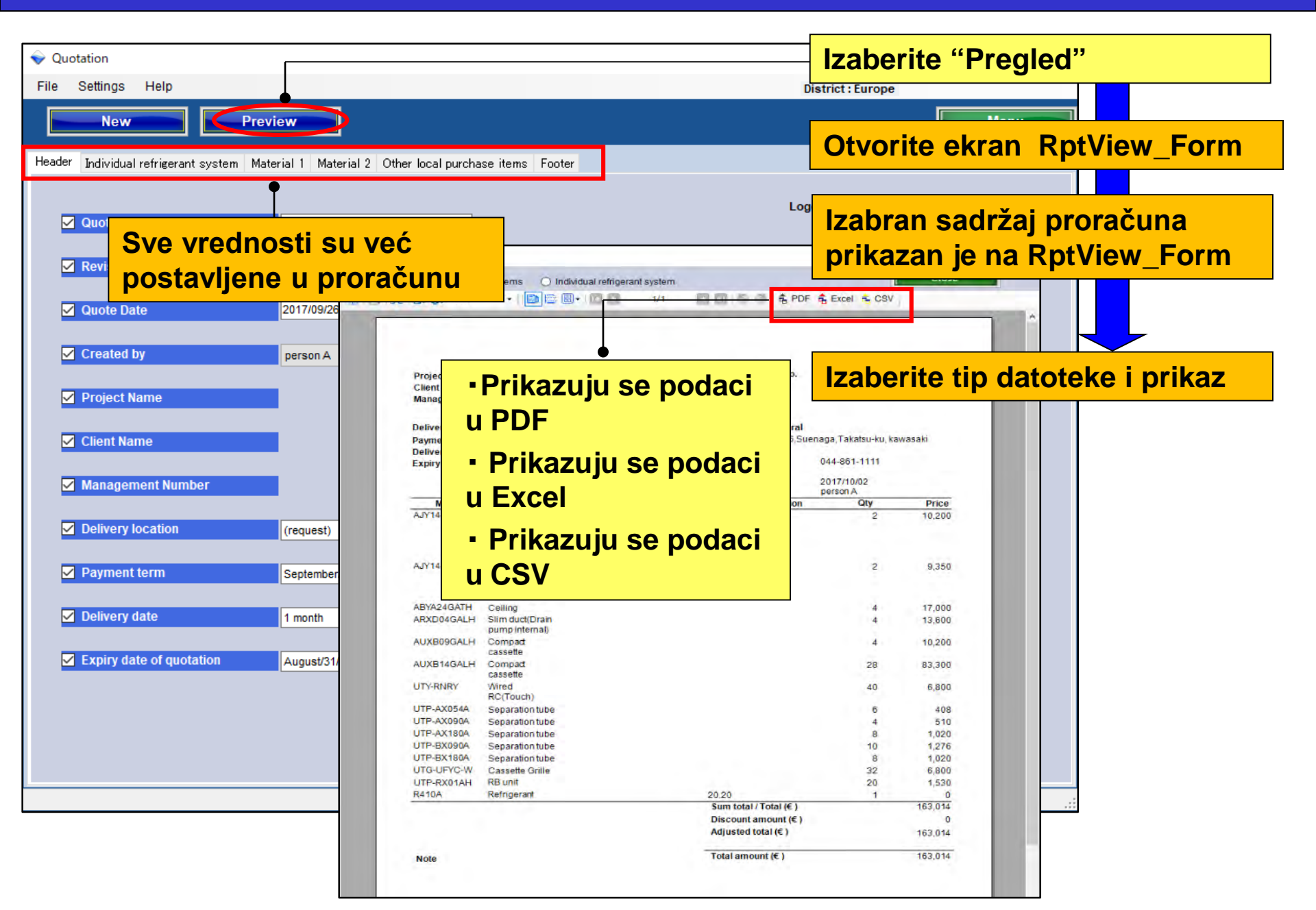

## **Proračun(Prikaz)**

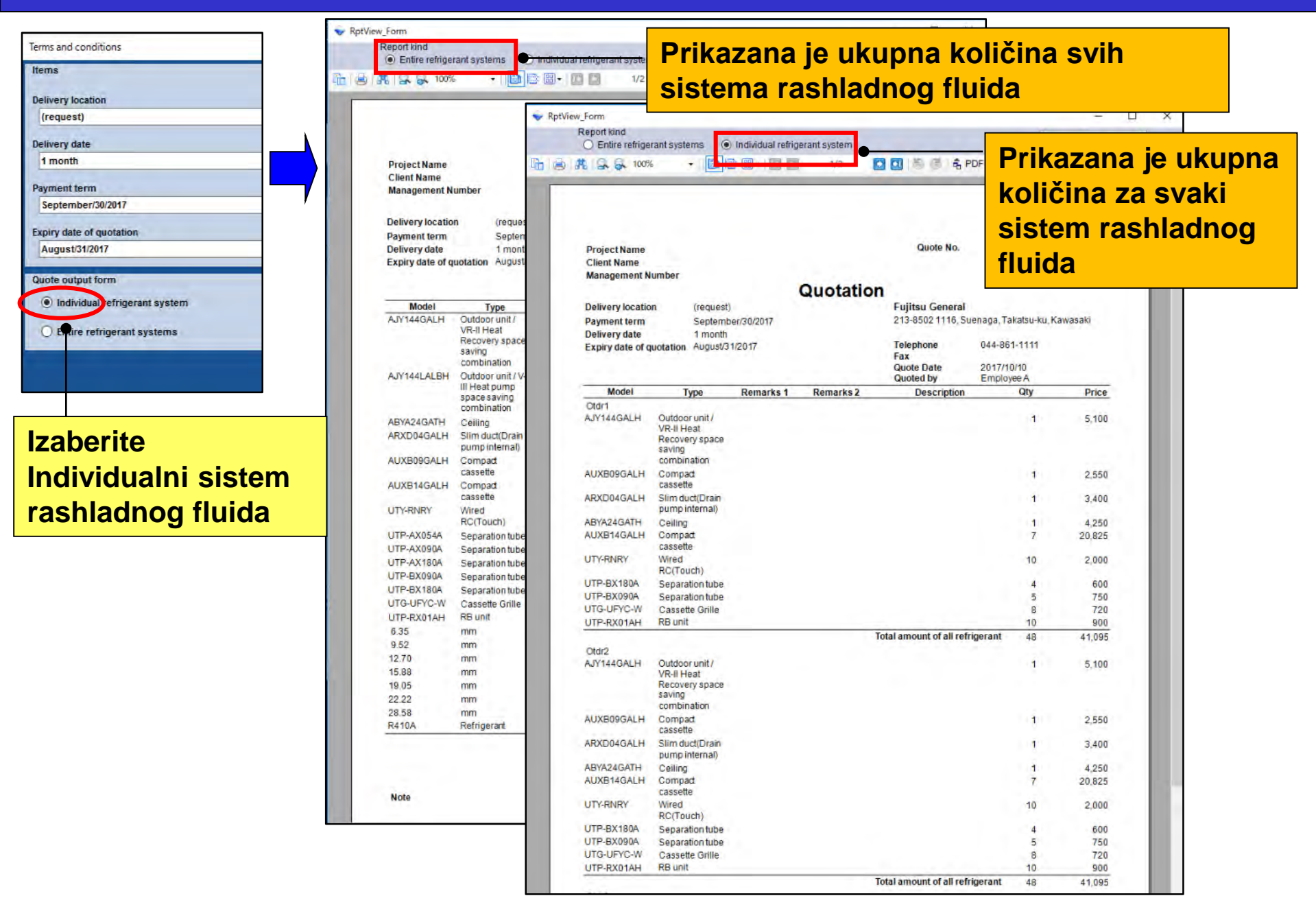

## **Proračun(Prikaz)**

| Terms and conditions Items Delivery location [request]                        | Report Kind<br>© Entire refriger<br>© #1   2 @ 100% | ant systems                                                             | Individual refrige | arant system<br>1/2 | 00 18 8 14 P                                | <mark>− Prik</mark><br><sup>⊪</sup> količ | azana j<br>ćina za | e ukupna<br>svaki |
|-------------------------------------------------------------------------------|-----------------------------------------------------|-------------------------------------------------------------------------|--------------------|---------------------|---------------------------------------------|-------------------------------------------|--------------------|-------------------|
| Delivery date 1 month Payment term September/30/2017 Expiry date of quotation | Prika<br>količi                                     | zana j<br>na sv                                                         | e uku<br>ih        | ipna                | Quote No.                                   | siste<br>fluid                            | em rash<br>la      | nladnog           |
| August/31/2017                                                                | Sister                                              | na ras                                                                  | sniad              | nog                 | Fujitsu General<br>213-8502 1116, Su        | enaga, Takatsu-ku, K                      | awasaki            |                   |
| Quote output form                                                             | fluida                                              | 1                                                                       |                    |                     | Telephone                                   | 044-861-1111                              |                    |                   |
| O Individual refrigerant system                                               |                                                     |                                                                         |                    |                     | Fax<br>Quote Date                           | 2017/10/10                                |                    |                   |
| Entire refrigerant systems                                                    |                                                     |                                                                         |                    |                     | Quoted by                                   | Employee A                                |                    |                   |
|                                                                               | AJY144GALH                                          | Outdoor unit /<br>VR-II Heat<br>Recovery space<br>saving<br>combination | Remarks 1          | Kemarks 2           | Description                                 | 2                                         | 10.200             |                   |
|                                                                               | AJY144LALBH                                         | Outdoor unit / V-<br>III Heat pump<br>space saving<br>combination       |                    |                     |                                             | 2                                         | 11,050             |                   |
| Izaberite opciju ceo                                                          | ABYA24GATH<br>ARXD04GALH                            | Ceiling<br>Slim duct(Drain                                              |                    |                     |                                             | 4<br>4                                    | 17,000<br>13,600   |                   |
| sistem rashladnog                                                             | AUXE09GALH                                          | Compact                                                                 |                    |                     |                                             | 4                                         | 10.200             |                   |
| fluida                                                                        | AUXB14GALH                                          | Compact                                                                 |                    |                     |                                             | 28                                        | 83,300             |                   |
| ilulua                                                                        | UTY-RNRY                                            | Wired<br>RC(Touch)                                                      |                    |                     |                                             | 40                                        | 8,000              |                   |
|                                                                               | UTP-AX054A                                          | Separation tube                                                         |                    |                     |                                             | 6                                         | 900                |                   |
|                                                                               | UTP-AX090A                                          | Separation tube                                                         |                    |                     |                                             | 4                                         | 600                |                   |
|                                                                               | UTP-AX180A                                          | Separation tube                                                         |                    |                     |                                             | 8                                         | 2,000              |                   |
|                                                                               | UTP-BX090A                                          | Separation tube                                                         |                    |                     |                                             | 10                                        | 1,500              |                   |
|                                                                               | UTC-UEVC-W                                          | Separation tube                                                         |                    |                     |                                             | 8                                         | 1,200              |                   |
|                                                                               | UTP-RX01AH                                          | RB unit                                                                 |                    |                     |                                             | 20                                        | 1 800              |                   |
|                                                                               | 6.35                                                | mm                                                                      |                    |                     | 270.0                                       | 1                                         | 0                  |                   |
|                                                                               | 9.52                                                | mm                                                                      |                    |                     | 160.0                                       | 1                                         | 0                  |                   |
|                                                                               | 12.70                                               | mm                                                                      |                    |                     | 440.0                                       | 1                                         | 0                  |                   |
|                                                                               | 15.88                                               | mm                                                                      |                    |                     | 60.0                                        | 1                                         | 0                  |                   |
|                                                                               | 19.05                                               | mm                                                                      |                    |                     | 90.0                                        | 1                                         | 0                  |                   |
|                                                                               | 22.22                                               | mm                                                                      |                    |                     | 50.0                                        | 1                                         | 0                  |                   |
|                                                                               | 28.58<br>R410A                                      | Refrigerant                                                             |                    |                     | 45.89                                       | 1                                         | 0                  |                   |
|                                                                               | N <del>+</del> IVA                                  | Nemgerant                                                               |                    |                     | Sum total / Total (€ )                      | 1                                         | 164.230            |                   |
|                                                                               |                                                     |                                                                         |                    |                     | Discount amount (€ )<br>Adjusted total (€ ) |                                           | 100<br>164,130     |                   |
|                                                                               | Note                                                |                                                                         |                    |                     | Total amount (€ )                           |                                           | 164,130            |                   |

# Дизайн Симулатор

Функция Офериране (Съдържание)

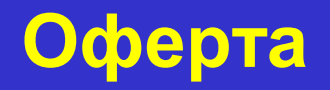

## Въведение

| ✤ Design Simulator<br>File Preference Tool Help ( | Update Download DXF 1 | Mode setting        |                       | District      | — 🗆 🗙   |
|---------------------------------------------------|-----------------------|---------------------|-----------------------|---------------|---------|
| New                                               | Open                  |                     | 9                     | Design Sin    | nulator |
| Project Name                                      |                       | Management Sumber   |                       | User option   | Detail  |
| Viif system                                       | Previous models       | E Roonta Mum System | Aufit System          | Single system | Ŋ       |
| Price quote                                       | (3)<br>Custetor       | Detail Duris        | n<br>I Design (triat) | 1             |         |
| 1111                                              | TN                    |                     |                       | Airs          |         |

Функция офериране

(1) Ценова листа (въвеждане на цени и др.)

(2) Продуктов Дизайн

(3) Офериране, Форма на офертата

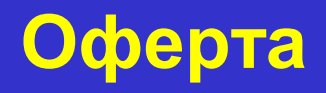

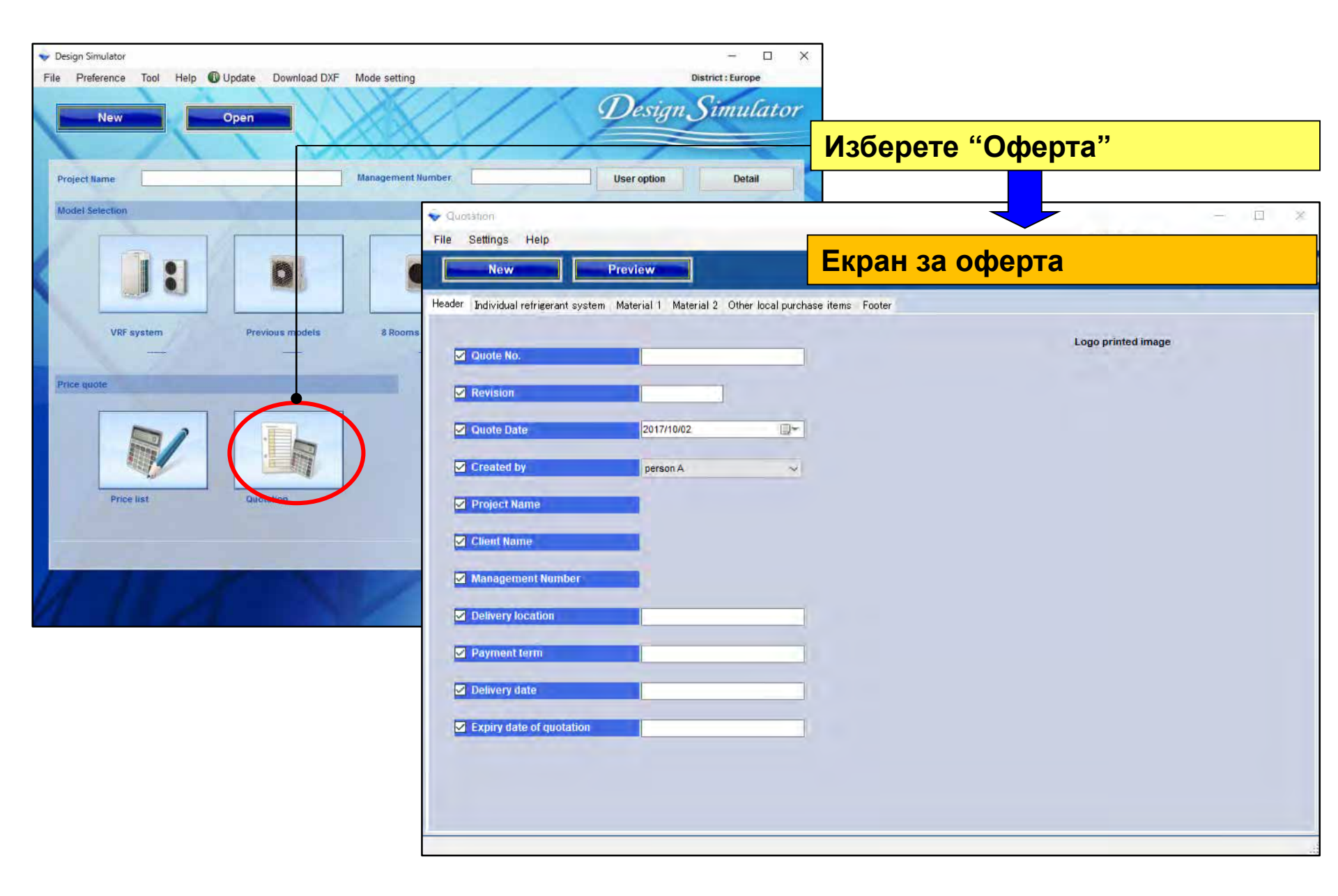

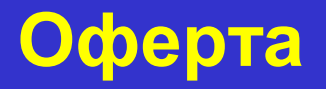

# Съдържание на офертата

1. Настройка

2. Проектна оферта

3. Форма на оферта

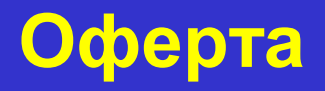

## Съдържание на офертата

1. Настройка

2. Проектна оферта

3. Форма на оферта

Фирмена информация

Въведете име, адрес, лого

Валута

Въведете валута, данъчна ставка, отстъпка

ЭУсловия

Цялостен проект, хладилна система

□Избор на елементи

Тръбно трасе, хладилен агент

## Оферта (Фирмена информация) Design Simulator

| Въведе<br>Quotation                            | те фирмена информация, която да                                                                                                    | а се показва                                                                                                    |
|------------------------------------------------|----------------------------------------------------------------------------------------------------|----------------------------------------------------------------------------------------------------|
| File Settings<br>Comp<br>Curren<br>Hoode Terms | company information                                                                                                    | Изберете "Фирмена<br>информация"                                                                                                    |
| Displa                                         | Settings<br>company name                                                                                                    | show the Екран с фирмена информация                                                                                                    |
| ✓ Revision ✓ Quote Date                        | zip code<br>213-8502                                                                                                    |                                                                                                    |
| Created by                                     | Address<br>1116, Suenaga, Takatsu-ku, Kawasaki                                                                                          | *логото ще се оразмери запазвайки пропорциите                                                                                                    |
| ✓ Client Nam                                   | Telephone<br>044-861-1111                                                                                                    | Ітрогт Іодо ітаде<br>"Импортирай файл с лого"                                                                                                    |
| Delivery lo           Payment t                | Fax                                                                                                    | Open Cal                                                                                                    |
| ✓ Delivery data                                | No. Contact person                                                                                                    | Сказа Избор на лого<br>Downloads Name Date modified Type                                                                                                    |
| ☑ Expiry dat                                   | 1       ✓       Етроуее А       Фирмена информ         2       Етроуее В       (име, адрес, телес         3       Етроуее С       факс) | ALUAR<br>POH,<br>Computer<br>Local Dick (C.)<br>Recent Places<br>P(J2/2008 6/27 PM Bitmap in<br>P(J2/2008 6/27 PM Bitmap in<br>P(J2/2008 6/27 PM B |
|                                                | Име на изготвил                                                                                                    | File name: LOGO.bmp Logo File(*,png,*bmp,*,jpeg,*) +<br>Open Cancel                                                                                                    |

## Оферта (Валута)

#### Изберете валутата, която да се показва

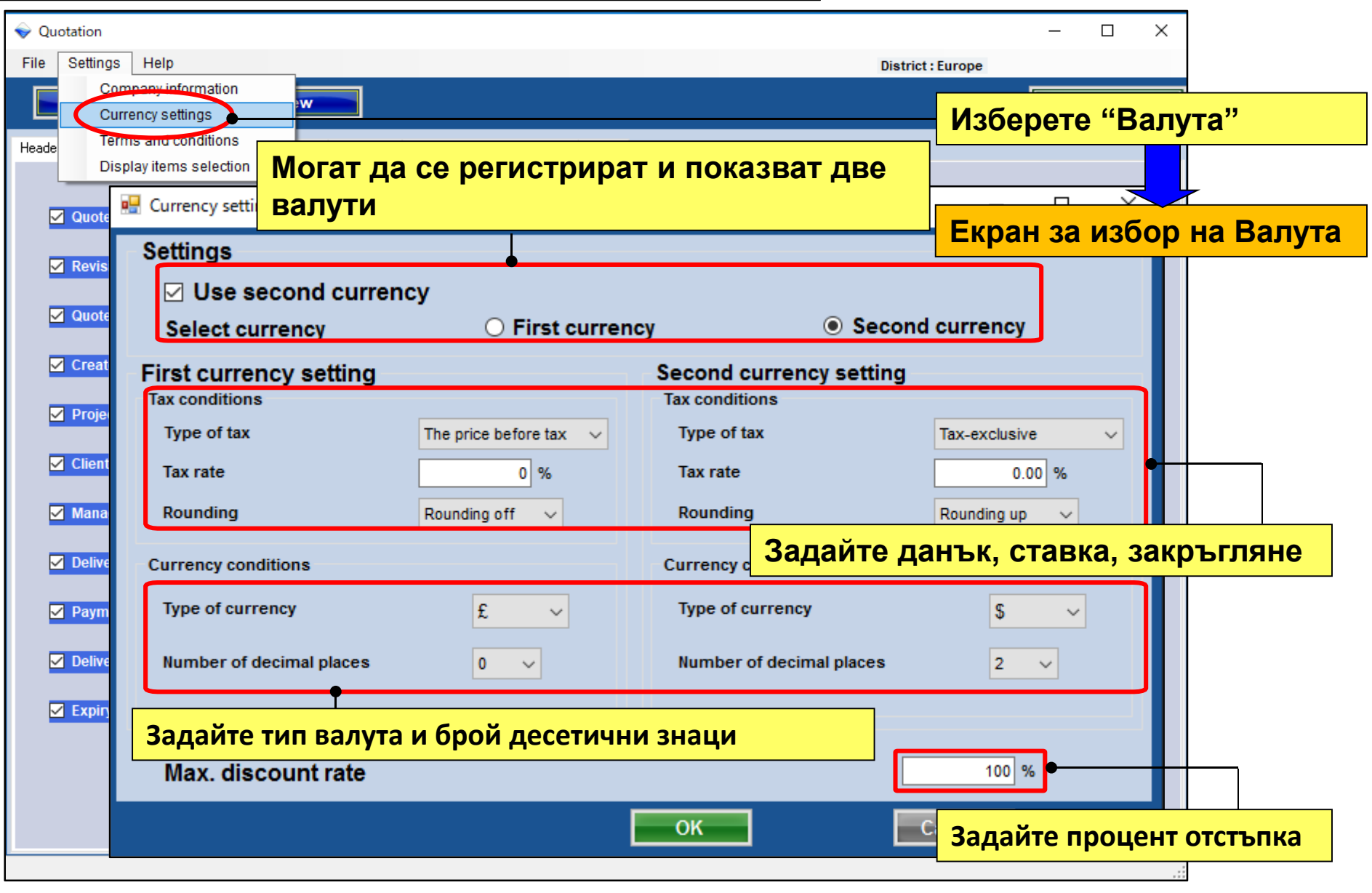

## Оферта (Условия)

#### Изходен файл

| 🔷 Quotation         |                                                                     | – 🗆 X                            |
|---------------------|---------------------------------------------------------------------|----------------------------------|
| File Settings He    |                                                                     | District : Europe                |
| Company<br>Currency | information w                                                       | Menu Weiter                      |
| Heade Terms and     | d conditions       Material 2   Other local purchase items   Footer | Изберете "Условия"               |
| Display ne          | ms selection                                                        |                                  |
| Quote No.           | Terms and conditions                                                |                                  |
| Revision            | Items                                                               | Екран Условия                    |
|                     | Delivery leveling                                                   | Remarks                          |
| Quote Date          | (request)                                                           |                                  |
| Created by          | liequest                                                            | Използвайте една от спедните     |
| Project Name        | Delivery date                                                       | настройки за формат на Офертата  |
|                     | 1 month                                                             |                                  |
| Client Name         | Payment term                                                        | •Хладилна система                |
| Management          | September/30/2017                                                   | • Цялостен проект                |
| Delivery locat      | Expiry date of quotation                                            |                                  |
| Payment term        | August/31/2017                                                      | Повече детаили в проектна оферта |
|                     |                                                                     |                                  |
| ✓ Delivery date     | Quote output form                                                   | Outdoor unit                     |
| Expiry date of      | Individual refrigerant system                                       | ен формат на офертата            |
|                     | ○ Entire refrigerant systems (Инди                                  | видуална или цялостна система)   |
|                     |                                                                     | OK                               |
|                     |                                                                     |                                  |

## Оферта (Избор на елементи)

#### **Design Simulator**

#### Елементи за показване в офертата

| 庨 Qı  | otation                             |                                 |                          |          |                                  | – 🗆 X             |           |  |  |  |  |
|-------|-------------------------------------|---------------------------------|--------------------------|----------|----------------------------------|-------------------|-----------|--|--|--|--|
| File  | Settings Help                       |                                 |                          |          | District : Europe                |                   |           |  |  |  |  |
|       | Company information                 | w                               |                          |          |                                  | Menu              |           |  |  |  |  |
| Heade | Terms and conditions                |                                 |                          |          |                                  |                   |           |  |  |  |  |
|       | Display items selection             | Display items selection         |                          | "Изб     | "Избор на елементи за показване" |                   |           |  |  |  |  |
|       | C Quete No                          | Display item selection          |                          |          | •                                |                   |           |  |  |  |  |
|       | Quote no.                           | Item                            | Price list scre          | en       | Quote screen                     | Show the quotatio | 'n        |  |  |  |  |
| E     | Revision                            | Series                          |                          | _        |                                  |                   |           |  |  |  |  |
| 2     | Quote Date                          | Туре                            |                          | Екра     | н за избор на                    | елементи          |           |  |  |  |  |
|       | Created by                          | Remarks 1                       |                          |          |                                  |                   |           |  |  |  |  |
| 5     | Project Name                        | Remarks 2                       |                          |          |                                  |                   |           |  |  |  |  |
| 5     | Client Name                         | Description                     |                          |          | Да се добав                      | ят ли към оф      | рертата:  |  |  |  |  |
| 5     | Мападетен Към офе                   | ртата да се включ               | нат:                     |          | •Отстъпка, к                     | коригирана о      | бща сума, |  |  |  |  |
| 5     | <sup>☑ Delivery loc</sup> •Тръба, 2 | Хл.агент, Потр.оп.              | ции                      |          | Данък                            |                   |           |  |  |  |  |
| 5     | Payment term                        | Discount amount                 |                          |          |                                  |                   |           |  |  |  |  |
|       | Delivery date                       | Peripheral items included in th | e quotation<br>V Refrige | rant     | 🗹 User opt                       | tion              |           |  |  |  |  |
| Ľ     |                                     | Quotation<br>Discount amount    | 🗹 Adjuste                | ed total | 🗹 Amount                         | of the tax        |           |  |  |  |  |
|       |                                     |                                 |                          |          | ок                               | Cancel            |           |  |  |  |  |

# Съдържание на офертата

1. Настройка

2. Проектна оферта

3. Форма на оферта

### Оферта (Проектна оферта)

|                                                                                              | <mark>–</mark> Нова оферта/Промяна на оферта. |  |  |  |  |  |  |
|----------------------------------------------------------------------------------------------|-----------------------------------------------|--|--|--|--|--|--|
| File Settings Help                                                                           | Предишната оферта се изтрива.                 |  |  |  |  |  |  |
| New Preview                                                                                  |                                               |  |  |  |  |  |  |
| Header Individual refrigerant system Material 1 Material 2 Other local purchase items Footer | Горен колонтитул                              |  |  |  |  |  |  |
| Series Model Type Remarks 1 Remarks 2 D                                                      | escription Qty P                              |  |  |  |  |  |  |
|                                                                                              | Индивидуална хладилна система                 |  |  |  |  |  |  |
|                                                                                              |                                               |  |  |  |  |  |  |
|                                                                                              | Материали 1                                   |  |  |  |  |  |  |
|                                                                                              |                                               |  |  |  |  |  |  |
|                                                                                              | Материали 2                                   |  |  |  |  |  |  |
|                                                                                              |                                               |  |  |  |  |  |  |
|                                                                                              | Допълнителни елементи                         |  |  |  |  |  |  |
|                                                                                              |                                               |  |  |  |  |  |  |
|                                                                                              | Долен колонтитул                              |  |  |  |  |  |  |
|                                                                                              |                                               |  |  |  |  |  |  |
|                                                                                              | Изберете "Преглед"                            |  |  |  |  |  |  |
|                                                                                              |                                               |  |  |  |  |  |  |
| Sum total / Total 0 Discount amount                                                          | Проверете съдържанието и готовата             |  |  |  |  |  |  |
| Adjusted total 0                                                                             | оферта                                        |  |  |  |  |  |  |
| Total amount 0                                                                               |                                               |  |  |  |  |  |  |

## Оферта (Горен колонтитул)

| Quotation                              |                            | - 🗆 X                                                                                                    |
|----------------------------------------|----------------------------|----------------------------------------------------------------------------------------------------|
| e Settings Help                        |                            | District : Europe                                                                                                    |
| New P                                  | review                     | Menu Menu                                                                                                    |
| ader Material 1   Material 2   Other I | ocal purchase items Footer | Горен колонтитул                                                                                                    |
|                                        |                            | Logo printed image                                                                                                    |
| ✓ Quote No.                            | 1                          | Въведете                                                                                                    |
| Revision                               | 1                          | съдържание, което                                                                                                    |
| ✓ Quote Date                           | 2017/09/26                 | да се покаже                                                                                                    |
| Created by                             | Employee A 🗸               | Design Simulator     -      X      File Preference Tool Help © Update Download DNF Mode setting     Design Simulator      New     Open |
| Project Name                           | Project A                  | Project haves Management Number User option Detail                                                                                     |
| ✓ Client Name                          | client B B                 | в ведете на етап Проектни детайли                                                                                                    |
| Management Number                      | 10                         | Project Name Project A<br>Management Number 10 Client Name client B Building Hotel                                                     |
| Delivery location                      | (request)                  | Price quote Address Telephone Eav                                                                                                    |
| Payment term                           | September/30/2017          | Customer Installer Consultant Construct Date of installation Commissioning start                                                       |
| Delivery date                          | 1 month                    | Note                                                                                                    |
| Expiry date of quotation               | August/31/2017             | Your name Your company Your mail address                                                                                               |
| Покажи марк                            | ираните в офертат          | a Cancel OK                                                                                                    |
|                                        |                            |                                                                                                    |

В

| Quotation File Settings Help                                                                                                    | "Индивидуална хладилна <mark>хлад</mark> .<br>система"                                                                                                    |  |  |  |  |  |
|----------------------------------------------------------------------------------------------------|----------------------------------------------------------------------------------------------------|--|--|--|--|--|
| Header odividual refrigerant system Material 1 Material 2 Other local purchase items Footer                                               | Въведете цена, процент и сума на отстъпката за всеки елемент                                                                                                    |  |  |  |  |  |
| V2 Otdr1 SV2 Otdr2 V2 Otdr3 V2 Otdr3 V2 Otdr4 Remarks 1 Remarks 2 Description                                                             | Unit price Qty Discount rate Discount<br>(%) amount Price                                                                                                    |  |  |  |  |  |
| V2 ABYA24GATH Ceiling                                                                                                    | 5,000 1 15.00 0 4,250                                                                                                    |  |  |  |  |  |
| Изберете хладилна система за показвано                                                                                                    | 4,000         1         15,00         0         3,400           IC         3,000         1         15,00         0         2,550           2,500         7         15,00         0         2,550 |  |  |  |  |  |
| V2         UTY-RNRY         Wired RC(Touch)           V2         UTP-BX090A         Separation tube                                       | 3,500         7         15.00         300         20,325           200         10         0.00         0         2,000           150         5         0.00         0         750                |  |  |  |  |  |
| V2     UTP-BX180A     Separation tube       V2     UTG-UFYC-W     Cassette Grille                                                         | 150         4         0.00         0         600           90         8         0.00         0         720                                                                                       |  |  |  |  |  |
| V2 UTZ-KXGC Insulation kit for                                                                                                    | 30         2         0.00         0         60           90         10         0.00         0         900           30         1         0.00         0         34                               |  |  |  |  |  |
| абележки: Произволна допълнителна информация<br>)писание: Въведете описание                                                               | <ul> <li>Въвеждане и промяна на данни</li> <li>Процент отстъпка: въведете процен</li> </ul>                                                                                                    |  |  |  |  |  |
| динична Цена : Задайте цена на всеки артикул                                                                                              | •Сума отстъпка: въведете сума                                                                                                    |  |  |  |  |  |
| Sum total / Total     € 166,540     Discount amount     €     200       Adjusted total     € 166,340       Amount of the tax     € 13,307 | Sub total € 40,945                                                                                                    |  |  |  |  |  |

## Оферта (Материали 1)

| 💊 Quot   | ation                |                    |              |                         |            |            |               |       | _                |       | ×     |   |
|----------|----------------------|--------------------|--------------|-------------------------|------------|------------|---------------|-------|------------------|-------|-------|---|
| File     | Settings Help        |                    |              |                         |            |            | District : Eu | rope  |                  |       |       |   |
|          | Nour                 | Droviou            |              |                         |            |            | accupt rate   |       |                  | Monu  |       |   |
|          | New                  | Preview            |              |                         |            |            |               |       |                  | menu  |       |   |
| Header   | Individual refrigera | nt systen Material | 1 Material 2 | Other local purchase it | ems Footer |            | Избеј         | оете  | "Ma <sup>-</sup> | териа | ал 1' | " |
| Series   | Model                | Туре               | Remarks 1    | Remarks 2               | Descri     | ption      | Qty           | Pric  | e                |       |       |   |
| V2       | AJY144GALH           | Outdoor unit / V   |              |                         |            |            | 2             | 2     | 10,200           |       |       |   |
| V2       | AJY144LALBH          | Outdoor unit / V   |              |                         |            |            |               |       |                  |       |       |   |
| V2       | ABYA24GATH           | Ceiling            |              |                         |            |            | Пров          | ерете | •                |       |       |   |
| V2       | ARXD04GALH           | Slim duct(Drain    |              |                         |            |            | колич         | честв | ата і            | и цен | ите   |   |
| V2       | AUXB09GALH           | Compact cassette   |              |                         |            |            |               |       | 10,200           |       |       |   |
| V2       | AUXB14GALH           | Compact cassette   |              |                         |            |            | 28            | }     | 82,500           |       |       |   |
| V2       | UTY-RNRY             | Wired RC(Touch)    |              |                         |            |            | 40            | )     | 8,000            |       |       |   |
| V2       | UTP-AX054A           | Separation tube    |              |                         |            |            | 6             | ì     | 900              |       |       |   |
| V2       | UTP-AX090A           | Separation tube    |              |                         |            |            | 4             | L I   | 600              |       |       |   |
| V2       | UTP-AX180A           | Separation tube    |              |                         |            |            | 8             | }     | 2,000            |       |       |   |
| V2       | UTP-BX090A           | Separation tube    |              |                         |            |            |               |       |                  |       |       |   |
| V2       | UTP-BX180A           | Separation tube    |              | Показва вс              | ички модел | и разделен | и по систе    | еми   |                  |       |       |   |
| V2       | UTG-UFYC-W           | Cassette Grille    |              |                         |            |            | _             | _     |                  |       |       |   |
| V2       | UTY-TERX             | External switch    |              | *Когато ф               | ормата е " | Цялостен   | проект        | ́ВЪВ  | едет             | e     |       |   |
| 2        | UTZ-KXGC             | Insulation kit for |              | ипи пром                | енете ланн | ите на еп  | ементит       | ена   | екра             | на    |       |   |
| V2       | UTP-RX01AH           | RB unit            |              | nin npom                | опото даш  |            |               | U III | onpa             |       |       |   |
| V2       | A111                 | Used option        |              | * Когато d              |            | "Хпалипы   |               | а" па |                  | то    |       |   |
| V2       | A112                 | Used option        |              | Noraro q                |            | Лладиян    |               | а до  |                  |       |       |   |
| V2       | A113                 | Used option        |              | са само п               | оказани    |            |               |       |                  |       |       |   |
|          |                      |                    |              |                         |            |            |               |       |                  |       |       |   |
|          |                      |                    | _            |                         |            |            |               |       | _                |       |       |   |
| Sum to   | tal / Total          | € 166.540          |              | Discount amount         | €          | 200 Sul    | b total       |       | € 163,89         | 90    |       |   |
| Adjuste  | ed total             | € 166,340          | C            |                         |            |            |               |       |                  |       |       |   |
| Amoun    | t of the tax         | € 13,307           |              | Tax rate                | 8.00 (%)   |            |               |       |                  |       |       |   |
| Total ar | nount                | € 179,647          |              | Отстъпка                | от общата  | асума      |               |       |                  |       |       |   |
|          |                      |                    |              |                         | огоощате   |            |               |       |                  |       |       |   |

| 💊 Quota  | ation               |                     |                |                     |                  |             |       |                      |                    |        |    |
|----------|---------------------|---------------------|----------------|---------------------|------------------|-------------|-------|----------------------|--------------------|--------|----|
| File S   | Settings Help       |                     |                |                     |                  |             |       | District : Eu        | rope               |        |    |
|          | New                 | Preview             |                |                     |                  | scount rate |       | Menu                 |                    |        |    |
|          |                     |                     |                |                     |                  |             |       | Изберет              | е "Мат             | ериал  | 2" |
| Header   | Individual refriger | ant system Material | Material 2 Otr | er local purchase i | tems Footer      |             |       | посерен              |                    |        | _  |
| Series   | Model               | Туре                | Remarks 1      | Remarks 2           | Description      | Unit price  | Qty   | Discount rate<br>(%) | Discount<br>amount | e      |    |
|          | 6.35                | mm                  |                |                     | 270.0            | 250         |       | 1 0.00               | 0                  | 250    |    |
|          | 9.52                | mm                  |                |                     | 160.0            | 150         |       | 1 0.00               | 0                  | 150    |    |
|          | 12.70               | mm                  |                |                     | 440.0            | 200         |       | 1 0.00               | 0                  | 200    |    |
|          | 19.05               | mm                  |                |                     | 90.0             | 400         |       | 1 0.00               | 50                 | 250    |    |
|          | 22.22               | mm                  |                |                     | 50.0             | 50          |       | 1 0.00               | 0                  | 50     |    |
|          | 28.58               | mm                  |                |                     | 80.0             | 300         |       | 1 0.00               | 0                  | 300    |    |
|          | R410A               | Refrigerant         |                |                     | 45.89            | 1,500       |       | 1 10.00              | 0                  | 1,350  |    |
| _        |                     |                     |                |                     |                  |             |       |                      |                    |        |    |
| 3        | а тръб              | а и хла             | д.агент        | , общо <sup>-</sup> | го количество    |             | Въвед | дете цен             | а, проце           | энт и  |    |
| B        | ,<br>Тволо          | но при і            | 43бор н        | ,<br>12 моле        | оп е посочено в  |             | сума  | на отстъ             | пката за           | а тръб | а  |
|          | высде               |                     |                |                     |                  |             |       |                      |                    | թ. – ۰ |    |
| 0        | писан               | ле. шож             | е да се        | въвед               | е и промени      |             |       | цилен а              | епі                |        |    |
| e        | динич               | на цена             | и коли         | чество              |                  |             |       |                      |                    |        |    |
|          |                     |                     |                |                     |                  |             |       |                      |                    |        |    |
| 3        | а Цент              | рални к             | онтрој         | тери, ко            | оличеството не м | оже         |       |                      |                    |        |    |
| Д        | а се пр             | омени.              | Проме          | нете го             | в Избор на мод   | ел.         |       |                      |                    |        |    |
|          | •<br>•              |                     | -              |                     |                  |             |       |                      |                    |        |    |
| <        |                     |                     |                |                     |                  |             |       |                      |                    | >      |    |
| Sum to   | tal / Total         | € 166.540           | Disc           | ount amount         | € 200            |             |       | Sub total            | € 2,650            |        |    |
| Adjuste  | d total             | € 166,340           |                |                     | •                |             |       |                      |                    |        |    |
| Amoun    | t of the tax        | € 13,307            |                |                     |                  |             |       |                      |                    |        |    |
| Total an | nount               | € 179,647           | 0              | тстъпк              | а от общата сума | a           |       |                      |                    |        |    |
|          |                     |                     |                |                     |                  |             |       |                      |                    | :      |    |

| Settings Help                         | Provis                     |                      |                         |                        | Disc                      |                      | збере         | ге "До | пълнит               | елни е               | лемент  |
|---------------------------------------|----------------------------|----------------------|-------------------------|------------------------|---------------------------|----------------------|---------------|--------|----------------------|----------------------|---------|
| Individual retrige                    | rant system Materi         | al 1 Material 2 Othe | er local purchase items | Foote                  | Disc                      |                      | Избе          | рете ' | <sup>•</sup> Добави  | ред"                 |         |
| Model                                 | Туре                       | Remarks 1            | Remarks 2               | Descripti              | ion                       | Unit price<br>0<br>0 | 1             | 0.00   |                      |                      |         |
| <ul><li>♦ Quot</li><li>File</li></ul> | ation<br>Settings Help     |                      |                         |                        |                           |                      | Въве          | едете  | или про              | менете               | е данни |
| Header                                | New<br>Individual refriger | ant system Materia   | al 1 Material 2 Ot      | her local purchase ite | ems Footer                | L                    | Discount rate |        | Menu                 |                      |         |
| Series                                | Model<br>Handling fees     | Type                 | Remarks 1               | Remarks 2              | De<br>VR-II Heat recover; | escription           | Unit price    | e Qty  | Discount rate<br>(%) | e Discount<br>amount | Price   |
| al /<br>d to<br>t of f                |                            |                      |                         |                        |                           |                      |               |        |                      |                      |         |
|                                       |                            |                      |                         |                        |                           |                      | ſ             | Добав  | вете                 | Изт                  | рийте   |

| Vuotation                                                                                   | - 🗆 X                             |
|---------------------------------------------------------------------------------------------|-----------------------------------|
| File Settings Help Footer disp                                                              | District : Europe                 |
| New Preview                                                                                 | Menu menu                         |
| Header Individual refrigerant system Material 1 Material 2 Other local purchase item Footer | <mark>—</mark> "Долен колонтитул" |
|                                                                                             |                                   |
| This section the users can add notes onto the Quatation.                                    |                                   |
|                                                                                             | Въведете съдържание,              |
|                                                                                             | което да се покаже                |
|                                                                                             |                                   |
|                                                                                             |                                   |
|                                                                                             |                                   |
| Въредете или променете съдържание, което д                                                  |                                   |
|                                                                                             |                                   |
| покаже в долния колонтитул на офертата                                                      |                                   |
|                                                                                             |                                   |
|                                                                                             |                                   |
|                                                                                             |                                   |
|                                                                                             |                                   |
|                                                                                             |                                   |
|                                                                                             |                                   |
|                                                                                             |                                   |
|                                                                                             |                                   |
|                                                                                             |                                   |
|                                                                                             |                                   |

# Съдържание на офертата

1. Настройка

2. Проектна оферта

3. Форма на оферта

## Оферта (Изходен файл)

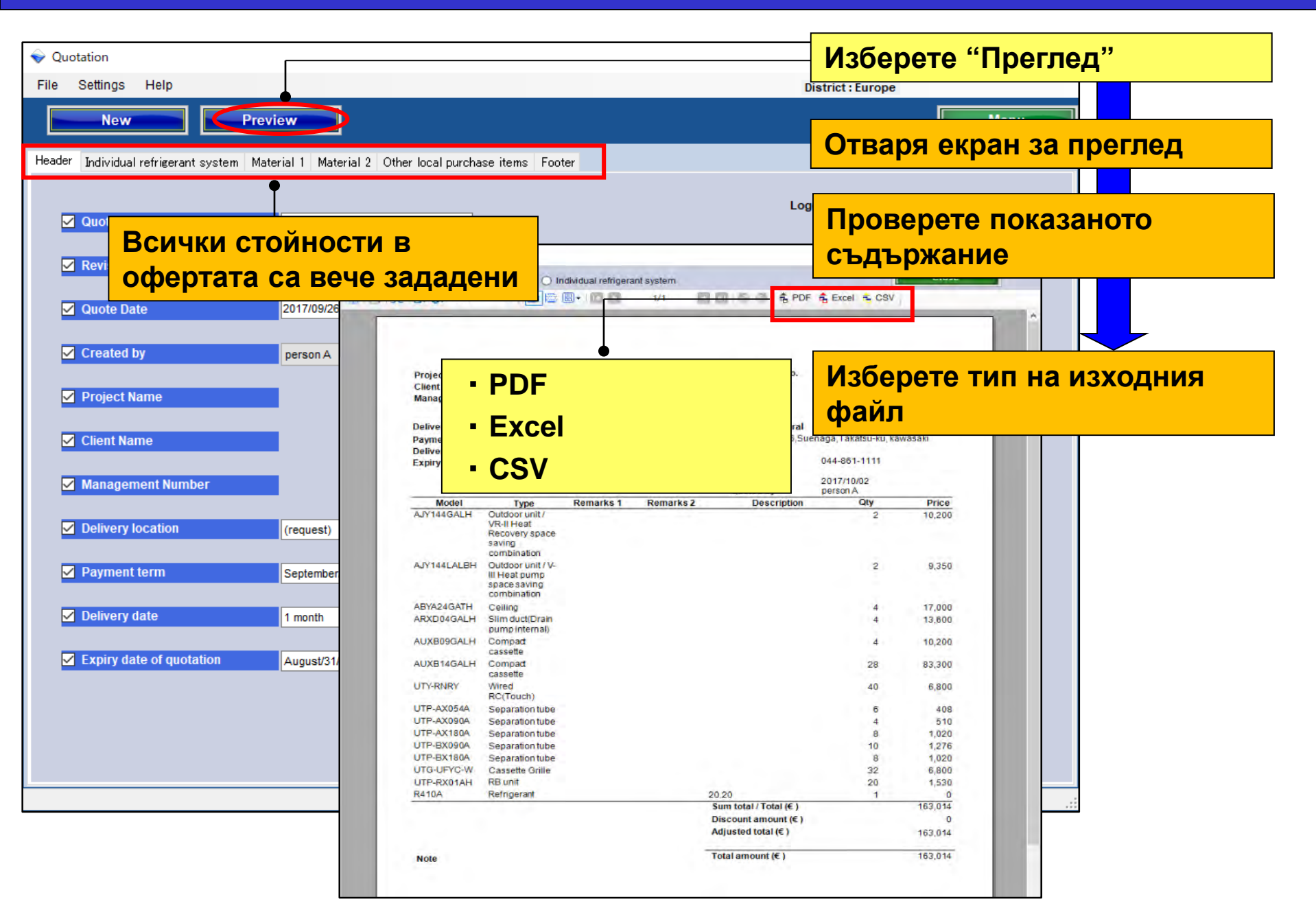
## Оферта (Изходен файл)

## **Design Simulator**

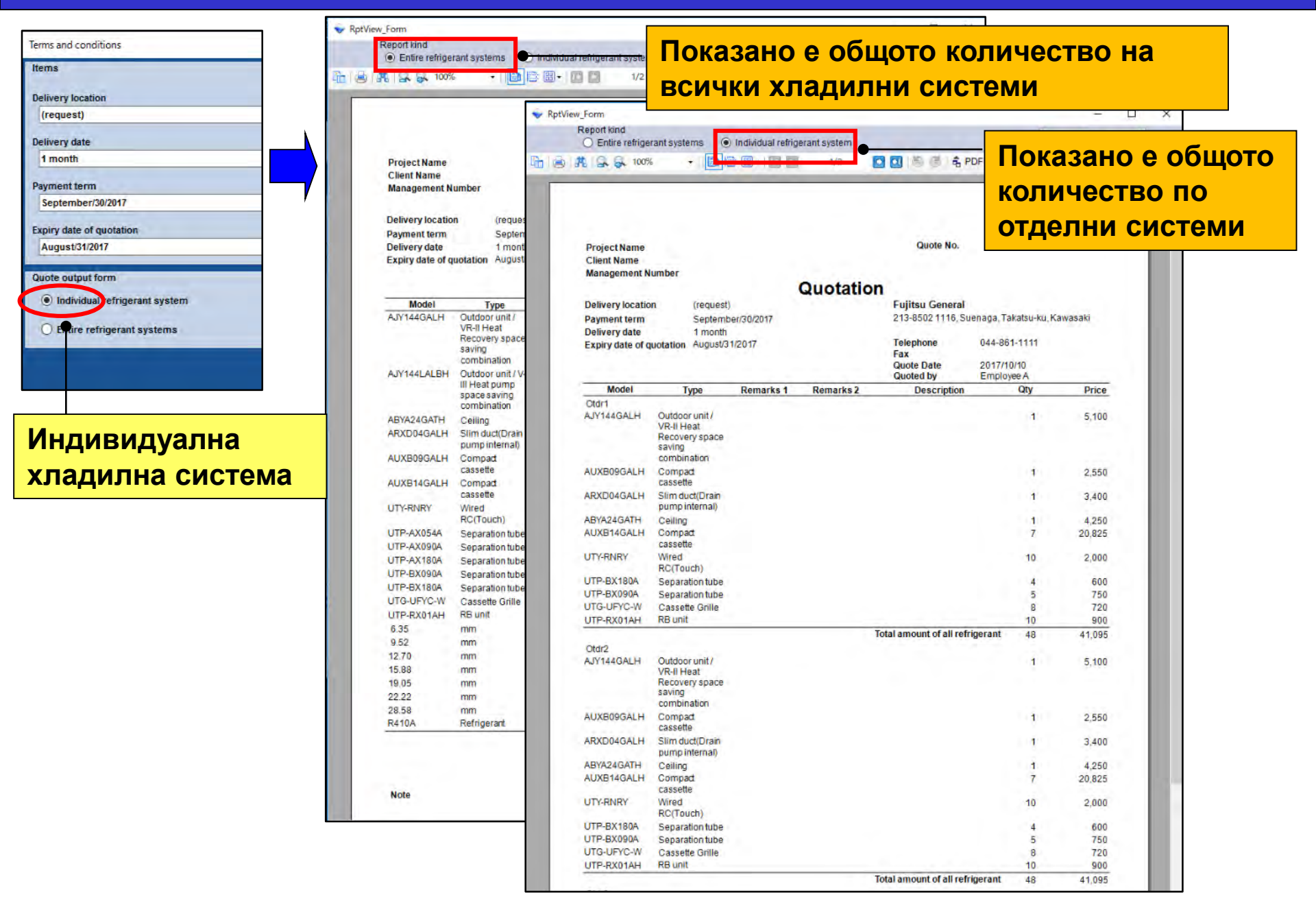

## Оферта (Изходен файл)

| rms and conditions Pro-<br>tems | tView_Form<br>Report Kind<br>Entire refriger<br>100% | ant systems                                                       | Individual refrige | erant system<br>1/2 | 0 0 1 5 6 1 <del>6</del> P                                            | – <mark>общ</mark><br><sup>••</sup> отде | ото ко<br>Элни с          | оличество по<br>истеми не |
|---------------------------------|------------------------------------------------------|-------------------------------------------------------------------|--------------------|---------------------|-----------------------------------------------------------------------|------------------------------------------|---------------------------|---------------------------|
| Pelivery date 1 month           | Пока                                                 | зано                                                              | е обц              | ото                 |                                                                       | МОЖ                                      | <mark>е да с</mark>       | е избере                  |
| ayment term September/30/2017   | колич                                                | честв                                                             | о на і             | ВСИЧ                |                                                                       |                                          |                           |                           |
| xpiry date of quotation         | хпал                                                 | ипни                                                              | систа              |                     | ter Correct                                                           |                                          |                           |                           |
| August/2017                     | ллад                                                 |                                                                   | Cherc              |                     | 8502 1116, Su                                                         | enaga, Takatsu-ku, K                     | awasaki                   |                           |
| uote output form                | Delivery date                                        | 1 month                                                           | 1/2017             |                     | Telephone                                                             | 044-861-1111                             |                           |                           |
| O Individual refrigerant system | Expline of the                                       |                                                                   |                    |                     | Fax<br>Quote Date<br>Quoted by                                        | 2017/10/10<br>Employee A                 |                           |                           |
| Entire refricerant systems      | Model                                                | Type                                                              | Remarks 1          | Remarks 2           | Description                                                           | Qty                                      | Price                     |                           |
|                                 | AJY144GALH                                           | Outdoor unit /<br>VR-II Heat<br>Recovery space<br>saving          |                    |                     |                                                                       | 2                                        | 10,200                    |                           |
|                                 | AJY144LALBH                                          | Outdoor unit / V-<br>III Heat pump<br>space saving<br>combination |                    |                     |                                                                       | 2                                        | 11,050                    |                           |
|                                 | ABYA24GATH                                           | Ceiling                                                           |                    |                     |                                                                       | 4                                        | 17,000                    |                           |
|                                 | ARXD04GALH                                           | Slim duct(Drain                                                   |                    |                     |                                                                       | 4                                        | 13,600                    |                           |
| истема                          | AUXE09GALH                                           | Compact<br>cassette                                               |                    |                     |                                                                       | 4                                        | 10.200                    |                           |
|                                 | AUXB14GALH                                           | Compact<br>cassette                                               |                    |                     |                                                                       | 28                                       | 83,300                    |                           |
|                                 | UTY-RNRY                                             | Wired<br>RC(Touch)                                                |                    |                     |                                                                       | 40                                       | 8,000                     |                           |
|                                 | UTP-AX054A                                           | Separation tube                                                   |                    |                     |                                                                       | 6                                        | 900                       |                           |
|                                 | UTP-AX090A                                           | Separation tube                                                   |                    |                     |                                                                       | 4                                        | 600                       |                           |
|                                 | UTP-AX180A                                           | Separation tube                                                   |                    |                     |                                                                       | 8                                        | 2,000                     |                           |
|                                 | UTP-BX090A                                           | Separation tube                                                   |                    |                     |                                                                       | 10                                       | 1,500                     |                           |
|                                 | UTG-UFYC-W                                           | Cassette Grille                                                   |                    |                     |                                                                       | 32                                       | 2 880                     |                           |
|                                 | UTP-RX01AH                                           | RB unit                                                           |                    |                     |                                                                       | 20                                       | 1,800                     |                           |
|                                 | 6.35                                                 | mm                                                                |                    |                     | 270.0                                                                 | 1                                        | 0                         |                           |
|                                 | 9.52                                                 | mm                                                                |                    |                     | 160.0                                                                 | 1                                        | 0                         |                           |
|                                 | 12.70                                                | mm                                                                |                    |                     | 440.0                                                                 | 1                                        | 0                         |                           |
|                                 | 15.88                                                | (10)                                                              |                    |                     | 00.0                                                                  | 1                                        | 0                         |                           |
|                                 | 22.22                                                | mm                                                                |                    |                     | 50.0                                                                  | 1                                        | 0                         |                           |
|                                 | 28.58                                                | mm                                                                |                    |                     | 80.0                                                                  | 1                                        | 0                         |                           |
|                                 | R410A                                                | Refrigerant                                                       |                    |                     | 45.89                                                                 | 1                                        | 0                         |                           |
|                                 |                                                      |                                                                   |                    |                     | Sum total / Total (€ )<br>Discount amount (€ )<br>Adjusted total (€ ) |                                          | 164,230<br>100<br>164,130 |                           |
|                                 |                                                      |                                                                   |                    |                     |                                                                       |                                          |                           |                           |

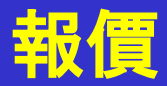

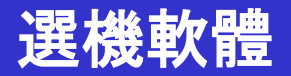

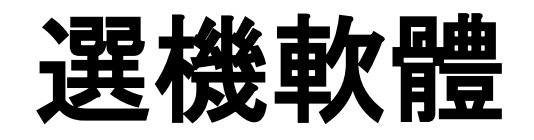

# 報價功能 (Quotation Volume)

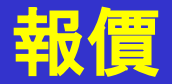

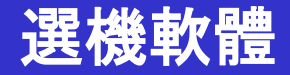

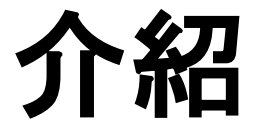

| P Design Sir<br>File Pref | mulator<br>ference Tool Help | Update Download DXF | Mode setting         |                   | - District : Europe |
|---------------------------|------------------------------|---------------------|----------------------|-------------------|---------------------|
|                           | New                          | Open                | XV                   | De                | sign Simulator      |
| Project N                 | lame                         |                     | Management Number    | User o            | ption Detail        |
| Model Se                  | slection                     | - 36- 2             |                      | a dana            | -                   |
|                           | VillE system                 | Previous models     | B Rooms Multi System | Alufti System     | Single system       |
| Price qui                 | ata                          |                     | Detail Des           | ign.              | -                   |
|                           | Price list                   | Guotetion           | Contra               | of Design (triat) |                     |
|                           |                              | -                   |                      |                   | Output              |
|                           |                              |                     |                      |                   | A                   |

#### 報價功能流程

#### (1)價目表(投入價格等)

## (2)產品設計

## (3)報價,報價單輸出

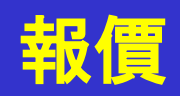

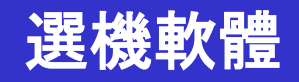

| 👽 Design Simulator                                           | - 0                                                                   | 1 ×                      |
|--------------------------------------------------------------|-----------------------------------------------------------------------|--------------------------|
| File Preference Tool Help 🚯 Update Download DXF Mode setting | District : Europe                                                     |                          |
| Project Name Management 1                                    | Uumber User option Detail                                             | tor<br>選擇 "報價單"          |
| Model Selection                                              | 👽 Quatàtion                                                           | *                        |
|                                                              | File Settings Help                                                    | 報價視窗                     |
|                                                              | Header Individual refrigerant system Material 1 Material 2 Other loca | al purchase items Footer |
| VRF system Previous models 8 Rooms                           | Quote No.     Revision                                                | Logo printed image       |
|                                                              | Quote Date 2017/10/02 Created by person A                             | ~                        |
|                                                              | Client Name      Management Number                                    |                          |
| 1111                                                         | Delivery location     Payment term                                    |                          |
|                                                              | Delivery date     Expiry date of quotation                            |                          |
|                                                              |                                                                       |                          |

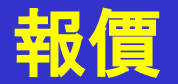

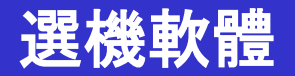

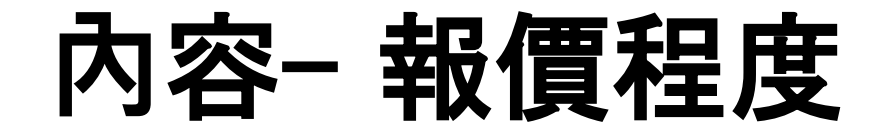

- 1. 設置
- 2. 報價項目
- 3. 製作報價單

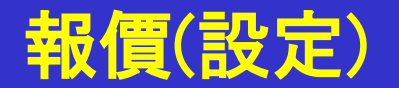

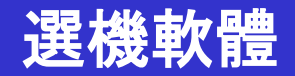

內容-報價程度

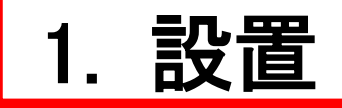

- 2. 報價項目
- 3. 製作報價單

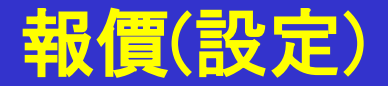

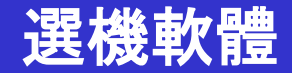

## 口公司資訊

## 輸入公司名稱,地址,公司標誌

# 口貨幣設置

## 稅種, 稅率, 折扣率的輸入

# □條款和條件

整體項目, 製冷系統機件

# □顯示項目選擇

管道, 冷媒顯示

## 報價(公司資訊)

## 選機軟體

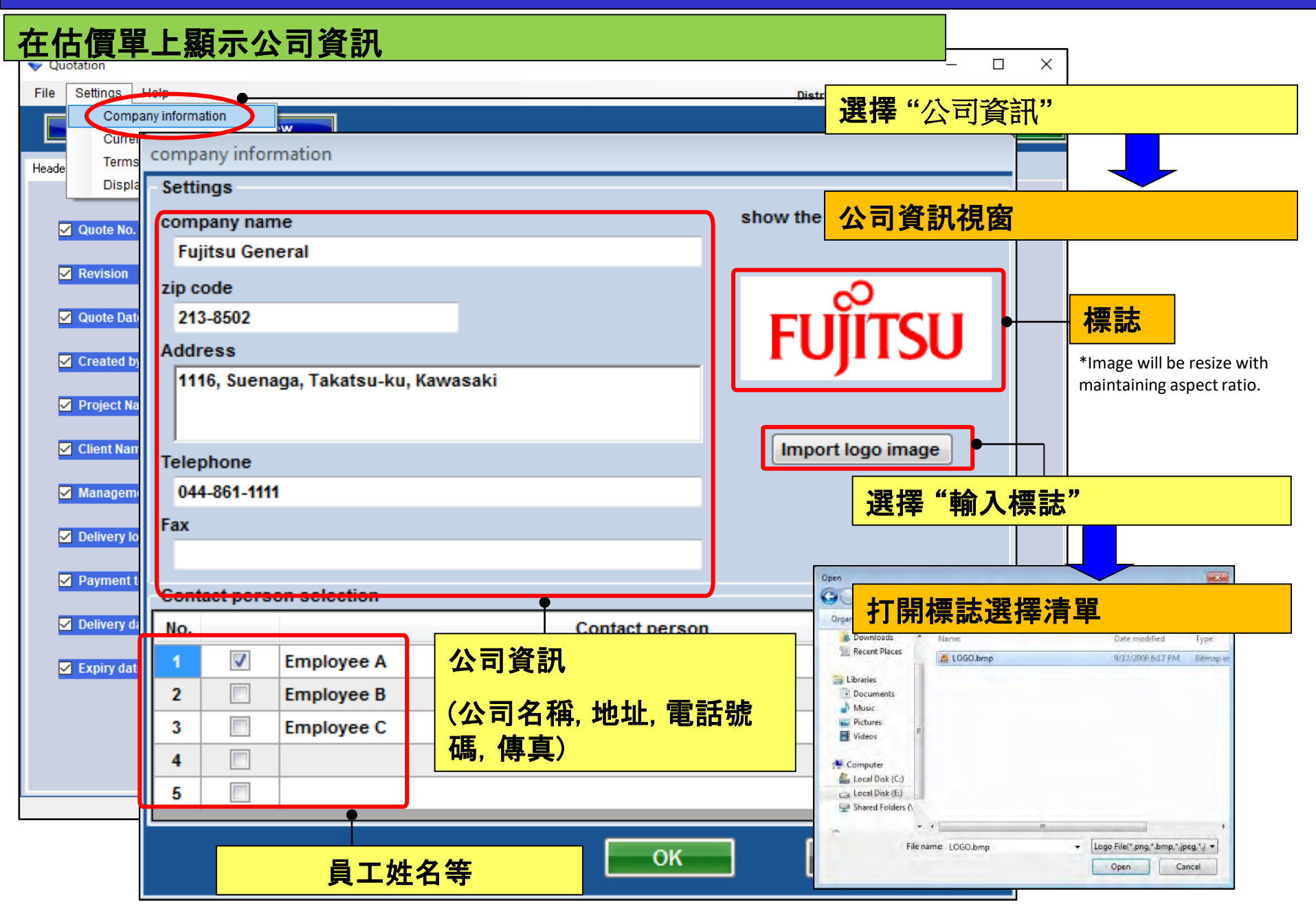

## 報價(貨幣設定)

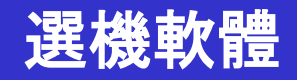

## 估價單上的貨幣單位

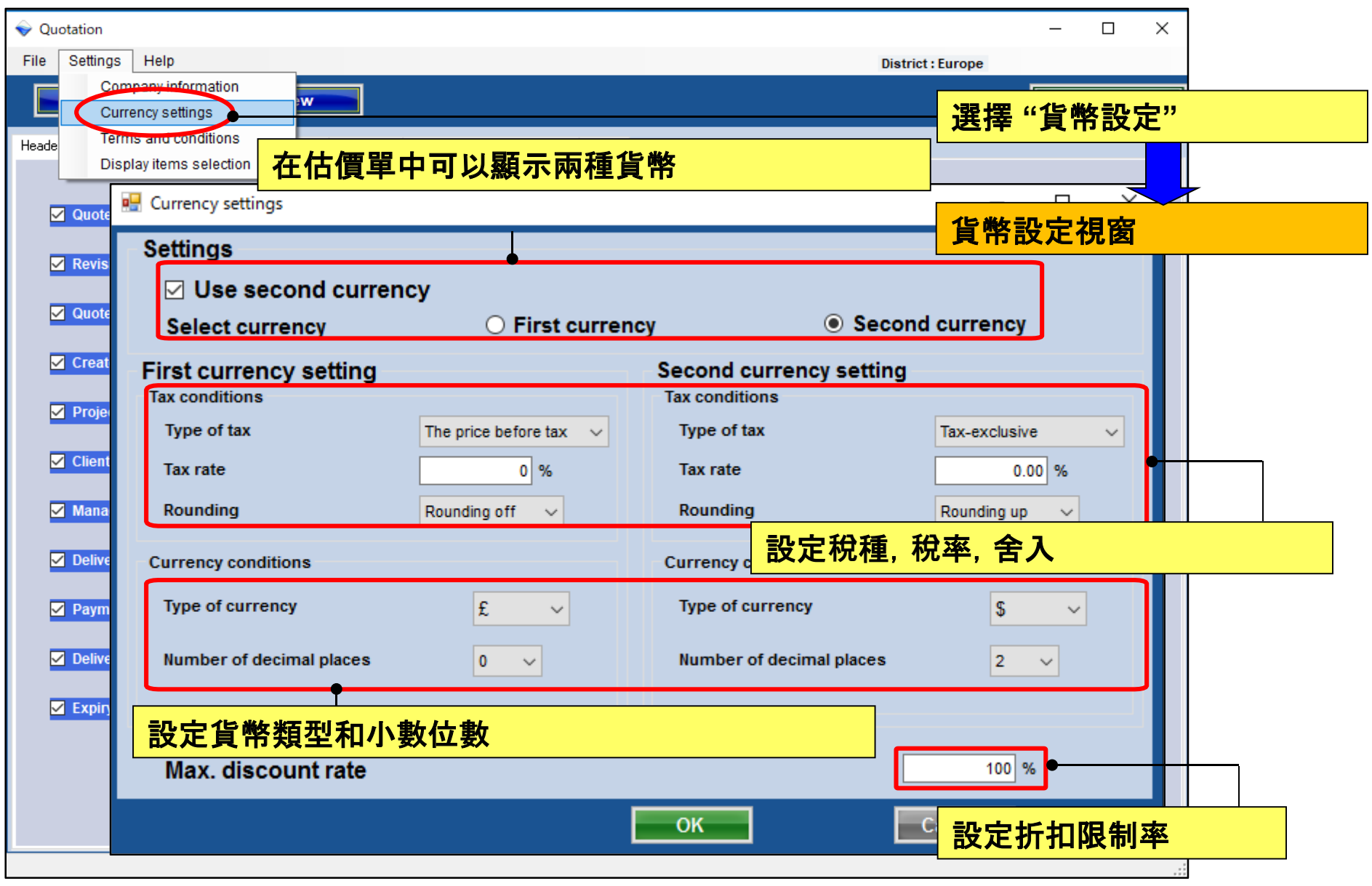

## 報價(項目和條件)

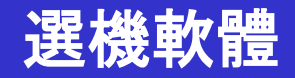

## 輸出表單設置

| 🔶 Qu  | otation     |                                                                   | – 🗆 X                           |
|-------|-------------|-------------------------------------------------------------------|---------------------------------|
| File  | Settings    | Help                                                              | District : Europe               |
|       | Comp        | any information                                                   | Menu statistics                 |
| Heade | Terms       | and conditions ial 1 Material 2 Other local purchase items Footer | 設定"項目和條件"                       |
|       | Quote No.   | Terms and conditions                                              |                                 |
|       | Revision    | Items                                                             | 1 保 就 和 1 保 1 件 倪 囱             |
|       |             | Delivery location                                                 | Remarks                         |
|       | Quote Dat   |                                                                   |                                 |
|       | Created b   | Delivery date                                                     | 報價格式使用以下設置之一。                   |
|       | Project Na  | me 1 month                                                        | ·製冷系統機器                         |
|       | Client Nan  | Payment term                                                      | ·總體項目                           |
|       | Managem     | ent September/30/2017                                             |                                 |
|       | Delivery lo | cati Expiry date of quotation                                     | ▲ <mark>*有關詳細信息, 請麥閱項目報價</mark> |
|       | Payment t   | ern August/31/2017                                                |                                 |
|       | Delivery d  | Quote output form                                                 | Outdoor unit                    |
|       | Expiry dat  | <ul> <li>Individual refrigerant system</li> <li>報價</li> </ul>     | 單的輸出格式(每個製冷系統或所有系統)             |
|       |             | O Entire refrigerant systems                                      |                                 |
|       |             |                                                                   | OK                              |
|       |             |                                                                   |                                 |

## 報價(顯示項目選擇)

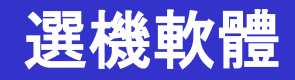

#### 報價顯示項目設定 $\times$ Quotation Settings Help File District : Europe Company information Menu w Currency settings Terms and conditions Heade Display items selection 選擇"顯示項目選擇" Display items selection **Display item selection** 🗸 Quote No. Show the quotation Price list screen Quote screen Item $\checkmark$ Series Revision 顯示項目視窗 Туре Quote Date $\checkmark$ $\sim$ $\checkmark$ Created by Remarks 1 $\overline{}$ $\overline{}$ $\checkmark$ Project Name Remarks 2 🗸 Client Name 是否輸出到報價表格 Description 在報價中包含以下內容 Managemer ·折扣金額. 調整後總額. Delivery loc ·管路, 冷媒, 用戶選項 稅額 Payment term $\checkmark$ Discount amount Delivery date Peripheral items included in the quotation Pipe Refrigerant User option Expiry date of quotation Quotation Amount of the tax Discount amount Adjusted total OK Cancel

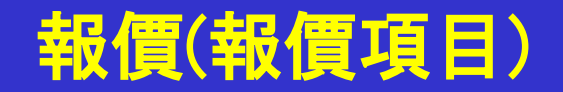

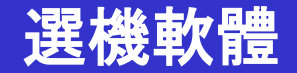

內容-報價程度

1. 設置

2. 報價項目

3. 製作報價單

## 報價(報價項目)

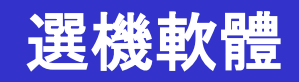

| Quotation File Settings Help                                                                 | 新報價/更新報價創建。      |
|----------------------------------------------------------------------------------------------|------------------|
| New Preview                                                                                  |                  |
| Header Individual refrigerant system Material 1 Material 2 Other local purchase items Footer | 標題               |
| Series Model Type Remarks 1 Remarks 2 De                                                     | escription Qty P |
|                                                                                              | 獨立製冷劑系統          |
|                                                                                              |                  |
|                                                                                              | 物料1              |
|                                                                                              |                  |
|                                                                                              | 物料2              |
|                                                                                              |                  |
|                                                                                              | 其他當地購買物品         |
|                                                                                              | 古脚               |
|                                                                                              |                  |
|                                                                                              |                  |
|                                                                                              |                  |
| Sum total / Total 0 Discount amount                                                          | 檢查內容和輸出估計        |
| Adjusted total 0                                                                             |                  |
| Total amount 0                                                                               |                  |

## 報價(標題)

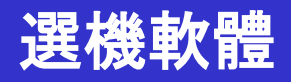

| Settings Help                     |                       |                                                                                                    |
|-----------------------------------|-----------------------|----------------------------------------------------------------------------------------------------|
| eemigep                           |                       | District : Europe                                                                                                    |
| New Previe                        | ew                    | Menutation                                                                                                    |
| Material 1 Material 2 Other local | purchase items Footer |                                                                                                    |
|                                   |                       |                                                                                                    |
| Quote No.                         | 1                     | 輸入要輸出到標題                                                                                                    |
| Revision                          | 1                     | 内容。                                                                                                    |
| Quote Date                        | 2017/09/26            |                                                                                                    |
| Created by                        | Employee A 🗸          | Pesign Simulator     -      X      File Preference Tool Help OUpdate Download DXF. Mode setting     District : Europe |
|                                   |                       | New Open Design Sumulator                                                                                             |
| Project Name                      | Project A             | Project Name User option Detail                                                                                       |
| Client Name                       | client B              | 在項目詳細信息視窗上輸入。                                                                                                    |
| Management Number                 | 10                    | Project Name Project A                                                                                                |
| Delivery location                 | (request)             | Price quote Address                                                                                                   |
|                                   |                       | Telephone Fax e-Mait<br>Customer Installer                                                                            |
| Payment term                      | September/30/2017     | Consultant         Construct           Date of installation         Commissioning start                               |
| Delivery date                     | 1 month               | Note                                                                                                    |
| Expiry date of quotation          | August/31/2017        | Your name                                                                                                    |
|                                   |                       | Your company<br>Your mail address                                                                                     |
| -<br>顯示估質山的:巽r                    | 市道日                   |                                                                                                    |
| 微小旧异中则选为                          |                       | Cancel OK                                                                                                    |

## 報價(獨立冷媒系統)

## 選機軟體

| 🔶 Qı       | uotation                      |                     |                  |                         | Γ           |              |            |      | _ 44                 |                                        |        |
|------------|-------------------------------|---------------------|------------------|-------------------------|-------------|--------------|------------|------|----------------------|----------------------------------------|--------|
| File       | Settings Help                 | 選擇                  | ≝擇⁻獨立冷媒糸欷″       |                         |             |              |            |      |                      |                                        |        |
|            | New                           | Preview             |                  |                         |             | Dis          | count rate |      | Menu                 |                                        |        |
|            |                               |                     |                  |                         |             | 檢            | <b>查</b>   | 每個單  | 位的單價                 | 1. 折扣3                                 | 率和折扣   |
| Heade      | er volividual retrigera       | ant system Material | 1 Material 2 Oth | er local purchase items | Footer      | ·<br>全       |            |      |                      | <, ,,,,,,,,,,,,,,,,,,,,,,,,,,,,,,,,,,, |        |
| V2         | 2 Otdr1                       | ~                   |                  |                         |             | <u>ر علد</u> | 识          |      |                      |                                        |        |
| s V2<br>V2 | 2 Otdr1<br>2 Otdr2<br>2 Otdr3 |                     | Remarks 1        | Remarks 2               | Description |              | Unit price | Qty  | Discount rate<br>(%) | Discount<br>amount                     | Price  |
|            |                               |                     |                  |                         |             |              | 6,000      | 1    | 15.00                | 0                                      | 5,100  |
|            | 2 ABYA24GATH                  | Ceiling             |                  |                         |             |              | 5,000      | 1    | 15.00                | 0                                      | 4,250  |
|            |                               | Slim duct(Drain     |                  |                         |             |              | 4,000      | 1    | 15.00                | U                                      | 3,400  |
|            | 選擇要顯                          | 自示的冷如               | <b>某糸統</b>       |                         |             |              | 3,000      | 7    | 15.00                | 300                                    | 2,550  |
|            | 2 UTY-RNRY                    | Wired RC(Touch)     |                  |                         |             |              | 200        | 10   | 0.00                 | 000                                    | 2.000  |
| V2         | 2 UTP-BX090A                  | Separation tube     |                  |                         |             |              | 150        | 5    | 0.00                 | 0                                      | 750    |
| V2         | 2 UTP-BX180A                  | Separation tube     |                  |                         |             |              | 150        | 4    | 0.00                 | 0                                      | 600    |
| V2         | 2 UTG-UFYC-W                  | Cassette Grille     |                  |                         |             |              | 90         | 8    | 0.00                 | 0                                      | 720    |
| V2         | 2 UTZ-KXGC                    | Insulation kit for  | ľ                |                         |             |              | 30         | 2    | 0.00                 | 0                                      | 60     |
|            | 百日龄了千                         | 「「」の言語              |                  |                         |             |              | 90         | 10   | 0.00                 | 0                                      | 900    |
| 义派ろう       | 貝日開八1                         | 山和田中日               |                  |                         |             |              | 30         | 1    | 0.00                 | 0                                      | 30     |
| 備註1        | ,2:設置月                        | 用戶任意                | 補充信」             | 息                       |             |              | 數據項目輸入和編輯  |      |                      |                                        |        |
| 說明:        | 設置單位                          | <b>达說明</b>          |                  |                         |             |              | ·折扣率:      | 設置折  | f扣率                  |                                        |        |
| 單價:        | 設置毎個                          | 間單位的                | 賈格               |                         |             |              | ·折扣金智      | 額:設置 | 折扣金额                 | 額                                      |        |
|            |                               |                     |                  |                         |             |              |            |      |                      |                                        |        |
| Sum        | n total / Total               | € 166 540           | Disc             | ount amount             | € 200       |              |            |      | Sub total            | €¢                                     | 40,945 |
| Adju       | isted total                   | € 166,340           |                  | •                       |             |              |            |      |                      |                                        |        |
| Amo        | ount of the tax               | € 13,307            | 64               |                         |             |              |            |      |                      |                                        |        |
| Tota       | lamount                       | £ 170 647           | と思う              | ?貊折扣                    |             |              |            |      |                      |                                        |        |

# 報價(材料1)

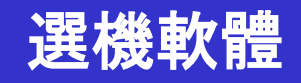

| File S   | attingo Llalo        |                    |                 |                       |                          |                     |              |           | - [            | ) X   |
|----------|----------------------|--------------------|-----------------|-----------------------|--------------------------|---------------------|--------------|-----------|----------------|-------|
|          | euings Heip          |                    |                 |                       |                          |                     | District : E | urope     |                |       |
|          |                      |                    |                 |                       |                          |                     |              | Ī         |                |       |
|          | New                  | Preview            |                 |                       |                          | Disc                | count rate   | l         | Me             | enu   |
| Header [ | Individual refrigera | nt systen Material | 1 Material 2 Ot | her local purchase it | ems Footer               |                     |              | 選摆"ホ      | オ火1"           | ,     |
|          |                      |                    |                 |                       |                          |                     |              |           | ን ግግ ፣         |       |
| Series   | Model                | Туре               | Remarks 1       | Remarks 2             | Description              |                     | Qty          | Price     |                |       |
| V2       | AJY144GALH           | Outdoor unit / V   |                 |                       |                          |                     |              | 2         | 10,200         |       |
| V2       | AJY144LALBH          | Outdoor unit / V   |                 |                       |                          | +4                  |              | Lu v回 毛山を |                |       |
| V2       | ABYA24GATH           | Ceiling            |                 |                       |                          | 忱                   | 里个正          | 们迥潮的      | 的數重            | 【11]頁 |
| V2       | ARXD04GALH           | Slim duct(Drain    |                 |                       |                          |                     |              | 4         | 13,600         |       |
| V2       | AUXB09GALH           | Compact cassette   |                 |                       |                          |                     |              | 4         | 10,200         |       |
| V2       | AUXB14GALH           | Compact cassette   |                 |                       |                          |                     | 2            | 28        | 32,500         |       |
| V2       | UTY-RNRY             | Wired RC(Touch)    |                 |                       |                          |                     | 4            | 10        | 8,000          |       |
| V2       | UTP-AX054A           | Separation tube    |                 |                       |                          |                     |              | 6         | 900            |       |
| V2       | UTP-AX090A           | Separation tube    |                 |                       |                          |                     |              | 4         | 600            |       |
| V2       | UTP-AX180A           | Separation tube    |                 |                       |                          |                     |              | 8         | 2,000          |       |
| V2       | UTP-BX090A           | Separation tube    |                 |                       |                          | <del>н.</del> жи в. |              |           | _              |       |
| V2       | UTP-BX180A           | Separation tube    | <mark></mark>   | 俱不分风谷                 | r個 <sup>行</sup> 保糸 統 的 加 | <u>月</u>            | 5<br>L       |           |                |       |
| V2       | UTG-UFYC-W           | Cassette Grille    |                 |                       |                          |                     |              | - 15 4-   |                |       |
| V2       | UTY-TERX             | External switch    | <mark>*</mark>  | 富報價格                  | 式為"整體項目"時                | F, 在此               | じ窗中輸         | 人或編       | <b><b></b></b> |       |
| V2       | UTZ-KXGC             | Insulation kit for |                 | 素百日。                  |                          |                     |              |           |                |       |
| V2       | UTP-RX01AH           | RB unit            | J               | м д Ц О               |                          |                     |              |           |                |       |
| V2       | A111                 | Used option        | ¥               | 世 品 信 友:              | 于为"合雄玄纳留                 | 位"哇                 | 口题于          | 數據        |                |       |
| V2       | A112                 | Used option        |                 |                       |                          | <u>нт</u> ,         | ント部只ノー       | 安大][X o   |                |       |
| 1 VA     | A113                 | Used option        |                 |                       |                          |                     |              | 4         | 120            |       |

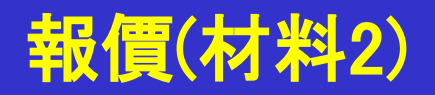

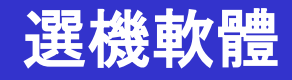

| 🔷 Quot   | ation                 |                       |                |                        |                |            |     |                      | _                  |       |
|----------|-----------------------|-----------------------|----------------|------------------------|----------------|------------|-----|----------------------|--------------------|-------|
| File     | Settings Help         |                       |                |                        |                |            |     | District : Eu        | rope               |       |
|          | New                   | Preview               |                |                        | Dis            | count rate |     | Menu                 |                    |       |
|          |                       |                       |                |                        |                |            | L   |                      | 摆"材料               | 12"   |
| Header   | Individual refrigerar | nt system   Material  | Material 2 Off | ier local purchase ite | ems Footer     |            |     |                      |                    |       |
| Series   | Model                 | Туре                  | Remarks 1      | Remarks 2              | Description    | Unit price | Qty | Discount rate<br>(%) | Discount<br>amount | ce    |
|          | 6.35                  | mm                    |                |                        | 270.0          | 250        | 1   | 0.00                 | 0                  | 250   |
|          | 9.52                  | mm                    |                |                        | 160.0          | 150        | 1   | 0.00                 | 0                  | 150   |
|          | 12.70                 | mm                    |                |                        | 440.0          | 200        | 1   | 0.00                 | 0                  | 200   |
|          | 15.88                 | mm                    |                |                        | 60.0           | 100        | 1   | 0.00                 | 0                  | 100   |
|          | 19.05                 | mm                    |                |                        | 90.0           | 400        | 1   | 0.00                 | 50                 | 250   |
|          | 22.22                 | mm                    |                |                        | 50.0<br>90.0   | 50         | 1   | 0.00                 | 0                  | 50    |
|          | 20.00<br>R410A        | mm<br>Refrigerant     |                |                        | 45.80          | 300        | 1   | 10.00                | 0                  | 1 250 |
|          | IN TO H               | I VEILIBELAIN         |                |                        | ¥0.05          | 1,000      | I   | 10.00                |                    | 1,000 |
| 業        | <mark>討於管道</mark>     | 和冷媒,                  | 在選型            |                        | )<br>的值的總值被輸入到 | 描          | 設置管 | 道和冷媒                 | 的單價,               | 折扣率和  |
| צ        | □項日屮                  | 。甲凹頂                  | <b>〔</b> 俗和數   | 重可以                    | 制入和編輯。         |            | がが知 |                      |                    |       |
| 業        | <b>村於中央</b>           | 控制器,                  | 數量不            | 能更改。                   | 在型號選擇視窗上       | 更          |     |                      |                    |       |
|          | <b>以此項日</b>           | 0                     |                |                        |                |            |     |                      |                    |       |
|          |                       |                       |                |                        |                |            |     |                      |                    |       |
|          |                       |                       |                |                        |                |            |     |                      |                    |       |
|          |                       |                       |                |                        |                |            |     |                      |                    |       |
| <        |                       |                       |                |                        |                |            |     |                      |                    |       |
| -        |                       |                       |                |                        |                |            | S   | ub total             | € 2,650            | )     |
| Sum to   | tal / Total           | € 166,540             | Disc           | ount amount            | € 200          |            |     |                      |                    |       |
| Anguste  | t of the tax          | € 166,340<br>€ 42 207 |                |                        |                |            |     |                      |                    |       |
| Total an | nount                 | € 13,307              | 彩              | 金額折                    | ŧn             |            |     |                      |                    |       |
|          |                       |                       | 110            |                        |                |            |     |                      |                    |       |

| Quotation                           | ngs Help             |                       |                      |                        |                      |                     |         | 摆"其        | 他本地  | <u>購買商</u> ,  |          |       |
|-------------------------------------|----------------------|-----------------------|----------------------|------------------------|----------------------|---------------------|---------|------------|------|---------------|----------|-------|
| <b></b> 1                           | lew                  | Previe                |                      |                        |                      | Discount rate       |         | menu       |      |               |          |       |
| ader Indi                           | vidual refrigera     | nt system Mater       | al 1 Material 2 Othe | r local purchase items | Foote                | ntion ( ) bit avia  | 選       | 擇"添        | 加一行  | ."            |          |       |
| enes                                | Model                | išba                  | Remarks 1            | Remains 2              | Desci                |                     | e 4     | 1 0.01     | 0 0  | 0             |          |       |
|                                     | 🔷 Quotat             | ion                   |                      | 1                      |                      |                     | 0       | 1 0.01     |      |               |          |       |
|                                     | File S               | ettings Help          |                      |                        |                      |                     |         | 入或編        | 甂輯數摄 | <u> 家項目</u>   |          |       |
|                                     | Header I             | New                   | ant system Materia   | Material 2 Oth         | ner local purchase i | tems Footer         | Discour | nt rate    |      | Menu          |          |       |
|                                     | Series               | Model                 | Type                 | Remarks 1              | Remarks 2            | Description         |         | Unit price | Qty  | Discount rate | Discount | Price |
|                                     |                      | Handling fees         | VR-I                 |                        |                      | VR-II Heat recovery |         | 150        | 1    | 10.00         | ٥        | 135   |
|                                     |                      |                       | 輸入或                  | 編輯數                    | <mark>豦項目</mark>     |                     |         |            |      |               |          |       |
| m total / <sup>†</sup><br>justed to |                      |                       |                      |                        |                      |                     |         |            |      |               |          |       |
| iount of I<br>al amour              |                      |                       |                      |                        |                      |                     |         |            |      |               |          |       |
|                                     |                      |                       |                      |                        |                      |                     |         |            |      |               |          |       |
|                                     |                      |                       |                      |                        |                      |                     |         | _          |      |               |          |       |
|                                     |                      |                       |                      |                        |                      |                     |         | 新          | 曾項目  |               | 刪除工      | 項目    |
|                                     | Sum tota<br>Adjusted | il / Total<br>I total | € 41,573<br>€ 41,573 | Disc                   | ount amount          | €                   | D       |            | _    | Sub total     | •        | 135   |
|                                     |                      |                       |                      |                        |                      |                     |         |            |      |               |          |       |

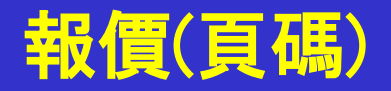

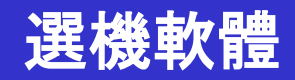

| Quotation                                                                                                    | - D X                 |
|----------------------------------------------------------------------------------------------------|-----------------------|
| New Preview                                                                                                    | District : Europe     |
| Header Individual refrigerant system Material 1 Material 2 Other local purchase item. Footer This section the users can add notes onto the Quatation. | - <mark>選擇"頁碼"</mark> |
| 輸入或編輯要在報價頁碼中陳述的內容                                                                                                    | 俞入要輸出到頁碼的內容           |

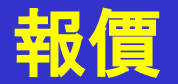

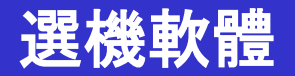

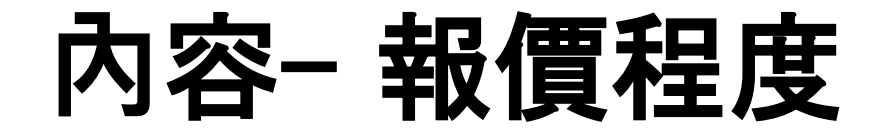

- 1. 設置
- 2. 報價項目
- 3. 製作報價單

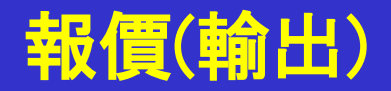

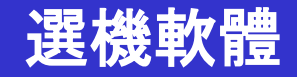

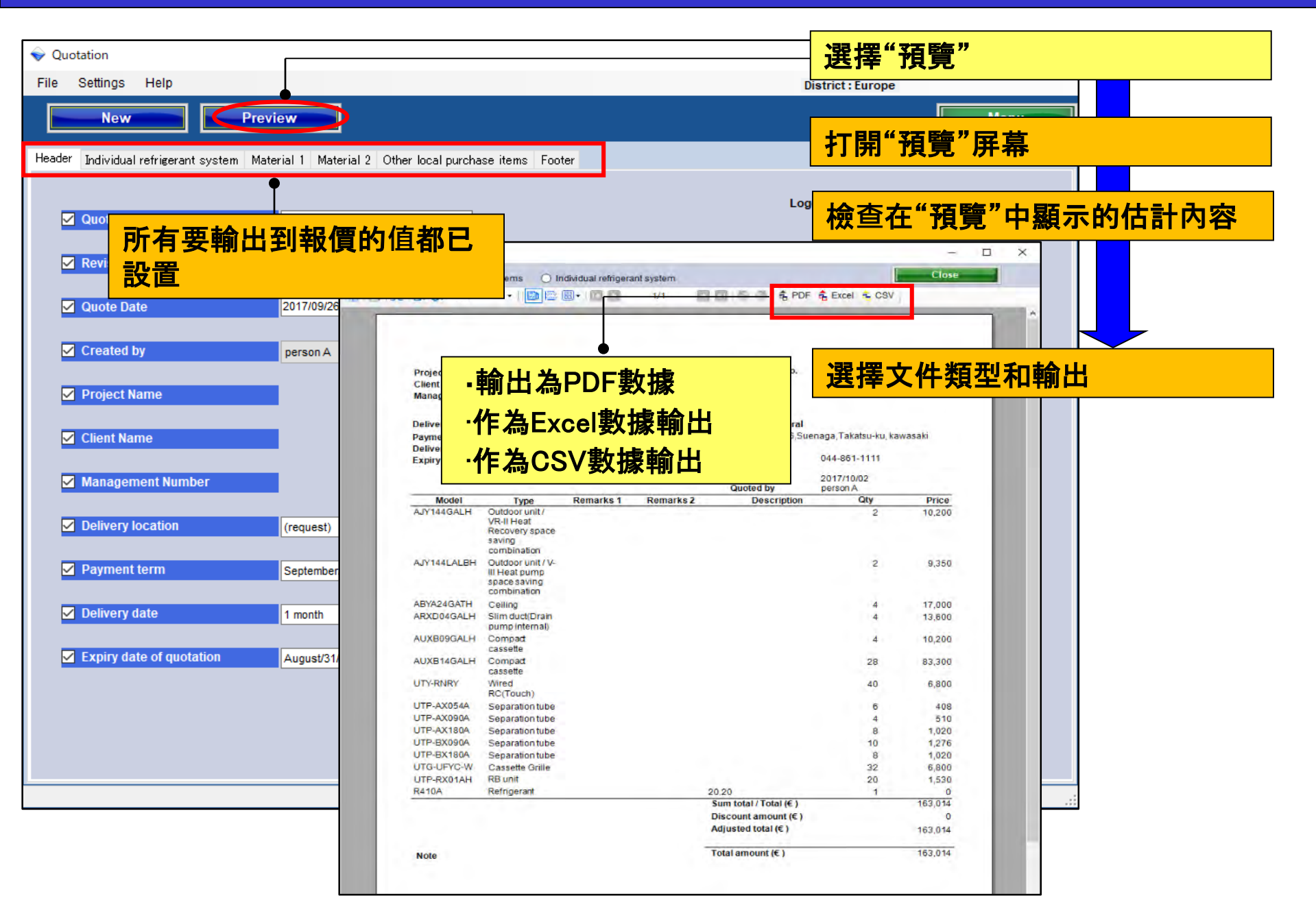

# 報價(輸出)

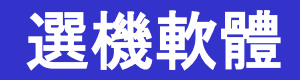

| s and conditions             | Report kind              | -             |                                                                             |
|------------------------------|--------------------------|---------------|-----------------------------------------------------------------------------|
| ns                           | Entire refrigerant syst  |               |                                                                             |
| very location                |                          |               |                                                                             |
| ery location                 |                          | -             |                                                                             |
| quest                        |                          |               |                                                                             |
| erv date                     |                          |               | Entire refringerant systems     Indiadual refringerant system               |
| aanth                        | 2.0.0                    | 175           | ●                                                                           |
|                              | Project Name             | 40            | ┉⑧兆喙ᡑ┉∞ → □=======                                                          |
| ent term                     | Management Number        | 100           |                                                                             |
| tember/30/2017               | management runner        |               |                                                                             |
|                              | Delivery location        | (reques       |                                                                             |
| date of quotation            | Payment ferm             | Senten        |                                                                             |
| ust/31/2017                  | Delivery date            | 1 mont        | Project Name Quote No.                                                      |
|                              | Expiry date of quotation | August        | Client Name                                                                 |
| output form                  |                          | 1.1           | Management Number                                                           |
| and a second barrent         |                          |               | Quotation                                                                   |
| ndividual) efrigerant system | Model 1                  | pe            | Delivery location (request) Fujitsu General                                 |
|                              | AJY144GALH Outdoo        | unit/         | Payment term September/30/2017 213-8502 1116, Suenaga, Takatsu-ku, Kawasaki |
| Rire refrigerant systems     | VK-II H<br>Recove        | at<br>Vispace | Delivery date 1 month                                                       |
|                              | saving                   |               | Expiry date of quotation August/31/2017 Telephone 044-861-1111              |
|                              | combin                   | ation         | Quote Date 2017/10/10                                                       |
|                              | AJY144LALBH Outdoo       | unit / V-     | Quoted by Employee A                                                        |
|                              | spaces                   | aving         | Model Type Remarks 1 Remarks 2 Description QTy Price                        |
|                              | combin                   | ation         | Otdri                                                                       |
|                              | ABYA24GATH Ceiling       |               | VR-II Heat                                                                  |
| 医猫 立 冷 媒 糸 統 👘 👘             | ARXD04GALH Slim du       | tornal)       | Recovery space                                                              |
|                              | AUXB09GALH Comp          | t             | saving                                                                      |
|                              | casset                   |               | AUXB09GALH Compad                                                           |
|                              | AUXB14GALH Compa         | t             | cassette                                                                    |
|                              | casset                   |               | ARXD04GALH Slim duct/Drain 1 3,400                                          |
|                              | UTY-RNRY Wired           | (de           | APVA2/CATH Colling                                                          |
|                              | LITP-AX054A Senar        | ion tube      | ADTA2404TH Ceiling 1 4,250<br>AUX914GALH Compat 7 20,925                    |
|                              | UTP-AX090A Separa        | iontube       | casette                                                                     |
|                              | UTP-AX180A Separa        | ion tube      | UTY-RNRY Wired 10 2,000                                                     |
|                              | UTP-BX090A Separa        | ion tube      | RC(Touch)                                                                   |
|                              | UTP-BX180A Separa        | ion tube      | UTE-BX00M Separation tube 4 600                                             |
|                              | UTG-UFYC-W Cassel        | Grille        | UTG-UFYC-W Cassete Grille 8 720                                             |
|                              | UTP-RX01AH RB unit       |               | UTP-RX01AH RB unit 10 900                                                   |
|                              | 6.35 mm                  |               | Total amount of all refrigerant 48 41,095                                   |
|                              | 9.52 mm                  |               | Otdr2                                                                       |
|                              | 12.70 mm                 |               | AJY144GALH Outdoor unit/ 1 5,100                                            |
| in the                       | 19.05 mm                 |               | Recovery space                                                              |
|                              | 22.22 mm                 |               | saving                                                                      |
|                              | 28.58 mm                 |               | combination                                                                 |
|                              | R410A Refrige            | ant           | AUADUSCALT COMPAGING 1 2,550                                                |
|                              |                          |               | ARXD04GALH Slim dud(Drain 1 3.400                                           |
|                              |                          |               | pump internal)                                                              |
|                              |                          |               | ABYA24GATH Ceiling 1 4,250                                                  |
|                              |                          |               | AUXB14GALH Compad 7 20,825                                                  |
|                              | Note                     |               | UTV-RNRY Wired 10 2 000                                                     |
|                              |                          |               | RC(Touch) 2,000                                                             |
|                              |                          |               | UTP-BX180A Separation tube 4 600                                            |
|                              |                          |               | UTP-8X090A Separation tube 5 750                                            |
|                              |                          |               | UTG-UFYC-W Cassette Grille 8 720                                            |
|                              |                          |               |                                                                             |

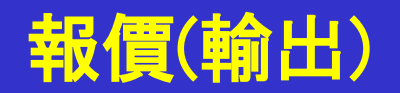

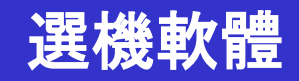

| Terms and conditions Items Delivery location Irequest) | <ul> <li>              Report Kind              </li> <li>             Entrice refrige         </li> </ul> <li>             £4:              According         </li> <li>             According         </li> <li>             According         </li> <li>             According         </li> <li>             According         </li> <li>             According         </li> <li>             According         </li> <li>             According         </li> <li>             According         </li> <li>             According         <ul>             According             Control         </ul></li> According | erant systems                                                           | Individual refri | gerant system<br>1/2 | 00 18 8 \$                           | ─ <mark>─不能</mark><br><sup>™</sup> 的總 | 選擇每個冷媒<br>量 | <mark>某系統</mark> |
|--------------------------------------------------------|----------------------------------------------------------------------------------------------------|-------------------------------------------------------------------------|------------------|----------------------|--------------------------------------|---------------------------------------|-------------|------------------|
| Delivery date 1 month Payment term September/30/2017   |                                                                                                    | 所有冷                                                                     | 媒系網              | 充的                   | Quote No.                            |                                       |             |                  |
| Expiry date of quotation August/31/2017                | Delivery location<br>Payment term                                                                                                    | on (request)<br>Septemb                                                 | er/30/2017       | Guotan               | Fujitsu General<br>213-8502 1116, Su | enaga, Takatsu-ku, H                  | Cawasaki    |                  |
| Quote output form                                      | Delivery date                                                                                                    | 1 month                                                                 | 10047            |                      | Telephone                            | 044-961-1111                          |             |                  |
| O Individual refrigerant system                        | Expline of t                                                                                                    | luoration engages                                                       | 12017            |                      | Fax<br>Quote Date<br>Quoted by       | 2017/10/10<br>Employee A              |             |                  |
| Entire refriderant systems                             | Model                                                                                                    | Type                                                                    | Remarks 1        | Remarks 2            | Description                          | Qty                                   | Price       |                  |
|                                                        | AJY144GALH                                                                                                    | Outdoor unit /<br>VR-II Heat<br>Recovery space<br>saving<br>combination |                  |                      |                                      | 2                                     | 10.200      |                  |
|                                                        | AJY144LALBH                                                                                                    | Outdoor unit / V-<br>III Heat pump<br>space saving<br>combination       |                  |                      |                                      | 2                                     | 11,050      |                  |
| <b>濯埋敕佃</b> ~ / 世 么 幼                                  | ABYA24GATH                                                                                                    | Ceiling                                                                 |                  |                      |                                      | 4                                     | 17,000      |                  |
| 因并正间门殊术机                                               | ARXD04GALH                                                                                                    | Slim duct(Drain<br>pump internal)                                       |                  |                      |                                      | 4                                     | 13,600      |                  |
|                                                        | AUXE09GALH                                                                                                    | Compact<br>cassette                                                     |                  |                      |                                      | 4                                     | 10,200      |                  |
|                                                        | AUXB14GALH                                                                                                    | Compact<br>cassette                                                     |                  |                      |                                      | 28                                    | 83,300      |                  |
|                                                        | UTY-RNRY                                                                                                    | Wired<br>RC(Touch)                                                      |                  |                      |                                      | 40                                    | 8,000       |                  |
|                                                        | UTP-AX054A                                                                                                    | Separation tube                                                         |                  |                      |                                      | 6                                     | 900         |                  |
|                                                        | UTP-AX090A                                                                                                    | Separation tube                                                         |                  |                      |                                      | 4                                     | 600         |                  |
|                                                        | UTP-AX180A                                                                                                    | Separation tube                                                         |                  |                      |                                      | 8                                     | 2,000       |                  |
|                                                        | UTP-BX090A                                                                                                    | Separation tube                                                         |                  |                      |                                      | 10                                    | 1,500       |                  |
|                                                        | UTP-BX180A                                                                                                    | Separation tube                                                         |                  |                      |                                      | 8                                     | 2,880       |                  |
|                                                        | UTP.PY01AL                                                                                                    | RB unit                                                                 |                  |                      |                                      | 32                                    | 2,000       |                  |
|                                                        | 6.35                                                                                                    | mm                                                                      |                  |                      | 270.0                                | 1                                     | 0           |                  |
|                                                        | 9.52                                                                                                    | mm                                                                      |                  |                      | 160.0                                | 1                                     | 0           |                  |
|                                                        | 12.70                                                                                                    | mm                                                                      |                  |                      | 440.0                                | 1                                     | 0           |                  |
|                                                        | 15.88                                                                                                    | mm                                                                      |                  |                      | 60.0                                 | 1                                     | 0           |                  |
|                                                        | 19.05                                                                                                    | mm                                                                      |                  |                      | 90.0                                 | 1                                     | 0           |                  |
|                                                        | 22.22                                                                                                    | mm                                                                      |                  |                      | 50.0                                 | 1                                     | 0           |                  |
|                                                        | 28.58                                                                                                    | mm                                                                      |                  |                      | 80.0                                 | 1                                     | 0           |                  |
|                                                        | R410A                                                                                                    | Reingerant                                                              |                  |                      | 40.89<br>Sum total / Total /6 1      | 1                                     | 164.230     |                  |
|                                                        |                                                                                                    |                                                                         |                  |                      | Discount amount (€ )                 |                                       | 100         |                  |
|                                                        |                                                                                                    |                                                                         |                  |                      | Adjusted total (€ )                  |                                       | 164,130     |                  |
|                                                        | Note                                                                                                    |                                                                         |                  |                      | Total amount (€ )                    |                                       | 164,130     |                  |